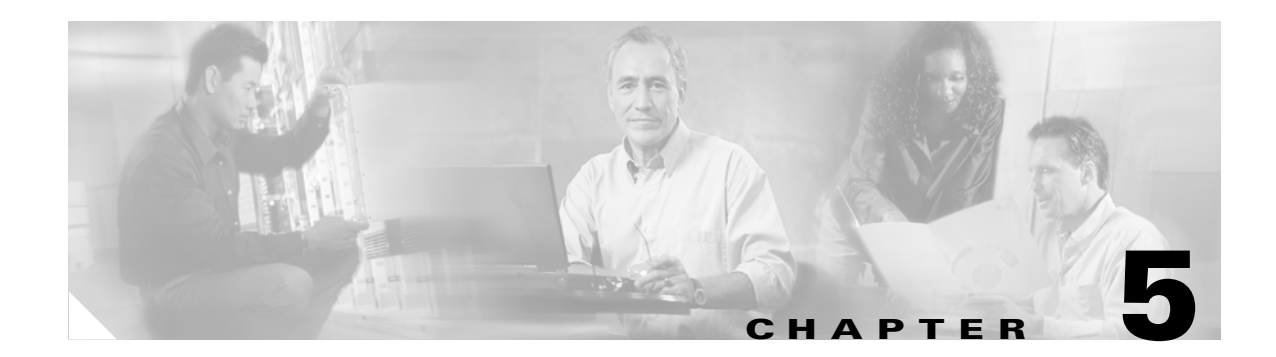

# **Physical Object Dialog Boxes**

This chapter describes the Cisco 6500/7600 Series Manager dialog boxes for the physical objects. The following physical object dialog boxes are available in the C65/76M:

- C6576M Chassis Dialog Box, page 5-3
- C6576M Power Supply Dialog Box, page 5-12
- C6576M Supervisor Module Dialog Box, page 5-15
- C6576M Ethernet Module Dialog Box, page 5-22
- C6576M Ethernet Interface Dialog Box, page 5-27
- C6576M Switch Fabric Module Dialog Box, page 5-49
- C6576M FlexWAN Module Dialog Box, page 5-53
- C6576M Port Adapter Dialog Box, page 5-56
- C6576M Optical Services Modules Dialog Box, page 5-60
- C6576M SLB Dialog Box, page 5-65

I

- C6576M ATM T3 Interface Dialog Box, page 5-78
- C6576M ATM E3 Interface Dialog Box, page 5-90
- C6576M ATM SONET Interface Dialog Box, page 5-101
- C6576M OSM GE-WAN Interface Dialog Box, page 5-115
- C6576M OSM Channelized SONET Interface Dialog Box, page 5-128
- C6576M OSM POS Interface Dialog Box, page 5-138
- C6576M OSM Serial Subinterface Dialog Box, page 5-149
- C6576M OSM POS Subinterface Dialog Box, page 5-163

Table 5-1 lists the pop-up menu launch points for all C65/76M dialog boxes.

| Container | Object                                                        | Dialog Box                                                                                                    |
|-----------|---------------------------------------------------------------|----------------------------------------------------------------------------------------------------|
| Network   | Network Element                                               | All dialogs (under the Cisco<br>6500/7600 Series Manager menu<br>entry)                                          |
| Physical  | Container (site,<br>bay, shelf, etc.)                         | All dialogs (under the Cisco<br>6500/7600 Series Manager menu<br>entry)                                          |
|           | Network Element                                               | All dialogs (under the Cisco<br>6500/7600 Series Manager menu<br>entry)                                          |
|           | Chassis                                                       | Chassis Dialog<br>Power Supply Dialog<br>All Module Dialogs<br>All Port Adapter Dialogs<br>All Interface Dialogs |
|           | Power Supply                                                  | Power Supply Dialog                                                                                              |
|           | Supervisor<br>Module                                          | Supervisor Module Dialog<br>Ethernet Interface Dialog                                                            |
|           | All other<br>Interface<br>Modules<br>(Ethernet, OSM,<br>etc.) | Corresponding Module Dialog<br>All Interface Dialogs for interfaces<br>associated with the Module                |
|           | Switch Fabric<br>Module, SLB<br>Module,<br>FlexWAN<br>Module  | Corresponding Module Dialog                                                                                      |
|           | All Interfaces                                                | Corresponding Interface Dialog                                                                                   |

 Table 5-1
 Launch Points for the C65/76M Dialog Boxes

# C6576M Chassis Dialog Box

This dialog box provides access to attributes for the physical chassis. This includes items such as the fan, temperature, and power supplies. This dialog box can be launched from a Network Element object or Chassis object within the Network or Physical containment views.

Only one Chassis object can be selected at a time from the Chassis object list on the left-hand side of the dialog box.

### **Status Tab**

ſ

Figure 5-1 shows the Status tab of the C6576M Chassis dialog box.

|                 | n Actions                                                                                                    |                                           |                                                                                                    |                                    | ŀ |
|-----------------|----------------------------------------------------------------------------------------------------|-------------------------------------------|----------------------------------------------------------------------------------------------------|------------------------------------|---|
|                 |                                                                                                    |                                           |                                                                                                    |                                    | - |
|                 |                                                                                                    |                                           |                                                                                                    |                                    |   |
| Chassis De      | itails   47 Cretails   Performanc                                                                                     | e Export Inventory                        | Additional Notes                                                                                                    |                                    |   |
| NE2970-Chassis  | - Inventory                                                                                                    |                                           |                                                                                                    |                                    |   |
| NE6500-Chassis  | Туре                                                                                                    | A0                                        | Back Plane Type                                                                                                    | other                              |   |
| NE6509-Chassis  | Number of Slots                                                                                                    | 0                                         | Used Slots                                                                                                    | 1                                  |   |
| 127000-01103313 | Serial Number                                                                                                    | FAA0551D060                               | Power Supply 1 Type                                                                                                    | other                              |   |
|                 | Power Supply 2 Type                                                                                                   | externalPS                                |                                                                                                    |                                    |   |
|                 | Slot Number Se                                                                                                    | erial Number                              | Model Number of Po                                                                                                    | rts Hardw                          |   |
|                 | 1                                                                                                    |                                           | 12                                                                                                    | AO                                 |   |
|                 |                                                                                                    |                                           |                                                                                                    | Ы                                  |   |
|                 |                                                                                                    |                                           |                                                                                                    |                                    |   |
|                 | Status                                                                                                    |                                           |                                                                                                    |                                    |   |
|                 | Status<br>Core Temperature Status                                                                                     | Normal                                    | Fan Status                                                                                                    | Normal                             |   |
|                 | Status<br>Core Temperature Status<br>Clock 1 Status                                                                   | Normal<br>N/A                             | Fan Status<br>Clock 1 In Use                                                                                                    | Normal<br>N/A                      |   |
|                 | Status<br>Core Temperature Status<br>Clock 1 Status<br>Clock 2 Status                                                 | Normal<br>N/A<br>N/A                      | Fan Status<br>Clock 1 In Use<br>Clock 2 In Use                                                                                     | Normal<br>N/A<br>N/A               |   |
|                 | Status<br>Core Temperature Status<br>Clock 1 Status<br>Clock 2 Status<br>VTT 1 Status                                 | Normal<br>N/A<br>N/A<br>N/A               | Fan Status<br>Clock 1 In Use<br>Clock 2 In Use<br>VTT 1 Outlet Temperature                                                         | Normal<br>N/A<br>N/A<br>N/A        |   |
|                 | Status<br>Core Temperature Status<br>Clock 1 Status<br>Clock 2 Status<br>VTT 1 Status<br>VTT 2 Status                 | Normal<br>N/A<br>N/A<br>N/A               | Fan Status<br>Clock 1 in Use<br>Clock 2 in Use<br>VTT 1 Outlet Temperature<br>VTT 2 Outlet Temperature                             | Normal<br>N/A<br>N/A<br>N/A<br>N/A |   |
|                 | Status<br>Core Temperature Status<br>Clock 1 Status<br>Clock 2 Status<br>VTT 1 Status<br>VTT 2 Status<br>VTT 3 Status | Normal<br>N/A<br>N/A<br>N/A<br>N/A<br>N/A | Fan Status<br>Clock 1 In Use<br>Clock 2 In Use<br>VTT 1 Outlet Temperature<br>VTT 2 Outlet Temperature<br>VTT 3 Outlet Temperature | Normal<br>N/A<br>N/A<br>N/A<br>N/A |   |

Figure 5-1 Status Tab of the C6576M Chassis Dialog Box

I

#### **General Area**

The General area of the C6576M Chassis dialog box provides the following information:

- Core Temperature Status—Status of the core of the chassis. This attribute can have the following values:
  - Excessive—The current temperature is within normal operating parameters.
  - Normal—The current temperature has exceeded the normal operating range.
  - High—The current temperature is dangerously high. The system will shutdown imminently.

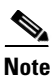

If this attribute has a value other than off, an alarm is generated. (See Chapter 8, "Alarms and Alarm Management.")

- Fan Status—Status of the chassis fans. This attribute can have the following values:
  - other—The fan status is unknown.
  - Normal-Fan status is normal.
  - High—There is a minor problem.
  - Excessive—There is a major problem.

Note

If this attribute has a value other than ok, an alarm is generated. (See Chapter 8, "Alarms and Alarm Management.")

#### **Clock Area**

The Clock area of the C6576M Chassis dialog box provides the following information:

- Clock 1 Status, Clock 2 Status—Operational statuses of clocks 1 and 2. These attributes can have the following values:
  - OK—Clock is operating.
  - failed—Clock is not operating.
- Clock 1 In Use, Clock 2 In Use—Indicates which clock is in use. These attributes can have the following values:
  - in-use—Clock is in use.
  - not-in-use—Clock is not in use.

#### **VTT Area**

The VTT area of the C6576M Chassis dialog box provides the following information:

- VTT 1 Status, VTT 2 Status, VTT 3 Status—Operational status of VTT 1, VTT 2, and VTT 3. These attributes can have the following values:
  - OK—VTT is operating.
  - failed—VTT is not operating.
- VTT 1 Outlet Temperature, VTT 2 Outlet Temperature, VTT 3 Outlet Temperature—Outlet Temperatures of VTT 1, VTT 2, and VTT 3. These attributes can have the following values:
  - <n>C—Temperature in degrees Celsius.
  - N/O—Indicates that the sensor is not operational.
  - N/A—Indicates that the sensor value is not available.

#### **Status Field**

The Status display-only field located at the bottom of the window indicates the current state of the object. This field can have the following values:

- decommissioned—CEMF is not actively monitoring the object attributes.
- discovery—CEMF is trying to determine the contents and configuration of the Chassis object.
- normal—Presence polling of the object.
- performance—Attributes are collected periodically for trending purposes.
- normallostcomms-CEMF lost communication with the device from the normal state.
- perflostcomms—CEMF lost communication with the device from the performance state.
- discoverylostcomms—CEMF lost communication with the device during discovery.

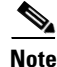

To collect some of the statistics in the Performance tab, the running configuration of the switch is modified to add the following command to each interface: **rmon collection stats** *<n>* **owner monitor** 

I

### **Inventory Tab**

Figure 5-2 shows the Inventory tab of the C6576M Chassis dialog box.

| -                                      | C65                      | 76M Chassis Dialog     |                  |             |                   | •       |
|----------------------------------------|--------------------------|------------------------|------------------|-------------|-------------------|---------|
| <u>File Edit Options Window Navię</u>  | jation <u>A</u> ctions   |                        |                  |             |                   | Help    |
| रे। 🏽 🗁 🔳 💽 🖌 💡 🍳                      | Q                        |                        |                  |             |                   |         |
| Chassis                                | Status Inventory Perform | nance Additional Note: | s                |             |                   |         |
| C6000_100_Chassis                      | - Chassis Inventory -    |                        |                  |             |                   |         |
| C6500-101-Chassis                      | Type                     | WS-C6506               | Back Plan        | e Type      | giga16            |         |
| C6500-102-Chassis                      | Number of Slots          | 6                      | Used Slots       | 21          | 1, 2, 3, 4, 5, 6  |         |
| C6500-105-Chassis<br>C7600-104-Chassis | Serial Number            | TBA04430433            |                  |             |                   |         |
|                                        | Power Supply Invent      | tory                   |                  |             |                   |         |
|                                        | Power Supply 1 Type      | wscac1300              | Power Sup        | iply 2 Type | wscac1000         |         |
|                                        | Module Inventory         |                        |                  |             |                   |         |
|                                        | Slot Number              | Serial Number          | Model            | Number of I | Ports Ha          | rdw     |
|                                        | 1                        | SAD044602YC            | WS-X6K-SUP1A-2GE | 2           | 7.0               |         |
|                                        | 2                        | SAD04440H0C            | WS-X6316-GE-TX   | 16          | 1,1               | . –     |
|                                        | 3                        | SAD052603NM            | WS-X6182-2PA     | 0           | 1.3               |         |
|                                        |                          |                        | ſ                |             |                   |         |
|                                        | – Export Inventory –     |                        |                  |             |                   |         |
|                                        | Export to file           |                        |                  |             | Expo              | rt      |
|                                        |                          |                        |                  |             |                   |         |
|                                        |                          |                        |                  |             |                   |         |
|                                        |                          |                        |                  |             |                   |         |
| itatus: C6576MChassis (normal)         |                          |                        |                  | Dyi         | namic updates are | enabled |
|                                        |                          |                        |                  |             |                   |         |

Figure 5-2 Inventory Tab of the C6576M Chassis Dialog Box

#### **Chassis Inventory Area**

The Chassis Inventory area of the C6576M Chassis dialog box provides the following information:

- Type—Displays the type of the chassis. One of the following values is displayed:
  - WS-C6006-6-slot Catalyst 6000 series switch
  - WS-C6009-9-slot Catalyst 6000 series switch
  - WS-C6506—6-slot Catalyst 6500 series switch
  - WS-C6509—9-slot Catalyst 6500 series switch
  - WS-C6509NEB— 9-slot vertical Catalyst 6500 series switch
  - WS-C6513—13-slot Catalyst 6500 series chassis
  - OSR-7603—3-slot Cisco 7600 series chassis
  - OSR-7606-6-slot Cisco 7600 series chassis
  - OSR-7609-9-slot Cisco 7600 series chassis
- Number of Slots—Displays the total number of slots in the chassis. The values are 6 or 9.
- Serial Number—Displays the serial number of the chassis.
- Backplane Type—Indicates the chassis backplane type. For a Catalyst 6500 series switch or Cisco 7600 series Internet Router chassis, this attribute has the value "giga16 – 16 Gigabit switch."
- Used Slots—Displays a comma-separated list indicating the slots that are occupied.

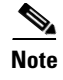

If the Serial Number attribute changes, an alarm is generated. (See Chapter 8, "Alarms and Alarm Management.")

#### **Power Supply Inventory Area**

The Power Supply Inventory area of the C6576M Chassis dialog box provides the following information:

- Power Supply 1 Type—Indicates the type of the first power supply.
- Power Supply 2 Type—Indicates the type of the second power supply.

The possible types of power supplies are:

- wscac1000—1000W AC power supply
- wscac1300—1300W AC power supply
- wscac2500w—2500W AC power supply
- wscac4000w—4000W AC power supply
- wscdc1300—1300W DC power supply
- wscdc2500w—2500W DC power supply
- pwr950ac—950W AC power supply
- pwr950dc—950W DC power supply
- pwr1900ac—1900W AC power supply
- pwr1900dc—1900W DC power supply
- pwr1900ac6—1900 watt supply AC/6 slots

#### Module Inventory Area

ſ

The Module Inventory area of the C6576M Chassis dialog box provides a list of occupied slots, including the following information:

- Slot Number
- Serial Number
- Model number
- Number of ports
- Hardware version
- Firmware version
- Software version

#### **Export Inventory Area**

The Export Inventory area can be used to export the information on this tab to a CSV file on the CEMF server host.

- Export to file—Enter the name of the file to which inventory is to be exported on the CEMF server host. If the file already exists, it will be overwritten.
- **Export** Button—Exports the inventory list to a comma-separated file. The following data is exported from the Chassis object:
  - Туре
  - Backplane Type
  - Number of Slots
  - Used Slots
  - Serial Number
  - Power Supply 1 Type
  - Power Supply 2 Type

The following data is exported for each installed module in the chassis:

- Slot Number
- Model
- Number of Ports
- Hardware Version
- Firmware Version
- Software Version
- Serial Number

The inventory attributes are written in sections. Each section contains the attributes applicable to a particular class of object in the Cisco6500Manager containment hierarchy. Each section is preceded by the name of the object of that class in the Cisco6500Manager view hierarchy. If the object has not been deployed in the network model, a default name is used instead. The object name is delimited by the [ and ] characters.

I

The default section names are in this order:

- [chassis]
- [power supply 1]
- [power supply 2]
- [slot 1]
- [slot2]
- [slot3]
- **-** [slot4]
- [slot 5]
- [slot 6]
- [slot 7]
- [slot 8]
- [slot 9]

The chassis and power supply sections are always printed. Each slot section is only printed if there is an installed module in that slot. The slot sections are always printed in order.

After each section name, the next line contains a comma-delimited list of attributes for that object class. The line of attributes is terminated by the end-of-line character. Each field is printed regardless of whether it is empty or not. If an attribute in the list has no value, a (nil) tab is written in its place.

The following is an example of the output:

```
[192.168.12.101-Chassis]
WS-C6506,8,9,TBA04430433,1, 2, 3, 4, 5, 6
[power supply 1]
2
[PowerSupply-2]
30
[Supervisor-1]
1,WS-X6K-SUP1A-2GE,2,7.0,,6.1(0.105)ORL 2000-06-15 06:07:10,SAD04510T8K
[Ethernet-2]
2,WS-X6316-GE-TX,16,1.1,5.4(2) 2000-03-17 10:18:33,6.1(0.105)ORL 2000-06-15
06:44:56,SAD04440H0C
[Ethernet-3]
3,WS-X6416-GBIC,16,1.2,5.4(2) 2000-03-17 10:18:33,6.1(0.105)ORL 2000-06-15
06:44:56,SAD04470EEK
[Ethernet-4]
4,WS-X6324-100FX-SM,24,1.1,5.4(2) 2000-03-17 10:18:33,6.1(0.105)ORL 2000-06-15
06:43:57,SAD04320F4X
[Ethernet-5]
5,WS-X6348-RJ-45,48,1.4,5.4(2) 2000-03-17 10:18:33,6.1(0.105)ORL 2000-06-15
06:43:57,SAD04310F9P
[Ethernet-6]
6,WS-X6248A-TEL,48,1.0,5.4(2) 2000-03-17 10:23:19,6.1(0.105)ORL 2000-06-15
06:43:36,SAD043608EH
```

I

### **Performance Tab**

Figure 5-3 shows the Performance tab of the C6576M Chassis dialog box.

|                                                                                                    | C6576M Chassis Dialog                                                                                                    | • [  | 5 |
|----------------------------------------------------------------------------------------------------|----------------------------------------------------------------------------------------------------|------|---|
| File Edit Options Window Navigation #                                                                                                    | ctions                                                                                                    | Help | , |
| File     Edit     Options     Window     Navigation     4       Image: Status     Image: Status     Image: Status     Image: Status     Image: Status       Chassis     Image: Status     Image: Status     Image: Status     Image: Status       F7600-104-Chassis     Image: Status     Image: Status     Image: Status | ctions       Inventory       Performance       Additional Notes       Back Plane Statistics       Current Load       0       20       40       60       80       100       Peak Load       0       Peak Time       16 days, 00:45:37 | Help |   |
|                                                                                                    | Start Performance Logging (All Chassis Elements) Stop Performance Logging (All Chassis Elements)                                                                                                    |      |   |
| Status: C6576MChassis (normal)                                                                                                    | Dynawic updates are enable                                                                                                    | ed . |   |

Figure 5-3 Performance Tab of the C6576M Chassis Dialog Box

#### **Back Plane Statistics Area**

The Back Plane Statistics area of the C6576M Chassis dialog box provides the following information:

- Current Load—Displays the current traffic load on the backplane.
- Peak Load—Displays the peak traffic load encountered.
- Peak Time—Displays the time when the peak traffic load was encountered.

The Current Load and Peak Load attributes are polled at the specified interval when the Chassis object is in the Performance state.

#### **Performance Logging Area**

The Performance Logging area of the C6576M Chassis dialog box allows users to turn on performance logging for the chassis attributes as well as the attributes of all the chassis elements.

- Start Performance Logging (Chassis Only) button—Turns performance data logging on the chassis object.
- Start Performance Logging (All Chassis Elements) button—Turns performance data logging on all the chassis elements. This includes all chassis performance attributes, all supervisor performance attributes and all interface performance attributes.
- Stop **Performance** Logging (All Chassis Elements) button—Turns performance data logging off for all the chassis elements.

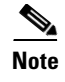

The logged data is available to the user through the CEMF Performance Manager. Refer to the *Cisco Element Management Framework User Guide* for more information about the Performance Manager.

### **Additional Notes Tab**

Figure 5-4 shows the Additional Notes tab of the C6576M Chassis dialog box.

Figure 5-4 Additional Notes Tab of the C6576M Chassis Dialog Box

| C6576M Chassis Dialog                                      | • •  |
|------------------------------------------------------------|------|
| File Edit Options Window Navigation Actions                | Help |
|                                                            |      |
| Chassis Status Inventory Performance Additional Notes      |      |
| Image: Chassis     Notes                                   | X    |
|                                                            |      |
| Status: Cisco5500Chassis (normal) Dynamic updates are enat | bled |
| Status as of Mon Apr 9 13:51:30 2001                       |      |

#### **Notes Area**

I

The Notes area of the C6576M Chassis dialog box is a text box that allows you to type in additional notes for this chassis object. This can be used for providing notes, such as contact information, specifics of the chassis and/or network configurations, warnings, etc.

# C6576M Power Supply Dialog Box

This dialog box provides access to attributes relating to the power supplies. This dialog box can be launched from a Chassis object or Power Supply objects within the Physical containment view.

You can select multiple Chassis and Power Supply objects at a time from the object list on the left side of the dialog box.

### **Details Tab**

Figure 5-5 shows the Details tab of the C6576M Power Supply dialog box.

Figure 5-5 Details Tab of the C6576M Power Supply Dialog Box

|                                          | Power Supply Management            | • •     |
|------------------------------------------|------------------------------------|---------|
| File Edit Options Window Navigation      | 'n                                 | Help    |
| 1 🛯 📥 🗏 📴 🖌 💡 🔍                          |                                    |         |
| Chassis D                                | etails 47 Details Additional Notes |         |
| NE2970-Chassis                           |                                    |         |
| NE6500–Chassis<br>NE6509–Chassis         | Details                            |         |
| NE7600-Chassis                           | Type wscac2500w                    |         |
|                                          | Operational Status ok              |         |
|                                          | Redundancy Mode redundant Z        |         |
| Power Supply                             |                                    |         |
| PowerSupply-1                            |                                    |         |
|                                          |                                    |         |
|                                          |                                    |         |
|                                          |                                    |         |
|                                          |                                    |         |
|                                          |                                    |         |
| Status: PowerSupply (normal), Chassis (n | ormal) Dynamic updates are         | enabled |
|                                          |                                    | 1       |

#### **Details Area**

The Details area of the C6576M Power Supply dialog box provides the following information:

- Type—Displays the type of power supply. This field has one of the following values:
  - wscac1000—1000W AC power supply
  - wscac1300—1300W AC power supply
  - wscac2500w—2500W AC power supply
  - wscac4000w—4000W AC power supply
  - wscdc1300—1300W DC power supply
  - wscdc2500w—2500W DC power supply
  - pwr950ac—950W AC power supply
  - pwr950dc—950W DC power supply
  - pwr1900ac—1900W AC power supply
  - pwr1900dc—1900W DC power supply
  - pwr1900ac6—1900 watt supply AC/6 slots

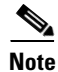

The WS-C6509-NEB chassis does not support the Type attribute. This attribute is displayed as 'unknown' in the Power Supply Dialog.

- Operational Status—Displays the operational status of the power supply. This field has the following values:
  - ok—The power supply status is normal.
  - other—The power supply operational status is unknown.
  - minorFault—There is a minor problem.
  - majorFault—There is a major problem.

Note

I

If this field has a value other than ok, an alarm is generated. (See Chapter 8, "Alarms and Alarm Management.")

- Redundancy Mode—Displays the mode in which the power supply is operating. This is a drop-down list with the following values:
  - redundant—Power supply 1 is used as the primary supply. If power supply 1 fails, power supply 2 becomes the primary power supply.
  - combined—Both power supplies are used to supply power to the modules.

#### **Status Field**

The display-only Status field located at the bottom of the window indicates the current state of the object. This field can have the following values:

- decommissioned—CEMF is not actively monitoring the power supply attributes.
- normal—Data is being gathered periodically.
- normallostcomms—CEMF lost communication with the power supply from the normal state.

### **Additional Notes Tab**

Figure 5-6 shows the Additional Notes tab of the C6576M Power Supply dialog box.

| -                                                                           | C6576M Power Supply Dialog           | • 🗆  |
|-----------------------------------------------------------------------------|--------------------------------------|------|
| File Edit Options Window Navig                                              | pation                               | Help |
| XISI™ ≡ ₪ ✓ ? (                                                             |                                      |      |
| Chassis Iochy-Chassis may-Chassis Torar-Chassis Torar-Chassis Torar-Chassis | Details Additional Notes             |      |
| Power Supply<br>PowerSupply-1<br>PowerSupply-2                              | 7                                    |      |
| Status: Cisco6500PowerSupply (normal)                                       | , Cisco6t Dynamic updates are enable | d    |

Figure 5-6 Additional Notes Tab of the C6576M Power Supply Dialog Box

#### **Notes Area**

The Notes area is a text box that allows you to type in additional notes for the power supply configuration. For example, the note might include the reason why the power supply is in redundant mode.

# C6576M Supervisor Module Dialog Box

This dialog box provides access to attributes of the supervisor engine modules. This dialog box can be launched from a Chassis object or Supervisor Module object within the Physical view.

You can select one chassis and more than one supervisor engine module at a time from the object list on the left side of the dialog box.

### **Status Tab**

Figure 5-7 shows the Status tab of the C6576M Supervisor Module dialog box.

Figure 5-7 Status Tab of the C6576M Supervisor Module Dialog Box

| -                               | Supervisor Mo            | dule Management |                |             | •    |
|---------------------------------|--------------------------|-----------------|----------------|-------------|------|
| File Edit Options Window Naviga | tion <u>A</u> ctions     |                 |                |             | Help |
| 1 🛯 📥 🔳 💽 🗸 💡 🔍                 |                          |                 |                |             |      |
| Chassis                         | Details ar Cretalis Syst | em Performance  | Management No  | ites        |      |
| NE2970-Chassis                  |                          |                 |                |             |      |
| NE6500- Chassis                 | Configuration            |                 |                |             |      |
| NE6509-Chassis                  | Native VLAN 802.1        | ר ב Tagging     | false          | X           |      |
| NE7600-Chassis                  | Tunnel CoS               |                 |                | 5           |      |
|                                 | Status                   |                 |                |             |      |
|                                 | Operational Status       | ok              | Standby Status | Active      |      |
|                                 | Module Inlet             | N/A             | Module Outlet  | 24C         |      |
|                                 | RP Inlet                 | N/A             | RP Outlet      | 32C         |      |
| Supervisor Modules              | EARL Inlet               | 25C             | EARL Outlet    | 31C         |      |
| Supervisor-2                    | Inventory                |                 |                |             |      |
|                                 | Model WS-X6K-S           | UP2-2GE         | Serial Number  | SAL0721DXX1 |      |
|                                 | PFC Card                 | wsf6kpfc2       | MSFC Card      | wsf6kmsfc2  |      |
|                                 | Hardware Version         | 4.2             |                |             |      |
|                                 | Software Version         | 12.1(19)E1      |                |             |      |
|                                 | Firmware Version         | 7.1(1)          |                |             |      |
| <b></b>                         |                          |                 |                |             |      |
|                                 |                          |                 |                |             |      |
|                                 |                          |                 |                |             |      |

#### **Status Area**

I

The Status area of the C6576M Supervisor Module dialog box provides the following information:

- Operational Status—Displays the operational status of the supervisor engine module. The operation status can have one of the following values:
  - other—The status is unknown.
  - ok—The status is normal.
  - minorFault—There is a minor fault.
  - majorFault—There is a major fault.

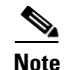

If this attribute has a value other than ok, an alarm is generated. (See Chapter 8, "Alarms and Alarm Management.")

- Standby Status—Displays the status of the redundant Supervisor module if available. This attribute can have one of the following values:
  - other—Indicates a mode other than standby or active.
  - unknown—Indicates that mode cannot be detected.
  - standby—Indicates that the supervisor engine module status is in standby mode.
  - active—Indicates the supervisor engine module is being used to switch or route packets.

#### **Temperature Area**

The Temperature area of the C6576M Supervisor Module dialog box provides the temperature for the following sensors:

- Module Inlet—Inlet temperature of the module in degrees Celsius.
- Module Outlet—Outlet temperature of the module in degrees Celsius.
- RP Inlet—Inlet temperature of the MSFC daughter card in degrees Celsius.
- RP Outlet—Outlet temperature of the MSFC daughter card in degrees Celsius.
- EARL Inlet—Inlet temperature of the Policy Feature Card (PFC) daughter card in degrees Celsius.
- EARL Outlet—Outlet temperature of the PFC daughter card in degrees Celsius.

Each of these sensor attributes can have the following values:

- <n>C—Temperature in degrees Celsius.
- N/O—Indicates that the sensor is not operational.
- N/A—Indicates that the sensor value is not available.

#### **Actions Area**

The Actions area of the C6576M Supervisor Module dialog box provides the following information:

- **Commission**—This button is used to commission the object manually. This can only be done if the object is in a decommissioned state. By clicking this button, the two interface subobjects are also commissioned.
- Decommission—This button is used to decommission the object manually. In the decommissioned state, the properties of the object are not monitored. As a result, data displayed in the configuration window is not guaranteed to be current. Decommissioning the Supervisor Module will also decommission its Ethernet Interface objects.

The decommission action is useful to allow a supervisor engine module to be removed and replaced without generating alarms.

#### **Status Field**

The display-only Status field located at the bottom of the window indicates the current state of the object. This field can have the following values:

- decommissioned—CEMF is not actively monitoring the object attributes.
- normal—Presence polling is performed periodically.
- performance—Some attributes are collected periodically for trending purposes.
- normallostcomms—CEMF lost communication with the device from the normal state.
- perflostcomms—CEMF lost communication with the device from the performance state.
- mismatched—The type of supervisor engine module discovered does not match the predeployed supervisor engine module.

### **Inventory Tab**

ſ

Figure 5-8 shows the Inventory tab of the C6576M Supervisor Module dialog box.

| -                                     | C6576M Superviso                   | r Module Dialog                                 | g                                | •            |
|---------------------------------------|------------------------------------|-------------------------------------------------|----------------------------------|--------------|
| <u>File Edit Options Window Navig</u> | ation <u>A</u> ctions              |                                                 |                                  | <u>H</u> elp |
| 1 🛯 📥 🔳 🖬 🗸 💡 🤇                       | <b>&gt;</b>                        |                                                 |                                  |              |
| Changia                               | Las a las antena las a             | (                                               | -                                |              |
| Chassis                               | Status   Inventory   Performa      | nce Additional Note                             | s                                |              |
| may-Chassis                           | System                             |                                                 |                                  |              |
|                                       | Model WS-X6K-                      | -SUP1A-2GE                                      | Serial Number SAD044602YC        |              |
|                                       | PFC Card wsf6kpfc                  |                                                 | MSFC Card wsf6kmsfc              |              |
|                                       | Rom ID System Boot<br>Copyright (c | strap, Version 12.0(3)<br>) 1998 by cisco Syste | XE, RELEASE SOFTWARE<br>ms, Inc. |              |
| $\nabla$                              | Version                            |                                                 |                                  |              |
|                                       | Hardware Version 7                 | .0                                              |                                  |              |
|                                       | Software Version 6                 | .2(0.116) 2001-03-23                            | 19:34:56                         |              |
| Supervisor Modules                    | Firmware Version 5                 | .4(2) 2000-03-17 10:2                           | 23:19                            |              |
|                                       | System Flash Memor                 | y Inventory                                     |                                  |              |
|                                       | File System                        | Size (Bytes)                                    | Free Space (Bytes)               |              |
|                                       | slot0:                             | 24772608                                        | 10534540                         |              |
|                                       | sup-bootflash:                     | 15990784                                        | 3216                             |              |
|                                       | hant£1 saht                        | 15000704                                        | E007017                          |              |
|                                       |                                    |                                                 |                                  |              |
|                                       |                                    |                                                 |                                  |              |
| Status: C6576MSupervisorModule (norma | al), C6576MChassis (normal)        |                                                 | Dynamic updates are enab         | led          |
|                                       |                                    |                                                 |                                  |              |
|                                       |                                    |                                                 |                                  |              |

Figure 5-8 Inventory Tab of the C6576M Supervisor Module Dialog Box

#### **System Area**

The System area of the C6576M Supervisor Module dialog box provides the following information:

- Model—Displays the model description of supervisor engine module installed.
- Serial Number—Displays the serial number for the supervisor engine module.
- PFC Card—Displays the type of PFC daughter card installed on the Supervisor module.
  - empty-No card installed
  - wsf6kpfc—PFC installed
  - wsf6kpfc2—PFC2 installed
  - other—Card is not one of the above.
- MSFC Card—Displays the type of MSFC daughter card installed on the Supervisor module. Not supported in Hybrid OS.
  - empty-No card installed
  - wsf6kmsfc—MSFC installed
  - wsf6kmsfc2—MSFC installed
  - other—Card is not one of the above
- ROM ID—Displays the bootflash version information.

#### **Version Area**

The Version area of the C6576M Supervisor Module dialog box provides the following information:

- Hardware—Displays the hardware version of the supervisor engine module.
- Software—Displays the software version of the supervisor engine module.
- Firmware—Displays the firmware version of the supervisor engine module.

#### **System Flash Memory Inventory Area**

The System Flash Memory Inventory area lists the Flash memory information for the entire switch (including redundant supervisor engines, if available).

- File System—Name used to refer to a partition by the system.
- Size (Bytes)—Total size of Flash memory.
- Free Space (Bytes)—Amount of free space available in the device.
- File Count—Number of files on the device.

### **Performance Tab**

Figure 5-9 shows the Performance tab of the C6576M Supervisor Module dialog box.

C6576M Supervisor Module Dialog Box

File Edit Options Window Navigation Actions <u>H</u>elp 1 🛯 📩 🔳 🗳 🖌 👂 Status Inventory Performance Additional Notes Chassis lochy-Chassis CPU Usage mav–Chassis morar-Chassis CPU Busy (%) 20 80 100 40 60 Average (1 min) 80 100 20 40 ด่ก Average (5 min) 20 40 60 80 100 Memory Usage Total (Bytes) 93074868 Supervisor Modules Used (%) 100 20 40 n. 60 80 Super Performance Logging Start Stop Status: Cisco6500SupervisorModule (normal), Ci Dynamic updates are enabled g

Figure 5-9 Performance Tab of the C6576M Supervisor Module Dialog Box

#### **CPU Usage Area**

The CPU Usage area of the C6576M Supervisor Module dialog box provides the following information:

- CPU Busy (%)—Displays the current CPU load.
- Average (1 min.)—Displays the 1-minute load average.
- Average (5 min.)—Displays the 5-minute load average.

#### **Memory Usage Area**

ſ

The Memory Usage area of the C6576M Supervisor Module dialog box provides the following information:

- Total (Bytes)—Displays the total amount of processor memory.
- Used (%)—Displays the current amount of processor memory used.

I

#### **Performance Logging Area**

The Performance Logging area of the C6576M Supervisor Module dialog box allows users to turn on performance logging for the supervisor module attributes as well as the attributes of the two Gigabit Ethernet interfaces.

- Start—Turns performance data logging on the Supervisor object and its interfaces.
- Stop—Turns performance data logging off for the Supervisor object and its interfaces.

Note

The logged data is available to you through the CEMF Performance Manager. Refer to the *Cisco Element Management Framework User Guide* for more information about the Performance Manager.

The following Supervisor attributes are polled in the Performance state:

- CPU Usage Average (5 sec)
- CPU Usage Average (1 min)
- CPU Usage Average (5 min)
- Memory Used (%)
- Total amount of memory available (bytes)
- Total amount of memory used (bytes)

### **Additional Notes Tab**

Figure 5-10 shows the Additional Notes tab of the C6576M Supervisor Module dialog box.

Figure 5-10 Additional Notes Tab of the C6576M Supervisor Module Dialog Box

|                                                                    | C6576M Supervisor Module Dialog               | · 🗆          |
|--------------------------------------------------------------------|-----------------------------------------------|--------------|
| <u>File</u> <u>Edit</u> <u>Options</u> <u>Window</u> <u>Naviga</u> | tion Actions                                  | <u>H</u> elp |
| 1 3 📩 🗏 📴 🖌 💡 🔍                                                    |                                               |              |
| Chassis                                                            | Status Inventory Performance Additional Notes |              |
| lochy-Chassis<br>may-Chassis<br>morar-Chassis                      | Notes                                         |              |
|                                                                    |                                               |              |
| Supervisor Modules                                                 | <                                             | T<br>P       |
|                                                                    |                                               |              |
| Status: Cisco6500SupervisorModule (norm                            | mal), Ci Dynamic updates                      | are enabled  |
| Status as of Mon Apr 9 13:58:26 2001                               |                                               |              |

### **Notes Area**

Γ

The Notes area is text box that allows you to type in additional notes for the supervisor engine module.

1

# **C6576M Ethernet Module Dialog Box**

This dialog box provides information on Ethernet modules, including standard Ethernet, Fast Ethernet, and Gigabit Ethernet modules. This dialog box can be launched from a Chassis object or Ethernet Module object within the Physical view.

You can select one chassis and more than one Ethernet module from the object list on the left side of the dialog box.

### **Details Tab**

Figure 5-11 shows the Details tab of the C6576M Ethernet Module dialog box.

|                                                                                       | Ethern                                                                                            | et Module Management                                        |                                |                        | · 🗆   |
|---------------------------------------------------------------------------------------|---------------------------------------------------------------------------------------------------|-------------------------------------------------------------|--------------------------------|------------------------|-------|
| File Edit Options Window Navigat                                                      | tion <u>A</u> ctions                                                                              |                                                             |                                |                        | Help  |
| 🔪 😂 🚞 💽 🖌 🤶 🔍<br>Chassis                                                              | Details ar Details Manage                                                                         | ement Additional Notes                                      |                                |                        |       |
| NE2970-Chassis<br>NE350-Chassis<br>NE6500-Chassis<br>NE6509-Chassis<br>NE7600-Chassis | Status<br>Operational Status<br>Temperature<br>Module Outlet                                      | ok<br>N/A                                                   | Module Inlet                   | N/A                    |       |
| Ethernet Modules                                                                      | Inventory<br>Model<br>Number of Ports<br>Hardware Version<br>Software Version<br>Firmware Version | WS-C2970G-24T-E<br>24<br>A0<br>12.1(14)EA1a<br>12.1(14)EA1a | Serial Number<br>Daughter Card | CAT0719R18L<br>none    |       |
| Status: EtherModule (normal), Chassis G                                               | (normal)                                                                                          |                                                             |                                | Dynamic updates are en | abled |

Figure 5-11 Details Tab of the C6576M Ethernet Module Dialog Box

#### **Status Area**

The Status area of the C6576M Ethernet Module dialog box provides the following information:

- Operational Status—Displays the operational status of the Ethernet module. This attribute can have one of the following values:
  - other—The status is unknown.
  - ok—The status is normal.
  - minorFault—There is a minor problem.
  - majorFault—There is a major problem.

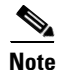

If this attribute has a value other than ok, an alarm is generated. (See Chapter 8, "Alarms and Alarm Management.")

#### **Temperature Area**

The Temperature area of the C6576M Supervisor Module dialog box provides information for the following sensors:

- Module Inlet—Inlet temperature of the module in degrees Celsius.
- Module Outlet—Outlet temperature of the module in degrees Celsius.

Each sensor can have the following values:

- <n>C—Temperature in degrees Celsius.
- N/O—Indicates that the sensor is not operational.
- N/A—Indicates that the sensor value is not available.

#### **Inventory Area**

The Inventory area of the C6576M Ethernet Module dialog box provides the following information:

- Model—Type of Ethernet module. This attribute can have one of the following values:
  - WS-X6524-100FX-MM
  - WS-X6548-RJ-21
  - WS-X6548-RJ-45
  - WS-X6408-GBIC
  - WS-X6408A-GBIC
  - WS-X6416-GBIC
  - WS-X6416-GE-MT
  - WS-X6516-GBIC
  - WS-X6816-GBIC
  - WS-X6316-GE-TX
  - WS-X6501-10GEX4
  - WS-X6224-100FX-MT

I

- WS-X6324-100FX-SM
- WS-X6324-100FX-MM
- WS-X6248-RJ-45
- WS-X6248-TEL
- WS-X6248-A-TEL
- **-** WS-X6348-RJ-45
- WS-X6348-RJ-21
- WS-X6516-GE-TX
- WS-X6502-10GE
- Serial Number—The serial number of the module.
- Number of Ports—The total number of ports on the module.
- Daughter Card—The type of daughter card installed on the module. The possible values of this attribute are:
  - none—No card installed.
  - WS-F6KDFC—Distributed Forwarding Card for WS-X6516-GBIC module.
  - WS-F6KVPWR—Inline Power Card.
  - unknown—Card installed is not one of the above.
- Hardware Version—The hardware version on the module.
- Software Version—The software version on the module.
- Firmware Version—The firmware version on the module.

#### **Performance Logging Area**

The Performance Logging area of the C6576M Ethernet Module dialog box allows users to turn on performance data logging for all interfaces on the module:

- Start—Turn performance data logging on for all interfaces.
- Stop—Turn performance data logging off for all interfaces.

See the "C6576M Ethernet Interface Dialog Box" section on page 5-27 for a list of the interface attributes that are polled for performance data.

Note

The logged data is available to you through the CEMF Performance Manager. Refer to the *Cisco Element Management Framework User Guide* for more information about the Performance Manager.

#### **Actions Area**

The Actions area of the C6576M Ethernet Module dialog box provides the following information:

- **Commission**—This button is used to commission the object manually. This can only be done if the object is in a decommissioned state. Clicking this button commissions all interfaces.
- **Decommission**—This button is used to decommission the object manually. In the decommissioned state, the properties of the object are not monitored. As a result, data displayed in the configuration window is not guaranteed to be current. Clicking this button decommissions all interfaces.

Γ

The decommission action is useful to allow a Ethernet module to be removed and replaced without generating alarms.

#### **Status Field**

The display-only Status field located at the bottom of the window indicates the current state of the object. This field can have the following values:

- decommissioned—CEMF is not actively monitoring the object attributes.
- normal—Presence polling is performed periodically.
- performance—Some attributes are collected periodically for trending purposes.
- normallostcomms-CEMF lost communication with the device from the normal state.
- perflostcomms—CEMF lost communication with the device from the performance state.
- mismatched—The type of Ethernet module discovered does not match the predeployed Ethernet module.

### **Additional Notes Tab**

Figure 5-12 shows the Additional Notes tab of the C6576M Ethernet Module dialog box.

| C6M Ethernet Module Dialog                                     | • 🗆         |
|----------------------------------------------------------------|-------------|
| File Edit Options Window Navigation Actions                    | Help        |
|                                                                |             |
| Chassis Details Additional Notes                               |             |
| Iochy-Chassis Angele Notes                                     |             |
|                                                                |             |
| Ethernet Modules                                               |             |
| Ethernet-7                                                     |             |
|                                                                |             |
| Status: Cisco6500EtherModule (normal), Cisco65 Dynamic updates | are enabled |
| Status as of Mon Apr 9 14:00:57 2001                           |             |

#### Figure 5-12 Additional Notes Tab of the C6576M Ethernet Module Dialog Box

#### **Notes Area**

The Notes area is a text box that allows you to type in additional notes for the Ethernet module.

# C6576M Ethernet Interface Dialog Box

This dialog box provides information for all Ethernet interface attributes, including Ethernet, Fast Ethernet, and Gigabit Ethernet interfaces. This dialog box can be launched from a Chassis object, Supervisor module object, Ethernet module object, or Ethernet Interface object within the Physical view.

You can select one chassis, more than one Ethernet module, and more than one interface at a time from the object list on the left side of the dialog box.

### **Status Tab**

I

Figure 5-13 shows the Status tab of the C6576M Ethernet Interface dialog box.

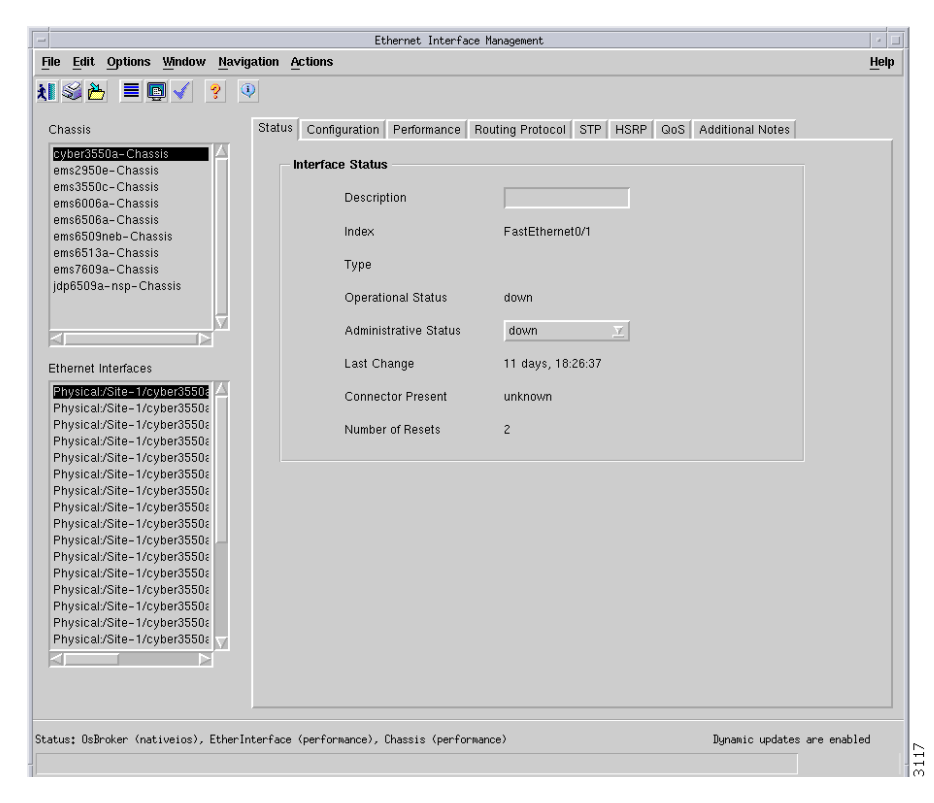

Figure 5-13 Status Tab of the C6576M Ethernet Interface Dialog Box

#### **Interface Status Area**

The Interface Status area of the C6576M Ethernet Interface dialog box provides the following information:

• Description—Descriptive name of the interface.

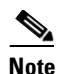

The maximum number of characters allowed for Hybrid OS is 25.

- Index—String index of the interface. This is a read-only attribute.
- Type—Displays the type of physical layer medium dependent interface on the port. This attribute is read-only. These are possible types:
  - e10BaseT
  - e10BaseF
  - e100BaseTX
  - e100BaseT4
  - e100BaseF
  - e100BaseFsm
  - e10a100BaseTX
  - mii
  - e1000BaseLX
  - e1000BaseSX
  - e1000BaseCX
  - e1000Empty
  - e1000BaseLH
  - e1000BaseT
  - e1000UnsupportedGbic
  - e1000BaseZX
- Operational Status—Displays the operational status of the interface. This attribute is read-only and has one of the following values:
  - up—Interface is ready to transmit and receive packets.
  - down—No packets are being passed. The interface is in this state if there is a fault preventing it from going to the up state.
  - testing-No operational packages can be passed.
  - unknown
  - dormant—Interface is up but waiting for external actions.
  - notPresent—The interface is in this state if the interface has missing components (typically hardware).
  - lowerLayerDown—The interface in the lower layer is down.
- Administrative Status—Displays the administrative status of the interface. These are the values:
  - up—The interface is up and operational.

- down—The interface is in a down administrative status; this value causes the operational status to be set to down as well.
- testing (read-only)—In this state, no operational packets can be transmitted or received. This value is read-only.
- Last Change—The timestamp indicating when the configuration for this interface was last changed. This is a read-only attribute.
- Connector Present—Displays if a cable is attached to the interface. These are the values:
  - yes
  - **–** no
  - unknown—This value is used when the Administrative Status is not set to "up". In this case, it cannot be determined if a connection is present or not.
- Number of Resets—The number of times this interface has been reset. This attribute is read-only.

#### **Status Field**

The display-only Status field located at the bottom of the window indicates that current state of the object. This field can have the following values:

- decommissioned—CEMF is not actively monitoring the object attributes.
- normal—Presence polling is performed periodically.
- performance—Some attributes are collected periodically for trending purposes.
- normallostcomms—CEMF has lost communication with the device from the normal state.
- perflostcomms—CEMF has lost communication with the device from the performance state.

### **Configuration Tab**

Figure 5-14 shows the Configuration tab of the C6576M Ethernet Interface dialog box.

Figure 5-14 Configuration Tab of the C6576M Ethernet Interface Dialog Box

|                                                                  | C6576M Ethernet Interface Dialog                                             | *            |
|------------------------------------------------------------------|------------------------------------------------------------------------------|--------------|
| le <u>E</u> dit <u>O</u> ptions <u>Wi</u> ndow <u>N</u> avigatio | n <u>A</u> ctions                                                            | <u>H</u> elp |
| IS 📥 🗏 📮 🗸 🤋 🔍                                                   |                                                                              |              |
| Chassis Sta                                                      | tus Configuration Performance Routing Protocol STP HSRP QoS Additional Notes |              |
| Cisco7600-Chassis                                                | General                                                                      |              |
|                                                                  | Speed autoDetect 🗵 Max. Input Queue Length                                   | 2000         |
|                                                                  | Duplex auto 🔽 Max. Output Queue Length                                       | 40           |
| alubolu                                                          | Link Up/Down Trap enabled 🔽 Delay                                            | 10           |
| Ethemet-3                                                        | Bandwidth                                                                    | 100000       |
|                                                                  |                                                                              |              |
|                                                                  | Layer 2 Layer 3                                                              |              |
|                                                                  | MAC Address 00 01 97 23 39 88 IP Address 0.0.0                               | . 0          |
|                                                                  | MTU 9216 Netmask 0, 0, 0                                                     | . 0          |
| 7                                                                | Default VLAN 12                                                              |              |
|                                                                  | Trunking Made off                                                            |              |
| Ethernet Interfaces                                              | Trunking Mode                                                                | ldress       |
| FastEthernet-8-1                                                 |                                                                              |              |
|                                                                  |                                                                              |              |
| atus: C6576MOsBroker (nativeios), C6576                          | MEthe Dynamic updates                                                        | are enabled  |
| atus as of Thu Jun 20 16+40+56 2002                              |                                                                              |              |

#### **General Area**

The General area of the C6576M Ethernet Interface dialog box provides the following information:

- Speed—The desired speed of this port in bits per second. This attribute is only editable if it is a Fast Ethernet interface. In this case, you can choose one of the following values:
  - autoDetect
  - 10 Mb/s
  - 100 Mb/s
  - 1000 Mb/s
  - s10G

If set to autoDetect, the Duplex attribute is set to auto, which forces the interface to determine the speed and duplex mode for the interface automatically.

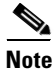

If an unsupported speed is selected, an error is reported.

- Duplex—Displays the duplex mode for the port. This attribute is only editable if it is a Fast Ethernet interface. In this case, you can choose one of the following modes:
  - half
  - full
  - disagree (read-only)
  - auto

If the Speed attribute is set to autoDetect, the Duplex will be set to auto.

- Link Up/Down Trap—Indicates if link up or link down traps are being generated. This list contains the following values:
  - enabled
  - disabled
- Input Queue Length—Displays the input queue length in packets.
- Output Queue Length—Displays the output queue length in packets.
- Delay—Specifies the delay in tens of microseconds for an interface or network segment.

Note

The Delay attribute is an informational parameter used only to communicate the current bandwidth to the higher-level protocols (such as IGRP, EIGRP); you cannot adjust the actual delay of an interface with this command.

• Bandwidth—Overwrites default bandwidth in kilobits per second.

#### Layer 2 Area

The Layer 2 area of the C6576M Ethernet Interface dialog box provides the following information:

- MAC Address—Displays the MAC address of the interface. This attribute is read-only.
- MTU—Displays the maximum transmission unit (MTU) size in bytes. The size of the largest packet which can be sent/received on the interface, specified in octets. For interfaces that are used for transmitting network datagrams, this is the size of the largest network datagram that can be sent on the interface.

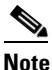

IOS 12.1(8a)E5 caveat: Jumbo frame support is incompatible with the IS-IS routing protocol. Leave the MTU size at the default value on any interface where IS-IS provides routing.

**Note** For Native IOS, any value for the MTU will be accepted although it is recommended that only 1500 or 9600 bytes is configured. For Hybrid OS, if jumbo frames are enabled, the MTU will be reported as 9216 bytes. If jumbo frames are not enabled, the MTU will be reported as 1500 bytes. Any input value greater than or equal to 9216 bytes will be taken as 9216 bytes, and the jumbo frames will be enabled. Any input value less than 9216 bytes will be taken as 1500 bytes, and the jumbo frames will be disabled.

• Default VLAN—Displays the VLAN to which this interface belongs if it stops trunking. This is a read-only attribute.

I

- Trunking Mode—Indicates the administrative status set on the trunk port, while the operational status is the one that indicates whether the port is actually trunking or not. This mode is one of the following values:
  - off—The port is permanently set to be a non-trunk.
  - onNoNegotiate—The port is permanently set to be a trunk and no negotiation takes place with the far end to try to ensure consistent operation.
  - on—The port initiates a request to become a trunk and will become a trunk regardless of the response from the far end.
  - desirable—The port initiates a request to become a trunk and will become a trunk if the far end agrees.
  - auto—The port does not initiate a request to become a trunk but will do so if it receives a request to become a trunk from the far end.

#### Layer 3 Area

The Layer 3 area of the C6576M Ethernet Interface dialog box provides the following information:

- IP Address—Displays the IP address of the layer 3 interface.
- Netmask—Subnet mask of the interface IP address. Enabled bits indicate the network addressing bits in the IP address.
- Clear IP Address button— After receiving confirmation, will unset the IP address for this interface.

## **Performance Tab**

Figure 5-15 shows the Performance tab of the C6576M Ethernet Interface dialog box.

| le <u>E</u> dit <u>O</u> ptions <u>W</u> indow <u>N</u> avigati | ion <u>A</u> ctions           |                          |                        |                | Help |
|-----------------------------------------------------------------|-------------------------------|--------------------------|------------------------|----------------|------|
| I Si 🎦 🔳 🗊 🖌 💡 🔍                                                |                               |                          |                        |                |      |
|                                                                 |                               |                          |                        |                |      |
| Chassis S                                                       | itatus   Configuration   Perf | ormance Routing Protocol | STP   HSRP   QoS   Add | litional Notes |      |
| 192.168.12.103-Chassis                                          | Packets/Octets Statis         | stics                    |                        |                |      |
|                                                                 | Bandwidth Util (%)            | 0                        |                        |                |      |
| 4                                                               | In Octets                     | 0                        | Out Octets             | 0              |      |
|                                                                 | In Broadcast Pkts.            | 0                        |                        |                |      |
| fa dula                                                         | In Multicast Pkts.            | 0                        |                        |                |      |
|                                                                 | In Unicast Pkts.              | 0                        | Out Unicast Pkts       | 0              |      |
| Ethernet-3                                                      | In Packets/Sec                | 0                        | Out Packets/Sec        | 0              |      |
| Ethernet-8                                                      | In Bits/Sec                   | 0                        | Out Bits/Sec           | n              |      |
| Ethernet-9                                                      |                               | ·                        | our bits ooo           | ·              |      |
| Supervisor-1                                                    | Error Statistics              |                          |                        |                |      |
|                                                                 | Collisions                    | 0                        |                        |                |      |
|                                                                 | Giants                        | 0                        | Runts                  | 0              |      |
|                                                                 | CRC Error Pkts.               | 0                        | Misaligned Pkts.       | 0              |      |
|                                                                 | In Discarded Pkts.            | 0                        | Out Discarded Pkt      | s. O           |      |
| Ethernet Interfaces                                             | In Dropped Pkts.              | 0                        | Out Dropped Pkts.      | 0              |      |
| Ethernet-3-Port-1                                               | In Ignored Pkts.              | 0                        |                        |                |      |
| Ethernet-3-Port-2                                               | In Aborted Pits               | 0                        |                        |                |      |
| Ethernet-3-Port-3                                               | in Pibolica Pika.             |                          |                        |                |      |
| Ethernet-3-Port-5                                               | In Error Pkts.                | 0                        | Out Error Pkts.        | 0              |      |
| Ethernet-3-Port-6                                               | - Performance Longing         |                          |                        |                |      |
| Ethernet-3-Port-7                                               |                               |                          |                        |                |      |
| Ethernet-3-Port-8                                               | Start                         | Stop                     |                        |                |      |
| Ethernet-7-Port-2                                               |                               |                          |                        |                |      |
| Ethernet-7-Port-3                                               |                               |                          |                        |                |      |
|                                                                 |                               |                          |                        |                |      |
|                                                                 |                               |                          |                        |                |      |

Figure 5-15 Performance Tab on the C6576M Ethernet Interface Dialog Box

#### **Packets/Octets Statistics Area**

The Packets/Octets Statistics area C6576M Ethernet Interface dialog box provides the following information:

• Bandwidth Util (%)—Percentage of bandwidth utilization of the interface.

Note

This value will be disabled if the Chassis object is not in the normal or performance state.

- In Octets—Total number of received octets including framing characters.
- In Broadcast Pkts.—The total number of good packets received that were directed to the broadcast address. Note that this does not include multicast packets.
- In Multicast Pkts.—The total number of good packets received that were directed to a multicast address. Note that this number does not include packets directed to the broadcast address.
- In Unicast Packets—The number of packets, delivered by this sublayer to a higher (sub)layer, which were not addressed to a multicast or broadcast address at this sublayer.
- In Packets/Sec—Five-minute exponentially decayed moving average of input packets per second.
- In Bits/Sec-Five-minute exponentially decayed moving average of input bits per second.

- Out Octets—Total number of transmitted octets including framing characters.
- Out Unicast Pkts—The total number of packets that higher-level protocols requested be transmitted, and which were not addressed to a multicast or broadcast address at this sublayer, including those that were discarded or not sent.
- Out Packets/Sec—Five-minute exponentially decayed moving average of output packets per second.
- Out Bits/Sec—Five-minute exponentially decayed moving average of output bits per second.

#### **Error Statistics Area**

The Error Statistics area C6576M Ethernet Interface dialog box provides the following information:

- Collisions—Number of collisions on this segment.
- Giants—Total number of packets received that were longer than 1518 octets (excluding framing bits, but including FCS octets) and were otherwise well formed.
- CRC Error Pkts.—Packets received that had a length (excluding framing bits, but including FCS octets) of between 64 and 1518 octets, inclusive, but had either a bad Frame Check Sequence (FCS) with an integral number of octets (FCS Error) or a bad FCS with a nonintegral number of octets (Alignment Error).
- In Discarded Pkts.—Number of inbound packets that were chosen to be discarded even though no errors had been detected to prevent their being deliverable to a higher layer protocol. One reason to discard such a packet is to free up buffer space.
- In Dropped Pkts.—Number of events in which packets were dropped by the probe due to lack of resources. This number is not necessarily the number of packets dropped, but is the number of times this condition has been detected.
- In Ignored Pkts.—Number of packets ignored.
- In Aborted Pkts.—Number of packets aborted.
- In Error Pkts.—Number of inbound packets that contained errors preventing them from being deliverable to a higher-layer protocol.
- Runts—Total number of packets received that were less than 64 octets long (excluding framing bits, but including FCS octets) and were otherwise well formed.
- Misaligned Pkts.—Alignment errors.
- Out Discarded Pkts.—Number of outbound packets that were chosen to be discarded.
- Out Dropped Pkts.—Number of events in which outbound packets were dropped.
- Out Error Pkts.—Number of outbound packets that could not be transmitted because of errors.

#### **Performance Logging Area**

The Performance Logging area of the C6576M Ethernet Interface dialog box allows users to turn on performance data logging for a single interface.

- Start—Turns performance data logging on for this specific interface's attributes.
- Stop—Turns performance data logging off for this specific interface's attributes.

All attributes in the Performance tab are logged when the object is placed into the Performance state.

Note

The logged data is available to you through the CEMF Performance Manager. Refer to the *Cisco Element Management Framework User Guide* for more information about the Performance Manager.

## **Routing Protocol Tab**

ſ

Figure 5-16 shows the Routing Protocol tab of the C6576M Ethernet Interface dialog box.

|                   |                               |                                      |                        |                    | <u></u>            |  |
|-------------------|-------------------------------|--------------------------------------|------------------------|--------------------|--------------------|--|
| v 🖂 🗕 🖳 🗴 🔅       |                               |                                      |                        |                    |                    |  |
| Chassis           | Status Configuration Perfo    | ormance   Routing F                  | rotocol STP HSRP       | QoS Additional Not | es                 |  |
| may-Chassis       | OSPF                          |                                      |                        |                    |                    |  |
|                   | Network Type                  |                                      | Trans. Priority        |                    |                    |  |
|                   | Area ID                       |                                      | Trans. Dead (s         | ec)                |                    |  |
|                   | Authentication Key            | Authentication Key Trans Delay (sec) |                        |                    |                    |  |
| fodulo            |                               | Hamomicaton Key Hano. Delay (sec)    |                        |                    |                    |  |
|                   | Hello Interval (sec)          |                                      | Retrans. Interv        | ar (sec)           |                    |  |
| Supervisor-1      | EIGRP                         |                                      |                        |                    |                    |  |
|                   | Interface                     |                                      | _                      |                    | _                  |  |
|                   | 444                           | Bandwid                              | th Utilization (%)     | þ                  | 0                  |  |
|                   | 666                           | Hold Tim                             | e (sec)                | 1                  | 5                  |  |
|                   |                               |                                      | e (sec)                | 1                  |                    |  |
|                   |                               | Hello Int                            | erval (sec)            |                    | 5                  |  |
|                   |                               |                                      | ·                      |                    |                    |  |
|                   |                               |                                      |                        |                    |                    |  |
| themet Interfaces | ISIS                          |                                      |                        |                    |                    |  |
| FastEthernet-5-1  | ISIS Enabled                  | false                                | Area Tag               |                    |                    |  |
| FastEthernet-5-2  | Level 1 Hello Interval        | 10                                   | Level 2 Hello Interval | 10                 |                    |  |
| FastEthernet-5-3  | Lover Price Interval          | 10                                   | Lovor E riono interval | 10                 | Enable             |  |
| FastEthernet-5-5  | Level 1 Metric                | 10                                   | Level 2 Metric         | 10                 |                    |  |
| FastEthernet-5-6  | Level 1 Priority              | 64                                   | Level 2 Priority       | 64                 | Disable            |  |
| FastEthernet-5-8  |                               |                                      |                        |                    |                    |  |
| FastEthernet-5-9  |                               |                                      |                        |                    |                    |  |
| FastEthernet-5-10 |                               |                                      |                        |                    |                    |  |
|                   |                               |                                      |                        |                    |                    |  |
|                   |                               |                                      |                        |                    |                    |  |
|                   | CCE7CMEthonIntonface (nonnal) | C6576MEther                          |                        | Dunamic und        | later and such lad |  |

#### Figure 5-16 Routing Protocol Tab on the C6576M Ethernet Interface Dialog Box

#### **OSPF** Area

The OSPF area of the C6576M Ethernet Interface dialog box provides the following information:

- Network Type—The OSPF interface type. For Ethernet interfaces, the type is always broadcast. This is a read-only attribute.
- Area ID—The predefined ID uniquely identifying the area to which the interface connects. It can be specified as either a decimal value or as an IP address. This is a read-only attribute.
- Authentication Key—The OSPF authentication key. This is a read-only attribute.
- Hello Interval (sec)—Frequency at which the device will send hello packets on the specified interface and EIGRP autonomous system number.
- Retrans. Interval (sec)—The number of seconds between link-state advertisement retransmissions for adjacencies belonging to this interface. This value is also used when retransmitting database description and link-state request packets. This is a read-only attribute.
- Trans. Priority—The priority of this interface. Used in multiaccess networks, this field is used in the designated router election algorithm. The value 0 signifies that the router is not eligible to become the designated router on this particular network. If more than one router has the same value for this field, the routers use their router ID as a tie breaker. This is a read-only attribute.
- Trans. Dead (sec)—The number of seconds that a router's hello packets have not been seen before its neighbors declare the router down. This value should be a multiple of the hello interval. This value must be the same for all routers attached to a common network. This is a read-only attribute.
- Trans. Delay (sec)—The estimated number of seconds it takes to transmit a link state update packet over this interface. This is a read-only attribute.

#### **EIGRP Area**

The EIGRP Area of the C6576M Ethernet Interface dialog box provides the following information:

- EIGRP Interface Table—A list of the EIGRP processes. The following attributes can be configured for an EIGRP process:
  - Bandwidth Utilization (%) —The percentage of the interface bandwidth that the EIGRP protocol can use.
  - Hold Time (sec)—Hold time during which the device will wait for a hello packet to be received on the specified interface and EIGRP autonomous system number. The hold time should be at least three times the hello interval.
  - Hello Interval (sec)—Frequency at which the device will send hello packets on the specified interface and EIGRP autonomous system number.
### **ISIS** Area

The ISIS area of the C6576M Ethernet Interface dialog box provides the following information:

- ISIS Enabled—Indicates whether or not IS-IS routing is enabled on the interface:
  - true—IS-IS routing is enabled.
  - false—IS-IS routing is disabled.
- Area Tag—The IS-IS routing area in which the interface participates. If multiarea IS-IS is configured on the device, the IS-IS area must be named; otherwise, this value may be an implicit null tag.
- Level 1 Hello Interval—Length of time between hello packets generated on the interface for level 1 routing.
- Level 2 Hello Interval—Length of time between hello packets generated on the interface for level 2 routing.
- Level 1 Metric—Cost of the interface for IS-IS level 1 (intra-area) route calculation.
- Level 2 Metric—Cost of the interface for IS-IS level 2 (inter-area) route calculation.
- Level 1 Priority—The priority is used to determine which router on a LAN will be the designated router or Designated Intermediate System (DIS).
- Level 2 Priority—The priority is used to determine which router on a LAN will be the designated router or Designated Intermediate System (DIS).
- Enable button—Enables IS-IS routing on the interface.

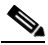

**Note** To enable IS-IS on an interface, the user must specify an IS-IS routing process that is already deployed on the device. If the process does not exist, the action will fail.

• Disable button—Disables IS-IS routing on the interface.

# **STP Tab**

Figure 5-17 shows the STP tab of the C6576M Ethernet Interface dialog box.

| -                                                                                                    | C6576M Ethernet Interface Dialog                                               | • 🗆   |
|----------------------------------------------------------------------------------------------------|--------------------------------------------------------------------------------|-------|
| File Edit Options Window Navigation                                                                                                    | n <u>Actions</u>                                                               | Help  |
| 1 2 2 1 2 2 2                                                                                                    |                                                                                |       |
| Chassis St                                                                                                    | atus Configuration Performance Routing Protocol STP HSRP QoS Additional Notes  |       |
| 192.168.12.103-Chassis                                                                                                    | Guard Mode                                                                     |       |
|                                                                                                    | PortFast Enabled 🔷 false                                                       |       |
|                                                                                                    | Access Mode                                                                    |       |
| Module                                                                                                    | Port Priority 128                                                              |       |
| Ethernet-3                                                                                                    | Port Cost 4                                                                    |       |
| Ethernet-8<br>Ethernet-9<br>Supervisor-1                                                                                                    | Per VLAN STP Setting VLAN VLAN Priority Cost Add / Remove Per VLAN STP Setting |       |
| Ethernet Interfaces                                                                                                    |                                                                                |       |
| Ethernet-3-Port-1                                                                                                    | STP Status                                                                     | i     |
| Ethemet-3-Port-2<br>Ethemet-3-Port-3<br>Ethemet-3-Port-4<br>Ethemet-3-Port-6<br>Ethemet-3-Port-6<br>Ethemet-3-Port-6<br>Ethemet-3-Port-7<br>Ethemet-7-Port-1<br>Ethemet-7-Port-2<br>Ethemet-7-Port-2 | VLAN Port State Port Cost                                                      |       |
| Status: C6576MEtherInterface (normal), C                                                                                                    | 5576ME Dynamic updates are en                                                  | abled |

Figure 5-17 STP Tab on the C6576M Ethernet Interface Dialog Box

The area at the top of the STP tab provides the following information:

- Guard Mode—Indicates whether or not STP guard mode is enabled on an interface. These are possible values:
  - root
  - none
  - loop (Hybrid OS only)
- PortFast Enabled—Indicates whether or not an interface is enabled to move directly to the forwarding state on link up. This is a read-only attribute. Portfast can be configured on a trunking interface, but it only has an effect when the interface is in access mode. These are possible values:
  - true
  - false

### **Access Mode Area**

The Access Mode area of the C6576M Ethernet Interface dialog box provides the following information:

- Port Priority—Describes the STP port priority of this interface. This is a metric used to represent the location of an interface in a network topology. It is used to determine which port will be placed in a blocking state when two or more ports are part of a loop. The default value is 128 in all versions of IOS, 32 in all versions of CatOS. The valid values are:
  - Native IOS 12.1(6)E and earlier:Integer (0..248) [increments of 8]
  - Native IOS 12.1(8a)E and later:Integer (0..252) [increments of 4]
  - CatOS 6.3:Integer(0..63)
  - CatOS 7.1:Integer(1..63)
- Port Cost—Describes the STP port cost for this interface. The port cost is a metric used to represent the speed of the interface. STP will use this value in determining the preferred path when a loop is detected in the network.

### Per VLAN STP Setting Area

The Per VLAN STP Setting area in the STP tab of the C6576M Ethernet Interface dialog box provides the following information:

• STP VLAN Table—Describes the STP per-VLAN configurations of a trunking interface. There is one entry for each explicit per-VLAN spanning-tree configuration on the interface.

Note

The VLAN STP instance does not have to be currently carried on the trunk in order to configure the per-VLAN STP settings. The settings will take effect when the interface actually begins trunking the VLAN traffic.

- Priority—Describes the STP VLAN port priority of this interface. The VLAN port priority is used on trunking interfaces. On any switchport that is not in trunking mode, the STP port priority is used instead. The default value is 128 in all versions of IOS, 32 in all versions of CatOS. The valid values are:
  - Native IOS 12.1(6)E and earlier:Integer (0..248) [increments of 8]
  - Native IOS 12.1(8a)E and later:Integer (0..252) [increments of 4]
  - CatOS 6.3:Integer(0..63)
  - CatOS 7.1:Integer(1..63)
- Cost—Describes the STP VLAN path cost of this interface. The VLAN path cost is only used on trunking interfaces. On any switchport that is not in trunking mode, the STP port path cost is used instead.

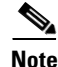

Default values for priority and cost will be used if one of these arguments is not provided by the user. The user must provide a nondefault value for at least one of these arguments; otherwise, the action will fail.

• Add/Remove Per VLAN STP Setting button—Launches a subdialog box to add and remove an explicit STP VLAN configuration to the interface. The configuration will only have an effect if the interface is in trunking mode and the VLAN has an associated STP instance. The interface does not

currently need to be configured as a trunking port, nor does the VLAN or the VLAN STP instance need to exist. Figure 5-18 shows the subdialog box that is displayed when the Add/Remove Per VLAN STP Setting button is selected. The subdialog box contain the following:

- VLAN—Identifies the VLAN STP instance. This is the numeric identifier of the access mode VLAN or a VLAN that is carried on the trunk.
- Priority—Describes the STP VLAN port priority of this interface.

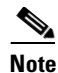

This value is the same as the Per VLAN STP Port Priority in the Per VLAN STP Setting Area.

- Cost—Describes the STP VLAN path cost of this interface.
- Add button—Adds an explicit STP VLAN configuration to the interface.
- Remove button-Removes an explicit STP VLAN configuration to the interface.

Figure 5-18 Add/Remove Per VLAN STP Setting Subdialog Box

| - Ethernet Interface Manageme                                                                                                    | ent - Add/Remove per VLAN STP Settings | • 🗆  |
|----------------------------------------------------------------------------------------------------|----------------------------------------|------|
| File Edit Options Window Naviga                                                                                                   | ation <u>A</u> ctions                  | Help |
| Chassis<br>Cyber3550a-Chassis<br>ems2950e-Chassis<br>ems3550c-Chassis<br>ems6006a-Chassis<br>Module<br>Ethernet-3<br>Supervisor-1 | VLAN                                   |      |
| Ethernet Interfaces                                                                                                    | Add Remove                             |      |
| Status: EtherIfModule (performance), C                                                                                            | Chassis (performance)                  | ed - |

### **STP Status Area**

The STP Status area of the C6576M Ethernet Interface dialog box provides the following information:

Γ

- STP VLAN Status Table—Describes the status of the active STP VLAN port configurations of the interface. No data is displayed if it is in the linkDown or STP misconfigured state. Data is displayed in the following columns:
  - VLAN—Identifies the VLAN STP instance that this status applies to. This is the numeric identifier of the access mode VLAN or a VLAN that is carried on the trunk.
  - Port—Unique port identifier for the interface in the STP instance. This identifier is unique for that port across all devices in the STP management domain.
  - State—Describes the interface state in the STP instance.
  - Port Cost—Indicates the current calculated port path cost of the interface in the STP instance.

# **HSRP** Tab

Figure 5-19 shows the HSRP tab of the C6576M Ethernet Interface dialog box.

| -                                      | C6576M Ethe                | rnet Interface Dialog                                | · 🗆          |
|----------------------------------------|----------------------------|------------------------------------------------------|--------------|
| File Edit Options Window Navigatio     | n <u>A</u> ctions          |                                                      | <u>H</u> elp |
| 1 2 2 1 2 2 2                          |                            |                                                      |              |
| Chassis St                             | atus Configuration Perform | nance Routing Protocol STP HSRP QoS Additional Notes |              |
| 192.168.12.103-Chassis                 | HSRP                       |                                                      |              |
|                                        | HSRP Group                 |                                                      |              |
|                                        | Group                      | Virtual IP 0.0.0.0                                   |              |
|                                        |                            | Viitderin 0.0.0.0                                    |              |
|                                        | 2                          | Preempt true                                         |              |
| Module                                 | 4                          |                                                      |              |
| Ethernet-3                             |                            | Delay Minimum 0                                      |              |
| Ethernet 8                             | 7                          | A Priority 100                                       |              |
| Ethernet-9                             |                            | Filolity 100                                         |              |
| Supervisor-1                           |                            | Hello Interval 5                                     |              |
|                                        |                            |                                                      |              |
|                                        | Can Guuna                  | Hold Interval 20                                     |              |
|                                        | Comigure                   |                                                      |              |
|                                        |                            |                                                      |              |
|                                        | Secondary IP               |                                                      |              |
| Ethernet Interfaces                    | Group Number               | Secondary IP                                         |              |
| Ethernet-3-Port-1                      |                            |                                                      |              |
| Ethernet-3-Port-2                      |                            |                                                      |              |
| Ethernet-3-Port-3                      |                            |                                                      |              |
| Ethernet-3-Port-5                      |                            |                                                      |              |
| Ethernet-3-Port-6                      | 1                          |                                                      |              |
| Ethernet-3-Port-7                      |                            |                                                      |              |
| Ethernet-3-Port-8                      |                            |                                                      |              |
| Ethernet-7-Port-1                      |                            | Modify                                               |              |
| Ethemot 7 Dort 2                       |                            |                                                      |              |
|                                        |                            |                                                      |              |
|                                        |                            |                                                      |              |
| atus: C6576MEtherInterface (normal), C | 6576ME                     | Dynamic updates a                                    | re enabled   |
| tatus as of Fri Jan 25 11:36:18 2002   |                            |                                                      |              |

Figure 5-19 HSRP Tab on the C6576M Ethernet Interface Dialog Box

### **HSRP** Area

The HSRP area of the C6576M Ethernet Interface dialog box provides the following information:

• HSRP Group Table—Describes HSRP groups deployed on an interface.

6 Note

There may be multiple groups deployed on an interface. Using a group number on one logical or physical interface does not preclude using it on another.

- Virtual IP—Primary virtual IP address of the HSRP group. If this address is not configured, the agent attempts to discover the virtual address through a discovery process which scans the hello messages.
- Preempt—If enabled, the current router attempts to overthrow a lower priority active router and attempt to become the active router. If disabled, this router becomes the active router only if there is no such router or the active router fails.
  - true—preempt enabled.
  - false-preempt disabled.

- Delay Minimum—Time difference (in seconds) between a router power up and the time it can start preempting the currently active router. This value is only applicable when preemption is enabled.
- Priority—Priority value that prioritizes a potential hot standby router. The range is 1 to 255, where 1 indicates the lowest priority and 255 indicates the highest priority. The default priority value is 100. The router in the HSRP group with the highest priority value becomes the active router.
- Hello Interval—Hello interval in milliseconds. If this value is not configured, it can be learned from the active router.
- Hold Interval—Hold interval in milliseconds. If this value is not configured, it can be learned from the active router.
- Configure button—Enable HSRP for IP on an interface. This action deploys an HSRP group on the interface. The HSRP group may optionally be assigned a primary IP address. If no address is explicitly assigned, the device attempts to discover the virtual IP address from the active server using Hello messages. Figure 5-20 shows the subdialog box displayed when the Add/Remove button is pressed.

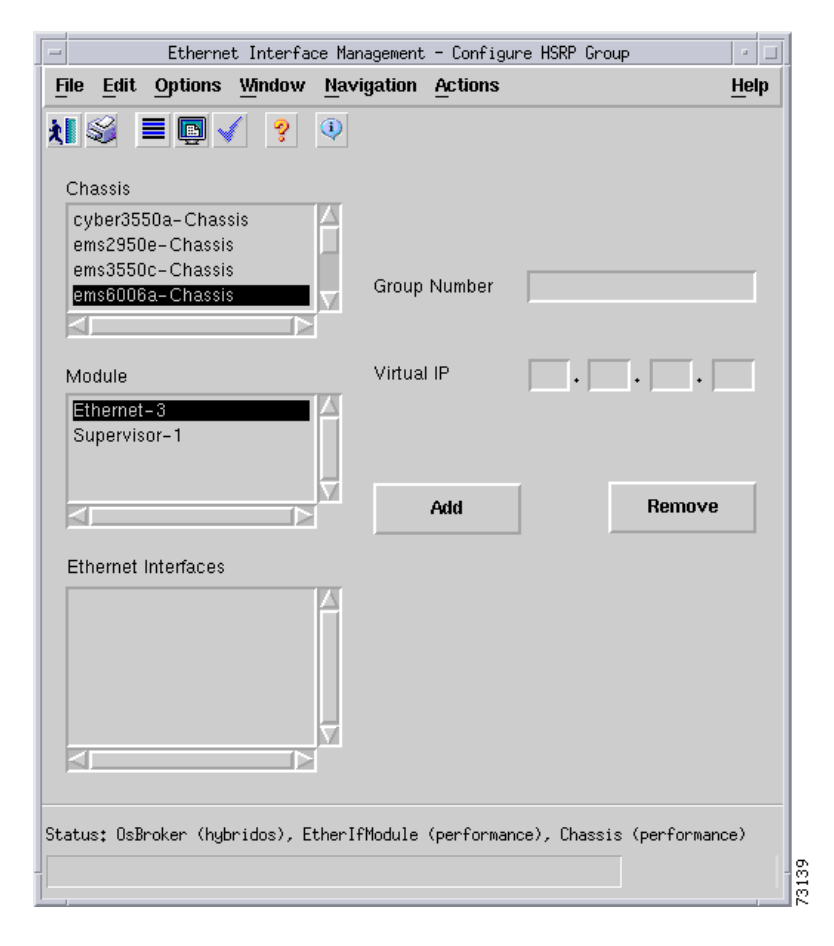

### Figure 5-20 HSRP Group Configure Subdialog Box

### **Secondary IP Area**

The Secondary IP area of the C6576M Ethernet Interface dialog box provides the following information:

- HSRP Secondary Address Table—Describes secondary IP addresses of HSRP groups deployed on the interface. Data is displayed in the following columns:
  - Group Number—Unique identifier along of an HSRP group.
  - Secondary IP—Secondary IP address of HSRP group.
- Modify button—Figure 5-21 shows the subdialog box that is displayed when the Modify button is pressed. This subdialog box is used to modify the following C6576M Ethernet Interface attributes of a given HSRP group:
  - Secondary IP
  - Virtual IP
  - Preempt
  - Delay Minimum
  - Priority
  - Hello Interval
  - Hold Interval

### Figure 5-21 HSRP Secondary IP Modify Subdialog Box

| -                                      | Ethernet Interf      | face Management - Modify HSRP Grou | P       | 4                     |
|----------------------------------------|----------------------|------------------------------------|---------|-----------------------|
| File Edit Options Window Naviga        | tion <u>A</u> ctions |                                    |         | He                    |
| ti 🚳 🔳 🗊 🖌 💡 🔍                         |                      |                                    |         |                       |
| Chassis<br>ems3550c-Chassis            | Group Number         |                                    |         |                       |
| ems6006a-Chassis<br>ems6506a-Chassis   | Secondary IP         |                                    | Add     | Remove                |
| Module                                 | Virtual IP           |                                    | Modify  | Remove                |
| Supervisor-1                           | Preempt              | iruo 🔽                             | Modify  |                       |
| Ethernet Interfaces                    | Priority             |                                    | Modify  | Default               |
|                                        | Hello Interval       |                                    | Modify  | Remove                |
|                                        | Hold Interval        |                                    |         |                       |
| itatus: OsBroker (hybridos), EtherIfMo | dule (performance),  | Chassis (performance)              | Dynamic | c updates are enabled |

# QoS Tab

Figure 5-22 shows the QoS tab of the C6576M Ethernet Interface dialog box.

| -                                                                                                    | C6576M Ethe           | rnet Interface Dial   | og              |                          | • 🗖          |
|----------------------------------------------------------------------------------------------------|-----------------------|-----------------------|-----------------|--------------------------|--------------|
| File Edit Options Window Navigation                                                                                                    | ctions                |                       |                 |                          | <u>H</u> elp |
| 1 🛯 📩 🗏 📮 🔽 💙                                                                                                    |                       |                       |                 |                          |              |
| Chassis Status                                                                                                    | Configuration Perform | ance Routing Protocol | STP HSRP QoS    | Additional Notes         |              |
| Cat6500-103-Chassis                                                                                                    | 08                    |                       |                 |                          |              |
|                                                                                                    | QoS Enabled           | true 🗵                | Queue Type (Rx) | 1q4t                     |              |
| Module Ethemet-3                                                                                                    | VLAN QoS Enabled      | false 🗵               | Queue Type (Tx) | 2q2t                     |              |
| Ethernet-9<br>Supervisor-1                                                                                                    | Trust State           | COS 🗵                 |                 |                          |              |
|                                                                                                    | Default CoS Value     | <u>3</u>              |                 |                          |              |
|                                                                                                    | Input Service Policy  |                       | Select Policy   | Remove Policy            |              |
| Ethernet Interfaces                                                                                                    |                       |                       |                 |                          |              |
| GigabilEthernet-3-1<br>GigabilEthernet-3-2<br>GigabilEthernet-3-3<br>GigabilEthernet-3-4<br>GigabilEthernet-3-5<br>GigabilEthernet-3-5<br>GigabilEthernet-3-7<br>GigabilEthernet-3-8 |                       |                       |                 |                          |              |
|                                                                                                    |                       |                       |                 |                          |              |
| Status: C6576MOsBroker (nativeios), C6576MEth                                                                                                    | ić                    |                       |                 | Dynamic updates are enab | led          |

Figure 5-22 QoS Tab on the C6576M Ethernet Interface Dialog Box

### **QoS Area**

I

The QoS area of the C6576M Ethernet Interface dialog box provides the following information:

- QoS Enabled—Enables or disables QoS on the interface.
  - true—QoS enabled.
  - false—QoS disabled.

Note

By default, if global QoS is enabled on the device, then the port QoS is also enabled unless explicitly disabled.

- VLAN QoS Enabled—Enables/disables VLAN-based QoS on the interface.
  - true—VLAN-based QoS enabled.
  - false—VLAN-based QoS disabled.
- Interface Trust State—The trust state of an interface determines how it marks, schedules, and classifies received L2 frames, and whether or not congestion avoidance is implemented. This attribute can have the following values:

- untrusted—The interface is marked as untrusted.
- DSCP—The DSCP value of the frame is trusted.
- CoS—The CoS value of the frame is trusted.
- IP-precedence—The IP-precedence value of the frame is trusted.
- Default CoS Value—Interface class of service value. QoS assigns the CoS value to untagged frames from a trusted interface and to all frames of an untrusted interface.
- Input Service Policy—The QoS policy map applied to the interface. This policy map is only applied if QoS is enabled on the interface and VLAN-based QoS is disabled on the interface.
- Queue Type (RX)—Desribes the queue structure for traffic on an egress port.
- Queue Type (TX)—Desribes the queue structure for traffic on an ingress port.
- Select Policy button—Launches a subdialog box to attach an input QoS policy map to the interface. This action may fail if the specified policy map is not suitable for use with an Ethernet interface. Figure 5-23 shows subdialog box that is displayed when the Select Policy button is pressed. The subdialog box contains the following:
  - Input Policy Map Table—Lists the QoS policy maps to apply to the interface.
  - Modify button—Attaches an input QoS policy map to the interface
- Remove Policy button—Detaches an input QoS policy map from the interface. When you click the **Remove Policy** button, a subdialog box is displayed prompting you to confirm the removal action.

Γ

| Ite Edit Options Window Mavigation Actions       Hel         Image: Select an Input Policy Map       Image: Select an Input Policy Map         Image: Select an Input Policy Map       Policy Map Name       Pol_100         Image: Select an Input Policy Map       Policy Map Name       Pol_100         Image: Select an Input Policy Map       Policy Map Pol_101       Policy Map Pol_102         Image: Module       Image: Select an Input Policy Map Pol_103       Policy Map Pol_103         Image: Module       Image: Select an Input Pol_103       Policy Map Pol_104         Image: Select an Input Pol_105       Policy Map Pol_105       Policy Map Pol_105         Image: Select an Input Pol_105       Policy Map Pol_106       Policy Map Pol_107         Policy Map Pol_106       Policy Map Pol_101       Policy Map Pol_101         Policy Map Pol_101       Policy Map Pol_101       Policy Map Pol_111         Policy Map Pol_111       Policy Map Pol_112       Image: Select an Input Pol_122         Image: OsBroker (nativeios), QoSPolicy Map (normal), NetworkElement (normal)       1 | Ethernet Interface                                         | management – Modity Wos Policy Map        |              |
|----------------------------------------------------------------------------------------------------|------------------------------------------------------------|-------------------------------------------|--------------|
| Image: Section 1     Section 1     Section 1 <th>e <u>E</u>dit <u>O</u>ptions <u>Wi</u>ndow <u>N</u>avi</th> <th>igation <u>A</u>ctions</th> <th><u>H</u>elp</th>                                                                                                    | e <u>E</u> dit <u>O</u> ptions <u>Wi</u> ndow <u>N</u> avi | igation <u>A</u> ctions                   | <u>H</u> elp |
| Select an Input Policy Map   ems2950e   ems3550c   ems6006a     Module     PolicyMap-Pol_101   PolicyMap-Pol_102   PolicyMap-Pol_103   PolicyMap-Pol_104   PolicyMap-Pol_105   PolicyMap-Pol_106   PolicyMap-Pol_107   PolicyMap-Pol_108   PolicyMap-Pol_109   PolicyMap-Pol_111   PolicyMap-Pol_112   tus: 0sBroker (nativeios), QoSPolicyMap (normal), NetworkElement (normal)                                                                                                    | SA 🗏 🖪 🖌 🥺 🔍                                               |                                           |              |
| Select an Input Policy Map   ems2950e   ems3550c   ems6006a     Module   PolicyMap-Pol_100   PolicyMap-Pol_102   PolicyMap-Pol_103   PolicyMap-Pol_104   PolicyMap-Pol_105   PolicyMap-Pol_106   PolicyMap-Pol_107   PolicyMap-Pol_108   PolicyMap-Pol_109   PolicyMap-Pol_111   PolicyMap-Pol_112   tus: 0sBroker (nativeios), QoSPolicyMap (normal), NetworkElement (normal)                                                                                                    |                                                            |                                           |              |
| Cyber3550a         ems2950e         ems3550c         ems6006a         Aodule         Module         PolicyMap-Pol_100         PolicyMap-Pol_103         PolicyMap-Pol_104         PolicyMap-Pol_105         PolicyMap-Pol_106         PolicyMap-Pol_107         PolicyMap-Pol_108         PolicyMap-Pol_109         PolicyMap-Pol_110         PolicyMap-Pol_103         PolicyMap-Pol_104         PolicyMap-Pol_105         PolicyMap-Pol_104         PolicyMap-Pol_105         PolicyMap-Pol_104         PolicyMap-Pol_105         PolicyMap-Pol_104         PolicyMap-Pol_105         PolicyMap-Pol_107         PolicyMap-Pol_108         PolicyMap-Pol_110         PolicyMap-Pol_112         Modify         tus: 0sBroker (nativeios), QoSPolicyMap (normal), NetworkElement (normal)                                                                                                    | letwork Element                                            |                                           |              |
| ems2950e<br>ems3550c<br>ems6006a<br>Addule<br>Addule<br>thermet Interfaces<br>tuts: 0sBroker (nativeios), QoSPolicyMap (normal), NetworkElement (normal)                                                                                                    | cvber3550a                                                 | Select an Input Policy Map                |              |
| Policy Map Name Pol_100 Policy Map Pol_100 Policy Map Pol_101 Policy Map Pol_101 Policy Map Pol_102 Policy Map Pol_103 Policy Map Pol_103 Policy Map Pol_105 Policy Map Pol_105 Policy Map Pol_106 Policy Map Pol_107 Policy Map Pol_108 Policy Map Pol_109 Policy Map Pol_110 Policy Map Pol_110 Policy Map Pol_112 Modify tus: 0sBroker (nativeios), QoSPolicyMap (normal), NetworkElement (normal) 1                                                                                                    | ems2950e                                                   |                                           |              |
| ems6006a     Aodule     Aodule     PolicyMap-Pol_101   PolicyMap-Pol_103   PolicyMap-Pol_103   PolicyMap-Pol_104   PolicyMap-Pol_105   PolicyMap-Pol_106   PolicyMap-Pol_107   PolicyMap-Pol_108   PolicyMap-Pol_109   PolicyMap-Pol_111   PolicyMap-Pol_112     Modify   tus: 0sBroker (nativeios), QoSPolicyMap (normal), NetworkElement (normal)                                                                                                    | ems3550c                                                   | Policy Map Name Pol_100                   |              |
| Aodule<br>PolicyMap-Pol_101<br>PolicyMap-Pol_102<br>PolicyMap-Pol_103<br>PolicyMap-Pol_104<br>PolicyMap-Pol_105<br>PolicyMap-Pol_106<br>PolicyMap-Pol_107<br>PolicyMap-Pol_108<br>PolicyMap-Pol_109<br>PolicyMap-Pol_110<br>PolicyMap-Pol_111<br>PolicyMap-Pol_112<br>Modify<br>tus: 0sBroker (nativeios), QoSPolicyMap (normal), NetworkElement (normal) 1                                                                                                    | ems6006a 🗸 🗸                                               | PolicyMan-Bol 100                         |              |
| Aodule<br>PolicyMap-Pol_102<br>PolicyMap-Pol_103<br>PolicyMap-Pol_105<br>PolicyMap-Pol_106<br>PolicyMap-Pol_107<br>PolicyMap-Pol_108<br>PolicyMap-Pol_109<br>PolicyMap-Pol_110<br>PolicyMap-Pol_111<br>PolicyMap-Pol_112<br>Modify<br>tus: 0sBroker (nativeios), QoSPolicyMap (normal), NetworkElement (normal) 1                                                                                                    |                                                            | PolicyMap-Pol_101                         |              |
| Aodule<br>PolicyMap-Pol_103<br>PolicyMap-Pol_104<br>PolicyMap-Pol_105<br>PolicyMap-Pol_107<br>PolicyMap-Pol_108<br>PolicyMap-Pol_109<br>PolicyMap-Pol_110<br>PolicyMap-Pol_111<br>PolicyMap-Pol_112<br>Modify<br>tus: 0sBroker (nativeios), QoSPolicyMap (normal), NetworkElement (normal) 1                                                                                                    |                                                            | PolicyMap-Pol 102                         |              |
| PolicyMap-Pol_104<br>PolicyMap-Pol_105<br>PolicyMap-Pol_106<br>PolicyMap-Pol_107<br>PolicyMap-Pol_108<br>PolicyMap-Pol_109<br>PolicyMap-Pol_110<br>PolicyMap-Pol_111<br>PolicyMap-Pol_112<br>Modify                                                                                                    | /lodule                                                    | PolicyMap-Pol_103                         |              |
| PolicyMap-Pol_105<br>PolicyMap-Pol_106<br>PolicyMap-Pol_107<br>PolicyMap-Pol_108<br>PolicyMap-Pol_109<br>PolicyMap-Pol_110<br>PolicyMap-Pol_111<br>PolicyMap-Pol_111<br>PolicyMap-Pol_112<br>Modify                                                                                                    |                                                            | PolicyMap-Pol_104                         |              |
| PolicyMap-Pol_106<br>PolicyMap-Pol_107<br>PolicyMap-Pol_108<br>PolicyMap-Pol_109<br>PolicyMap-Pol_110<br>PolicyMap-Pol_111<br>PolicyMap-Pol_112<br>Modify                                                                                                    |                                                            | PolicyMap-Pol_105                         |              |
| PolicyMap-Pol_107<br>PolicyMap-Pol_108<br>PolicyMap-Pol_109<br>PolicyMap-Pol_110<br>PolicyMap-Pol_111<br>PolicyMap-Pol_111<br>PolicyMap-Pol_112<br>Modify                                                                                                    |                                                            | PolicyMap-Pol_106                         |              |
| PolicyMap-Pol_108<br>PolicyMap-Pol_109<br>PolicyMap-Pol_110<br>PolicyMap-Pol_111<br>PolicyMap-Pol_111<br>PolicyMap-Pol_112<br>Modify<br>tus: OsBroker (nativeios), QoSPolicyMap (normal), NetworkElement (normal)                                                                                                    |                                                            | PolicyMap-Pol_107                         |              |
| thernet Interfaces<br>PolicyMap-Pol_109<br>PolicyMap-Pol_110<br>PolicyMap-Pol_111<br>PolicyMap-Pol_112<br>Modify<br>tus: OsBroker (nativeios), QoSPolicyMap (normal), NetworkElement (normal)                                                                                                    |                                                            | PolicyMap-Pol_108                         |              |
| thernet Interfaces<br>POlicyMap-Pol_110<br>PolicyMap-Pol_111<br>PolicyMap-Pol_112<br>Modify<br>tus: OsBroker (nativeios), QoSPolicyMap (normal), NetworkElement (normal)                                                                                                    |                                                            | PolicyMap-Pol_109                         |              |
| HolicyMap-Pol_111<br>PolicyMap-Pol_112<br>Modify<br>tus: OsBroker (nativeios), QoSPolicyMap (normal), NetworkElement (normal)                                                                                                    | thernet Interfaces                                         | PolicyMap-Pol_110                         |              |
| Modify<br>tus: OsBroker (nativeios), QoSPolicyMap (normal), NetworkElement (normal) 1                                                                                                    |                                                            | PolicyMap-Pol_111                         |              |
| tus: OsBroker (nativeios), QoSPolicyMap (normal), NetworkElement (normal) j                                                                                                    |                                                            | FolicyMap-Fol_112                         |              |
| tus: OsBroker (nativeios), QoSPolicyMap (normal), NetworkElement (normal) j                                                                                                    |                                                            |                                           |              |
| tus: OsBroker (nativeios), QoSPolicyMap (normal), NetworkElement (normal) j                                                                                                    |                                                            |                                           |              |
| tus: OsBroker (nativeios), QoSPolicyMap (normal), NetworkElement (normal) j                                                                                                    |                                                            |                                           |              |
| tus: OsBroker (nativeios), QoSPolicyMap (normal), NetworkElement (normal) j                                                                                                    |                                                            | Modify                                    |              |
| tus: OsBroker (nativeios), QoSPolicyMap (normal), NetworkElement (normal) j                                                                                                    | N                                                          | Mouny                                     |              |
| tus: OsBroker (nativeios), QoSPolicyMap (normal), NetworkElement (normal) d                                                                                                    |                                                            |                                           |              |
| tus: OsBroker (nativeios), QoSPolicyMap (normal), NetworkElement (normal) d                                                                                                    |                                                            |                                           |              |
| tus: OsBroker (nativeios), QoSPolicyMap (normal), NetworkElement (normal) d                                                                                                    |                                                            |                                           |              |
| tus: Usbroker (nativeios), Qo5PolicyMap (normal), NetworkElement (normal) 1                                                                                                    |                                                            |                                           |              |
|                                                                                                    | tus: Usbroker (nativeios), WoSPol                          | (icymap (normal), NetworkElement (normal) | 1            |

Figure 5-23 Select Policy Subdialog Box

# **Additional Notes Tab**

Figure 5-24 shows the Additional Notes tab of the C6576M Ethernet Interface dialog box.

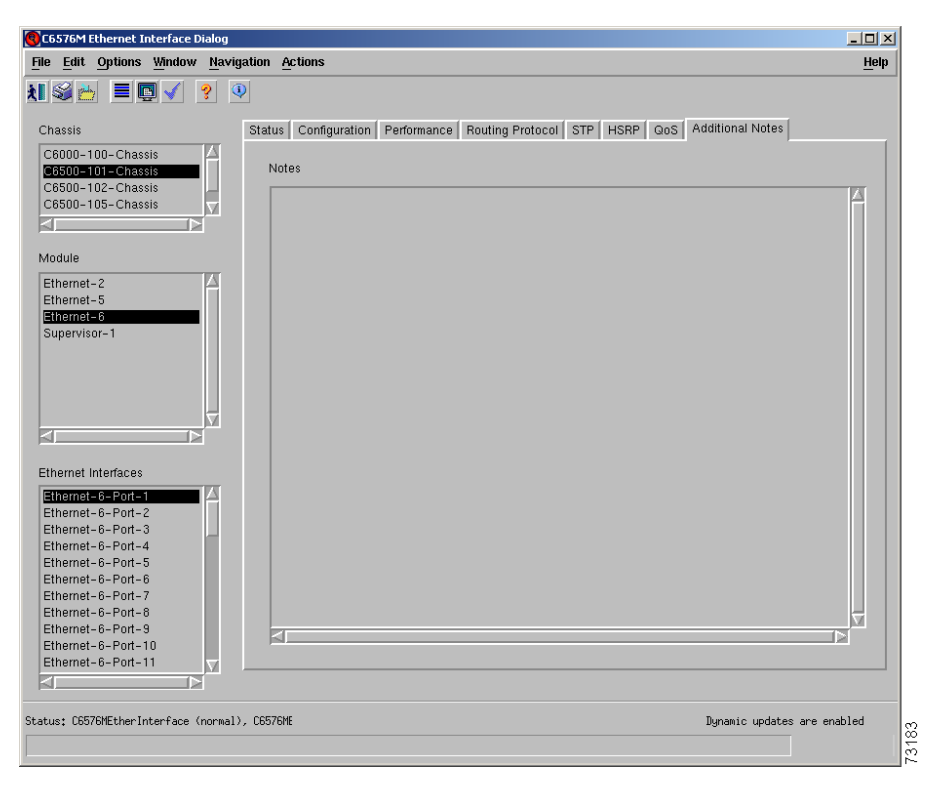

Figure 5-24 Additional Notes Tab on the C6576M Ethernet Interface Dialog Box

### **Notes Area**

The Notes tab is a text box that allows you to type in additional notes for the interface.

# C6576M Switch Fabric Module Dialog Box

This dialog box provides information for the Switch Fabric Modules. This dialog box can be launched from a Chassis object or Switch Fabric Module object within the Physical view.

You can select one chassis and more than one Switch Fabric Module at a time from the object list on the left side of the dialog box.

# **Details Tab**

Figure 5-25 shows the Details tab of the C6576M Switch Fabric Module dialog box. All the attributes displayed in this tab are read-only.

| hassis                                  | Details Performance Ad | ditional Notes         |                |             |  |
|-----------------------------------------|------------------------|------------------------|----------------|-------------|--|
| yber3550a-Chassis                       | Details                |                        |                |             |  |
| ms2950e-Chassis                         | Operational Status     | ok                     | Standby Status | Active      |  |
| ems3550c-Chassis<br>ems6006a-Chassis    | Model                  | WS-X6500-SFM2          | Serial Number  | SAD052505LH |  |
| ems6506a-Chassis<br>ems6509neb-Chassis  | Hardware Version       | 1.0                    |                |             |  |
| ems6513a-Chassis                        | Software Version       | 7.5(0.6)HUB9 2002-12-  | 06 17:56:07    |             |  |
| ems/609a-Chassis<br>dp6509a-nsp-Chassis | Firmware Version       | 6.1(3) 2000-08-29 09:5 | 55:19          |             |  |
|                                         | Temperature            |                        |                |             |  |
| FM                                      | Module Outlet          | 31C                    | Module inlet   | 27C         |  |
| witchFabric-7                           | EARL Outlet            | N/A                    | EARL Inlet     | N/A         |  |
|                                         | Actions                |                        |                |             |  |
|                                         | Commission             | Decommission           |                |             |  |
|                                         |                        |                        |                |             |  |
| $\nabla$                                |                        |                        |                |             |  |
|                                         |                        |                        |                |             |  |

Figure 5-25 Details Tab of the C6576M Switch Fabric Module Dialog Box

### **Details Area**

The Details area of the C6576M Switch Fabric Module dialog box provides the following information:

- Operational Status—Displays the operational status of the Switch Fabric Module. This attribute has one of the following values:
  - other—The status is unknown.
  - ok—The status is normal.
  - minorFault—There is a minor problem.
  - majorFault—There is a major problem.

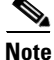

If this attribute has a value other than ok, an alarm is generated. (See Chapter 8, "Alarms and Alarm Management.")

- Standby Status—Displays the status of the Switch Fabric Module. This attribute has one of the following values:
  - other (Hybrid OS only)
  - active
  - standby
  - error (Hybrid OS only)
- Model—Model of the Switch Fabric Module. This attribute has the following value:
  - WS-X6500-SFM
  - WS-X6500-SFM2
- Serial Number—The serial number of the module.
- Hardware Version—The hardware version on the module.
- Software Version—The software version on the module.
- Firmware Version—The firmware version on the module.

### **Temperature Area**

The Temperature area of the C6576M Switch Fabric Module dialog box provides the following information:

- Module Outlet—The outlet temperature, in degrees Celsius, of the module.
- Module Inlet—The inlet temperature, in degrees Celsius, of the module.
- **EARL Outlet**—The outlet temperature, in degrees Celsius, of the Distributed Forwarding daughter card.
- **EARL Inlet**—The inlet temperature, in degrees Celsius, of the Distributed Forwarding daughter card.

### **Actions Area**

The Actions area of the C6576M Switch Fabric Module dialog box provides the following actions:

- **Commission**—This button is used to commission the object manually. This can only be done if the object is in a decommissioned state.
- **Decommission**—This button is used to decommission the object manually. In the decommissioned state, the properties of the object are not monitored. As a result, data displayed in the configuration window is not guaranteed to be current.

The decommission action allows a Switch Fabric Module to be removed and replaced without generating alarms.

### **Status Field**

The display-only Status field located at the bottom of the window indicates the current state of the object. This field can have the following values:

- decommissioned—CEMF is not actively monitoring the object attributes.
- normal—Presence polling is performed periodically.
- performance—Some attributes are collected periodically for trending purposes.
- normallostcomms—CEMF has lost communication with the device from the normal state.
- perflostcomms—CEMF has lost communication with the device from the performance state.
- mismatched—The type of Switch Fabric Module discovered does not match the predeployed Switch Fabric Module.

# **Performance Tab**

Figure 5-26 shows the Performance tab of the C6576M Switch Fabric Module dialog box.

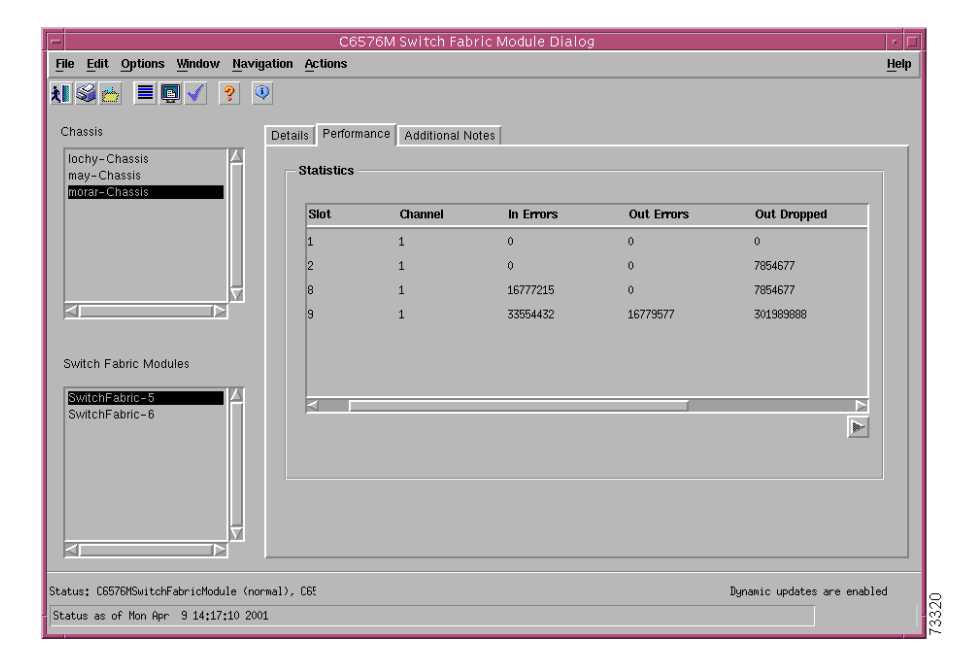

Figure 5-26 Performance Tab of the C6576M Switch Fabric Module Dialog Box

### **Statistics Area**

I

The Statistics Table of the Statistics area dialog box provides the fabric channel counters and utilization for the device. There is an entry in this table for each fabric-enabled module installed in the chassis.

- Slot—Slot number of the fabric-enabled module.
- Channel—Fabric channel number.
- InErrors—Total number of error packets received on the module through the fabric channel since the entry was last initialized.

- Out Errors—Total number of error packets transmitted on the module through the fabric channel since the entry was last initialized.
- Out Dropped—Total number of dropped packets transmitted on the module through the fabric channel since the entry was last initialized.
- In Util—Input utilization of the fabric channel for the module.
- Out Util—Output utilization of the fabric channel for the module.

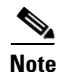

This table is only supported in IOS versions 12.1(8a)EX and later; in earlier IOS versions, the table will be empty.

# **Additional Notes Tab**

Figure 5-27 shows the Additional Notes tab of the C6576M Switch Fabric Module dialog box.

Figure 5-27 Additional Notes Tab of the C6576M Switch Fabric Module Dialog Box

|                                        | C6576M Switch Fabric Module Dialog   |   |
|----------------------------------------|--------------------------------------|---|
| <u>File Edit Options Window Naviga</u> | tion <u>Actions</u>                  | р |
| 1 🛯 🎂 🔳 📮 🖌 💡 🔍                        |                                      |   |
| Chassis                                | Details Performance Additional Notes | 1 |
| may-Chassis                            | Notes                                |   |
|                                        |                                      |   |
|                                        |                                      |   |
| SFM                                    |                                      |   |
|                                        |                                      |   |
| <u>7</u>                               | Z<br>Z                               |   |
| Status: C6576MChassis (normal)         | Dynamic updates are enabled          |   |

### **Notes Area**

The Notes area is a text box that allows you to type in additional notes for the Switch Fabric Module.

# C6576M FlexWAN Module Dialog Box

This dialog box provides information for the FlexWAN modules. This dialog box can be launched from a Chassis object or FlexWAN module object within the Physical view.

You can select one chassis and more than one FlexWAN module at a time from the object list on the left side of the dialog box.

# **Details Tab**

Figure 5-28 shows the Details tab of the C6576M FlexWAN module dialog box.

Figure 5-28 Details Tab of the C6576M FlexWAN Module Dialog Box

| -                                                                                                    | Flex                  | dWAN Module Management |                       |                             |
|----------------------------------------------------------------------------------------------------|-----------------------|------------------------|-----------------------|-----------------------------|
| $\underbrace{\mbox{File}}_{\mbox{Edit}} \underbrace{\mbox{Constant}}_{\mbox{Options}} \underbrace{\mbox{Window}}_{\mbox{Navigation}} \underbrace{\mbox{Navigation}}_{\mbox{Navigation}}$ | Actions               |                        |                       | <u>H</u> elp                |
| 1 😂 📥 🔳 💽 🖌 💡 🔍                                                                                                    |                       |                        |                       |                             |
|                                                                                                    |                       |                        |                       |                             |
| Chassis                                                                                                    | alls Additional Notes |                        |                       | 1                           |
| cyber3550a-Chassis                                                                                                    | Status                |                        |                       |                             |
| ems2950e-Chassis<br>ems3550c-Chassis                                                                                                    | Operational Status    | ok                     |                       |                             |
| ems6008a-Chassis<br>ems6506a-Chassis                                                                                                    | Temperature           |                        |                       |                             |
| ems6509neb-Chassis<br>ems6513a-Chassis                                                                                                    | Module Outlet         | 29C                    | Module Inlet          | 24C                         |
| ems7609a-Chassis<br>jdp6509a-nsp-Chassis                                                                                                    | Inventory             |                        |                       |                             |
|                                                                                                    | Model                 | WS-X6182-2PA           | Serial Number         | SAD052603NM                 |
|                                                                                                    | Hardware Version      | 1.3                    |                       |                             |
|                                                                                                    | Software Version      | 12.1(12c)E4            |                       |                             |
| FlexWAN-4                                                                                                    | Firmware Version      | 12.1(12c)E4            |                       |                             |
|                                                                                                    | 0-41                  |                        | Desferences I amin    |                             |
|                                                                                                    | Actions               |                        | - Fertormance Logging |                             |
|                                                                                                    | Commission            | Decommission           | Start                 | Stop                        |
|                                                                                                    |                       |                        |                       |                             |
| Status: FlexWANModule (performance), Chass                                                                                                    | is (performance)      |                        |                       | Dynamic updates are enabled |
|                                                                                                    |                       |                        |                       |                             |

### **Status Area**

The Status area of the C6576M FlexWAN Module dialog box provides the following information:

- Operational Status—Displays the operational status of the FlexWAN module. This attribute is read-only and has one of the following values:
  - other—The status is unknown.
  - ok—The status is normal.
  - minorFault—There is a minor problem.
  - majorFault—There is a major problem.

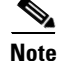

If this attribute has a value other than ok, an alarm is generated. (See Chapter 8, "Alarms and Alarm Management.")

### **Inventory Area**

The Inventory area of the C6576M FlexWAN Module dialog box provides the following information. All the attributes in this area are read-only.

- Model—Model of the FlexWAN module. This attribute has the following value:
  - WS-X6182-2PA
- Serial Number—The serial number of the module.
- Hardware Version—The hardware version on the module.
- Software Version—The software version on the module.
- Firmware Version—The firmware version on the module.

### **Performance Logging Area**

The Performance Logging area of the C6576M FlexWAN Module dialog box contains these buttons to enable and disable performance logging of the interface attributes of the port adapters (if installed) on the FlexWAN module:

- Start—Turns on performance data logging.
- Stop—Turns off performance data logging.

Note

The logged data is available to the user through the CEMF Performance Manager. Refer to the *Cisco Element Management Framework User Guide* for more information about the Performance Manager.

### **Actions Area**

The Actions area of the C6576M FlexWAN Module dialog box provides the following actions:

- **Commission**—This button is used to commission the object manually. This can only be done if the object is in a decommissioned state.
- **Decommission**—This button is used to decommission the object manually. In the decommissioned state, the properties of the object are not monitored. As a result, data displayed in the configuration window is not guaranteed to be current.

The decommission action allows a FlexWAN module to be removed and replaced without generating alarms.

### **Status Field**

The display-only Status field located at the bottom of the window indicates the current state of the object. This field can have the following values:

- decommissioned—CEMF is not actively monitoring the object attributes.
- normal—Presence polling is performed periodically.
- performance—Some attributes are collected periodically for trending purposes.
- normallostcomms—CEMF has lost communication with the device from the normal state.
- perflostcomms—CEMF has lost communication with the device from the performance state.
- mismatched—The type of FlexWAN module discovered does not match the predeployed FlexWAN module.

# **Additional Notes Tab**

Figure 5-29 shows the Additional Notes tab of the C6576M FlexWAN Module dialog box.

# CG57/CM FlexWAN Module Dialog Image: CG57/CM FlexWAN Module Conservation Actions File Edit Options Window Maxingation Actions Help Image: CG57/CM FlexWAN Module Conservation Image: CG57/CM FlexWAN Module Conservation Image: CG57/CM FlexWAN Module Conservation Image: CG57/CM FlexWAN Module Conservation Statue: CG57/CM FlexWAN Module Conservation Image: CG57/CM FlexWAN Module Conservation

Figure 5-29 Additional Notes Tab of the C6576M FlexWAN Module Dialog Box

### **Notes Area**

I

The Notes area is a text box that allows you to type in additional notes for the FlexWAN module.

# **C6576M Port Adapter Dialog Box**

This dialog box provides information for the port adapters. This dialog box can be launched from a Chassis object or FlexWAN object within the Physical view.

You can select multiple chassis and port adapters at a time from the object list on the left side of the dialog box.

# **Details Tab**

Figure 5-30 shows the Details tab of the C6576M Port Adapter dialog box.

Figure 5-30 Details Tab of the C6576M Port Adapter Dialog Box

| -                                                                                                    | Port Adapter Management                                                                                |        |
|----------------------------------------------------------------------------------------------------|----------------------------------------------------------------------------------------------------|--------|
| File Edit Options Window Navigatio                                                                                                    | n Actions                                                                                              | Help   |
| Image: Second state     Image: Second state     Image: Second state     Image: Second state       Image: Second state     Image: Second state     Image: Second state     Image: Second state       Chassis     Image: Second state     Image: Second state     Image: Second state       Chassis     Image: Second state     Image: Second state     Image: Second state       Chassis     Image: Second state     Image: Second state     Image: Second state       Chassis     Image: Second state     Image: Second state     Image: Second state       Chassis     Image: Second state     Image: Second state     Image: Second state       Image: Second state     Image: Second state     Image: Second state     Image: Second state       Image: Second state     Image: Second state     Image: Second state     Image: Second state       Image: Second state     Image: Second state     Image: Second state     Image: Second state       Image: Second state     Image: Second state     Image: Second state     Image: Second state       Image: Second state     Image: Second state     Image: Second state     Image: Second state       Image: Second state     Image: Second state     Image: Second state     Image: Second state       Image: Second state     Image: Second state     Image: Second state     Image: Second state       Image: Second state     < | etails Additional Notes Inventory Type Serial Number Number of Ports Hardware Version Software Version | Tesh   |
| Port Adapter                                                                                                    | Actions           Commission         Decommission         Start         Stop                           |        |
| itatus: FlexWANModule (performance), Chas                                                                                                    | sis (performance) Dynamic updates are e                                                                | nabled |

### **Inventory Area**

The Inventory area of the C6576M Port Adapter dialog box provides the following information. All the attributes in this area are read-only.

- Model—Model of the port adapter. This attribute may have one of the following values:
  - PA-2E3-2-port serial E3 port adapter
  - PA-2H—2-port HSSI port adapter
  - PA-2T3-2-port serial T3 port adapter
  - PA-2T3+—Enhanced 2-port serial T3 port adapter
  - PA-4T+—Enhanced 4-port serial port adapter
  - PA-8T-232—8-port EIA/TIA-232 serial port adapter
  - PA-8T-V35-8-port V.35 serial port adapter

- PA-8T-X21-8-port X.21 serial port adapter
- PA-A3-E3—Enhanced ATM E3 port adapter
- PA-A3-OC3MM—Enhanced ATM, OC-3 multimode port adapter
- PA-A3-OC3SMI—Enhanced ATM, OC-3 single-mode intermediate reach port adapter
- PA-A3-OC3SML—Enhanced ATM, OC-3 single-mode long reach port adapter
- PA-A3-T3—Enhanced ATM T3 port adapter
- PA-E3—1-port serial E3 port adapter
- PA-H—1-port HSSI port adapter
- PA-MC-2T3+—Dual interface multichannel T3 port adapter
- PA-MC-8E1-8-port multichannel E1 port adapter
- PA-MC-8T1-8-port multichannel T1 port adapter
- PA-MC-E3—1-port multichannel E3 port adapter
- PA-MC-T3—1-port multichannel T3 port adapter
- PA-POS-OC3MM—Multimode PoS, OC3 port adapter
- PA-POS-OC3SMI—Single-mode intermediate reach PoS, OC3 port adapter
- PA-POS-OC3SML—Single-mode long reach PoS, OC3 port adapter
- PA-T3—1-port T3 serial port adapter
- PA-T3+—Enhanced 1-port T3 serial port adapter
- Serial Number—The serial number of the port adapter.

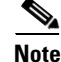

This attribute is unsupported for PA-ATMDX-E3 port adapter.

- Number of Ports—The number of ports on the port adapter.
- Hardware Version-The hardware version of the port adapter.
- Software Version—The software version of the port adapter.

### **Performance Logging Area**

The Performance Logging area of the C6576M ATM Interface dialog box contains the buttons to enable data logging of all the interface attributes of the port adapter.

- Start—Turns on performance data logging.
- Stop—Turns off performance data logging.

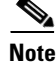

The logged data is available to you through the CEMF Performance Manager. Refer to the *Cisco Element Management Framework User Guide* for more information about the Performance Manager.

### **Actions Area**

The Actions area of the C6576M Port Adapter dialog box provides the following actions:

- **Commission**—This button is used to commission the object manually. This can only be done if the object is in a decommissioned state.
- **Decommission**—This button is used to decommission the object manually. In the decommissioned state, the properties of the object are not monitored. As a result, data displayed in the configuration window is not guaranteed to be current.

The decommission action allows a port adapter to be removed and replaced without generating alarms.

## **Status Field**

The display-only Status field located at the bottom of the window indicates the current state of the object. This field can have the following values:

- decommissioned—CEMF is not actively monitoring the object attributes.
- normal—Presence polling is performed periodically.
- performance—Some attributes are collected periodically for trending purposes.
- normallostcomms—CEMF has lost communication with the device from the normal state.
- perflostcomms—CEMF has lost communication with the device from the performance state.
- mismatched—The type of port adapter discovered does not match the predeployed port adapter.

# **Additional Notes Tab**

Figure 5-31 shows the Additional Notes tab of the C6576M Port Adapter dialog box.

Figure 5-31 Additional Notes Tab of the C6576M Port Adapter Dialog Box

| -                                                                             | C6576M Port Adapter Dialog       | • 🗆         |
|-------------------------------------------------------------------------------|----------------------------------|-------------|
| <u>File</u> <u>Edit</u> <u>Options</u> <u>Window</u> <u>Navi</u>              | jation Actions                   | Help        |
| 11 S 📩 🗏 💽 🗸 ? 🤇                                                              | Denous additional Notes          |             |
|                                                                               | Notes                            |             |
|                                                                               |                                  |             |
|                                                                               |                                  |             |
| PortAdapter-3-0<br>PortAdapter-3-1                                            |                                  | <u> </u>    |
| Status: C6576MFlexWANModule (normal).<br>Status as of Thu Dec 27 11:37:40 200 | . C6575HCF Dynamic updates<br>1. | are enabled |

## **Notes Area**

Γ

The Notes area is a text box that allows you to type in additional notes for the port adapter.

I

# **C6576M Optical Services Modules Dialog Box**

This dialog box describes the physical Gigabit Ethernet WAN OSM (OSM GE-WAN), Packet over Sonet OSM (OSM PoS), and channelized SONET OSM on a Cisco 7600 series Internet Router. This dialog box can be launched from a Chassis object or an OSM module object within the Physical view.

You can select multiple chassis and OSMs at a time from the object list on the left side of the dialog box.

# **Details Tab**

Figure 5-32 shows the Details tab of the C6576M OSM dialog box.

Figure 5-32 Details Tab of the C6576M OSM Dialog Box

| -                                                                              | OSM Module Management                                                       |                                |       |
|--------------------------------------------------------------------------------|-----------------------------------------------------------------------------|--------------------------------|-------|
| <u>File Edit Options Window Naviga</u>                                         | tion Actions                                                                | <u>H</u> elp                   |       |
| Chassis       cyber3550a-Chassis       ems2950e-Chassis                        | Details Additional Notes                                                    |                                |       |
| ems3550c-Chassis<br>ems6006a-Chassis<br>ems6506a-Chassis<br>ems6509neb-Chassis | Operational Status temperature Module Inlet                                 | Module Outlet                  |       |
| OSM Modules                                                                    | Inventory<br>Model                                                          | Serial Number                  |       |
| OSM-8                                                                          | Number of Ports<br>Hardware Version<br>Software Version<br>Firmware Version |                                |       |
|                                                                                | Actions Commission Decommission                                             | Performance Logging Start Stop |       |
| Status: OsmModule (perflostcomms), Cha                                         | ssis (performance)                                                          | Dynamic updates are enabled    | 72188 |

### **Status Area**

The Status area of the C6576M OSM dialog box provides the following information.

- Operational Status—Displays the operational status of the OSM. This attribute has one of the following values. This is a read-only attribute.
  - other—The status is unknown.
  - ok—The status is normal.
  - minorFault—There is a minor problem.
  - majorFault—There is a major problem.

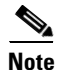

If this attribute has a value other than ok, an alarm is generated. (See Chapter 8, "Alarms and Alarm Management.")

### **Temperature Area**

The Temperature area of the C6576M OSM dialog box provides information for the following sensors. All the attributes in this area are read-only.

- Module Inlet—Inlet temperature of the module in degrees Celsius.
- Module Outlet—Outlet temperature of the module in degrees Celsius.

Each sensor can have the following values:

- <n>C—Temperature in degrees Celsius.
- N/O—Indicates that the sensor is not operational.
- N/A—Indicates that the sensor value is not available.

### **Inventory Area**

The Inventory area of the C6576M OSM dialog box provides the following information. All the attributes in this area are read-only.

- Model—Model of the OSM. This attribute has the following value:
  - OSM-4GE-WAN-GBIC—4-port Gigabit Ethernet Optical Services Module, GBIC
  - OSM-4OC12-POS-MM—4-port OC-12/STM-4 SONET/SDH OSM, MM, with 4 Gigabit Ethernet ports
  - OSM-4OC12-POS-SI—4-port OC-12/STM-4 SONET/SDH OSM, SM-IR, with 4 Gigabit Ethernet ports
  - OSM-4OC12-POS-SL—4-port OC-12/STM-4 SONET/SDH OSM, SM-LR, with 4 Gigabit Ethernet ports
  - OSM-1OC48-POS-SS—1-port OC-48/STM-16 SONET/SDH OSM, SM-SR, with 4 Gigabit Ethernet ports
  - OSM-1OC48-POS-SI—1-port OC-48/STM-16 SONET/SDH OSM, SM-IR, with 4 Gigabit Ethernet ports
  - OSM-1OC48-POS-SL—1-port OC-48/STM-16 SONET/SDH OSM, SM-LR, with 4 Gigabit Ethernet ports

- OSM-16OC3-POS-MM—16-port OC-3/STM-1 SONET/SDH OSM, MM, with 4 Gigabit Ethernet ports
- OSM-16OC3-POS-SI—16-port OC-3/STM-1 SONET/SDH OSM, SM-IR, with 4 Gigabit Ethernet ports
- OSM-16OC3-POS-SL—16-port OC-3/STM-1 SONET/SDH OSM, SM-LR, with 4 Gigabit Ethernet ports
- OSM-2OC12-POS-MM—2-port OC-12/STM-4 SONET/SDH OSM, MM, with 4 Gigabit Ethernet ports
- OSM-2OC12-POS-SI—2-port OC-12/STM-4 SONET/SDH OSM, SM-IR, with 4 Gigabit Ethernet ports
- OSM-2OC12-POS-SL—2-port OC-12/STM-4 SONET/SDH OSM, SM-LR, with 4 Gigabit Ethernet ports
- OSM-80C3-POS-MM—8-port OC-3/STM-1 SONET/SDH OSM, MM, with 4 Gigabit Ethernet ports
- OSM-80C3-POS-SI—8-port OC-3/STM-1 SONET/SDH OSM, SM-IR, with 4 Gigabit Ethernet ports
- OSM-8OC3-POS-SL—8-port OC-3/STM-1 SONET/SDH OSM, SM-LR, with 4 Gigabit Ethernet ports
- OSM-1CHOC48/T3-SS—1-port Channelized OC48 to T3, Short Reach, with 4 Gigabit Ethernet ports
- OSM-1CHOC48/T3-SI—1-port Channelized OC48 to T3, Single-mode Intermediate Reach, with 4 Gigabit Ethernet ports
- OSM-2CHOC48/T3-SS—2-port Channelized OC48 to T3, Short Reach, with 4 Gigabit Ethernet ports
- OSM-2CHOC48/T3-SI—2-port Channelized OC48 to T3, Single-mode Intermediate Reach, with 4 Gigabit Ethernet ports
- OSM-4CHOC12/T3-MM—4-port Channelized OC12 to T3, Multi-mode, with 4 Gigabit Ethernet ports
- OSM-4CHOC12/T3-SI—4-port Channelized OC12 to T3, Single-mode Intermediate Reach, with 4 Gigabit Ethernet ports
- OSM-8CHOC12/T3-MM—8-port Channelized OC12 to T3, Multi-mode, with 4 Gigabit Ethernet ports
- OSM-8CHOC12/T3-SI—8-port Channelized OC12 to T3, Single-mode Intermediate Reach, with 4 Gigabit Ethernet ports
- Serial Number—The serial number of the module.
- Hardware Version—The hardware version on the module.
- Software Version—The software version on the module.
- Firmware Version—The firmware version on the module.

Performance Logging Area

The Performance Logging area of the C6576M Port Adapter dialog box contains the buttons to enable data logging of all the interface attributes of the OSM.

- Start—Turns on performance data logging.
- **Stop**—Turns off performance data logging.

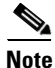

The logged data is available to you through the CEMF Performance Manager. Refer to the *Cisco Element Management Framework User Guide* for more information about the Performance Manager.

### **Actions Area**

The Actions area of the C6576M OSM dialog box provides the following actions:

- **Commission**—This button is used to commission the object manually. This can only be done if the object is in a decommissioned state.
- **Decommission**—This button is used to decommission the object manually. In the decommissioned state, the properties of the object are not monitored. As a result, data displayed in the configuration window is not guaranteed to be current.

The decommission action allows a OSM to be removed and replaced without generating alarms.

### **Status Field**

The display-only Status field located at the bottom of the window indicates the current state of the object. This field can have the following values:

- decommissioned—CEMF is not actively monitoring the object attributes.
- normal—Presence polling is performed periodically.
- performance—Some attributes are collected periodically for trending purposes.
- normallostcomms-CEMF has lost communication with the device from the normal state.
- perflostcomms—CEMF has lost communication with the device from the performance state.
- mismatched—The type of OSM discovered does not match the predeployed OSM.

# **Additional Notes Tab**

Figure 5-33 shows the Additional Notes tab of the C6576M OSM dialog box.

 C6576M OSM Module Dialog
 C

 File Edit Options Window Havigation Actions
 Help

 Image: Chassis
 Image: Chassis

 Chassis
 Details

 Chassis
 Details

 Chassis
 Details

 Cost
 Notes

 Cost
 Notes

 OSM Modules
 Image: Cost

 OSM-3
 OSM-3

 OSM-3
 Image: Cost

 Status: (C6576MChassis (normal), C6576MCbaHodul
 Image: Cestore content

 Status: (C6576MChassis (normal), C6576MCbaHodul
 Image: Cestore content

Figure 5-33 Additional Notes Tab of the C6576M OSM Dialog Box

### **Notes Area**

The Notes area is a text box that allows you to type in additional notes for the OSM.

# C6576M SLB Dialog Box

The Content Switching Module is a line card that provides server load balancing (SLB) of client traffic to server farms, firewalls, Secure Sockets Layer (SSL) devices, or VPN termination devices. This dialog box provides information for SLB. This dialog box can be launched from a Chassis object or SLB object within the Physical view.

You can select one chassis and one SLB object at a time from the object list on the left side of the dialog box.

# **Details Tab**

Figure 5-34 shows the Details tab of the C6576M SLB dialog box.

| Edit Ontiono Window Novier                            | tion Actions             | SLB Module Mana;                             | genent               |                  | ·                           |  |
|-------------------------------------------------------|--------------------------|----------------------------------------------|----------------------|------------------|-----------------------------|--|
|                                                       |                          |                                              |                      |                  | He                          |  |
| hassis                                                | Details Client Side Vlan | Server Side Vlan Server F                    | arms Virtual Servers | Additional Notes |                             |  |
| yber3550a-Chassis                                     | Status                   |                                              |                      |                  |                             |  |
| ms2950e-Chassis<br>ms3550c-Chassis<br>ms6006a-Chassis | Operational Status       | ok                                           |                      |                  |                             |  |
| ms6506a-Chassis                                       | Temperature              |                                              |                      |                  |                             |  |
| ms6509neb-Chassis<br>ms6513a-Chassis                  | Module Inlet             | 23C                                          | Module Outlet        | 27C              |                             |  |
| ns7609a-Chassis                                       | Inventory                |                                              |                      |                  |                             |  |
| ipoboba-risp-Criassis                                 | Model                    | WS-X6066-SLB-APC                             | Туре                 | wsx6066SlbAp     |                             |  |
|                                                       | Number of Ports          | 4                                            | Serial Number        | SAD051102CK      |                             |  |
|                                                       | Hardware Version         | 1.2                                          |                      |                  |                             |  |
| SLB=10                                                | Software Version         | Software Version 3.1(1a) 0000-00-00 00.00.00 |                      |                  |                             |  |
|                                                       | Firmware Version         |                                              |                      |                  |                             |  |
|                                                       | SLB Setting              |                                              |                      |                  |                             |  |
|                                                       | Forwarding Mode          | rp                                           | Configured Mode      | rp 🔽             |                             |  |
|                                                       | Actions                  |                                              |                      |                  |                             |  |
|                                                       | Commission               | Decommission                                 |                      |                  |                             |  |
|                                                       |                          |                                              |                      |                  |                             |  |
|                                                       |                          |                                              |                      |                  |                             |  |
| ust SlbModule (performance), Chass                    | is (normal)              |                                              |                      |                  | Dunamic updates are enabled |  |

Figure 5-34 Details Tab of the C6576M SLB Dialog Box

### **Status Area**

I

The Status area of the C6576M SLB dialog box provides the following information:

- Operational Status—Displays the operational status of the CSM. This attribute has one of the following values. This is a read-only attribute.
  - other—The status is unknown.
  - ok—The status is normal.
  - minorFault—There is a minor problem.
  - majorFault—There is a major problem.

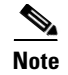

If this attribute has a value other than ok, an alarm is generated. (See Chapter 8, "Alarms and Alarm Management.")

### **Temperature Area**

The Temperature area of the C6576M SLB dialog box provides information for the following sensors. All the attributes in this area are read-only.

- Module Inlet—Inlet temperature of the module in degrees Celsius.
- Module Outlet—Outlet temperature of the module in degrees Celsius.

Each sensor can have the following values:

- <n>C—Temperature in degrees Celsius.
- N/O—Indicates that the sensor is not operational.
- N/A—Indicates that the sensor value is not available.

### **Inventory Area**

The Inventory area of the C6576M SLB dialog box provides the following information. All the attributes in this area are read-only.

- Model—Model of the Content Switching Module. This attribute has the following value:
  - WS-X6066-SLB-APC
- Type—The type of module.
- Number of Ports—The number of internal ports in the module.
- Serial Number—The serial number of the module.
- Hardware Version—The hardware version on the module.
- Software Version—The software version on the module.
- Firmware Version—The firmware version on the module.

### **SLB Setting Area**

The Inventory area of the C6576M SLB dialog box provides the following information:

- Forwarding Mode—The current SLB operating mode. This attribute has one of the following values. This is a read-only attribute.
  - csm(1)
  - rp(2)
- Configured Mode—The current configured SLB mode. This attribute has one of the following values:
  - csm(1)
  - **-** rp(2)

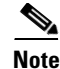

The configured SLB mode does not take effect until the Content Switching Module is reloaded. The reload is performed manually by executing the IOS config mode command **power cycle module** *slot\_number*.

Note

When changing the configured SLB mode from CSM to RP, the SLB configurations for CSM will be erased.

### **Actions Area**

The Actions area of the C6576M SLB dialog box provides the following actions:

- Commission—This button is used to commission the object manually. This can only be done if the
  object is in a decommissioned state.
- **Decommission**—This button is used to decommission the object manually. In the decommissioned state, the properties of the object are not monitored. As a result, data displayed in the configuration window is not guaranteed to be current.

The decommission action allows a Content Switching Module to be removed and replaced without generating alarms.

## **Status Field**

The display-only Status field located at the bottom of the window indicates the current state of the object. This field has the following values:

- decommissioned—CEMF is not actively monitoring the object attributes.
- normal—Presence polling is performed periodically.
- performance—Some attributes are collected periodically for trending purposes.
- normallostcomms—CEMF has lost communication with the device from the normal state.
- perflostcomms—CEMF has lost communication with the device from the performance state.
- mismatched—The type of Content Switching Module discovered does not match the predeployed Content Switching Module.

# **Client Side VLAN Tab**

Figure 5-35 shows the Client Side VLAN tab of the C6576M SLB module dialog box.

Figure 5-35 Client Side VLAN Tab of the C6576M SLB Module Dialog Box

### **Client Side VLAN Area**

The Client Side VLAN area of the C6576M SLB dialog box provides the following information:

- Client VLAN Table—Identifies the client VLANs used by the CSM. These are the VLANs on the device to which clients will connect. The following attributes are displayed for the selected client VLANs in the table:
  - IP Address—IP address of the client VLAN.
  - Netmask—Subnet mask of the client VLAN IP address. Enabled bits indicate network addressing bits in the IP address.
- Client VLAN Gateway Table—Describes the default gateways associated with the client VLANs. There may be multiple gateways associated with each client VLAN. The following columns are displayed in this table:
  - Client Side VLAN—Unique identifier of a client VLAN on the device.
  - Gateway—Default gateway of a client VLAN. A router to the client VLAN must have this gateway address configured and real servers must point their gateways to this address.

**Client VLAN Config Area** 

The Client VLAN Config area of the C6576M SLB dialog box allows the user to add client side VLANs. The following attributes are configured:

• Client Side VLAN field—Unique identifier of a client VLAN on the device.

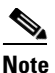

VLAN 1 is the default VLAN. VLAN identifiers greater than 1001 are reserved as the default VLANs for various media and for hidden VLANs generated by the device.

- Client VLAN Add button—Adds the client VLAN specified in the client side VLAN field. If you do not specify a VLAN in the Client Side VLAN field, no action will take effect.
- Client VLAN Remove button—Removes the client VLAN that is selected in the Client VLAN Table. A subdialog box is displayed asking the user to confirm the action.

### **Gateway Config Subarea**

The Gateway Config subarea allows the user to add a default gateways associated with the client VLAN specified in the Client Side VLAN field. This VLAN must already be configured as a client side VLAN.

- Gateway field—Default gateway associated with the client VLAN.
- Gateway Remove button—Removes the default gateway specified by the Gateway field and the Client Side VLAN field. You need to specify a VLAN in the Client Side VLAN field and an IP address in the Gateway field for the action to take effect.
- Gateway Add button—Adds the default gateway specified by the Gateway field and the Client Side VLAN field. You need to specify a VLAN in the Client Side VLAN field and an IP address in the Gateway field for the action to take effect.

# **Server Side VLAN Tab**

Figure 5-36 shows the Server Side VLAN tab of the C6576M SLB dialog.

| C6576M SLB Module Dialog                                                                                                    |                        | · [                         |
|----------------------------------------------------------------------------------------------------|------------------------|-----------------------------|
| File Edit Options Window Navigation Actions                                                                                                    |                        | <u>H</u> elp                |
| Image: Server Side Vian     Server Fame     Virtual Servers     Addition       Chassis     Details     Client Side Vian     Server Side Vian     Server Fame     Virtual Servers     Addition | nal Notes              |                             |
| Server-side VLAN                                                                                                    | - Server Vlan Config - |                             |
| P Address                                                                                                    | Server Side Vlan       | Server Vlan Add             |
|                                                                                                    |                        | Server Van Remove           |
| Alias                                                                                                    | Alias Config           |                             |
| Server Side Vian IP Address Netmask                                                                                                    | IP Address             |                             |
| SLB Module                                                                                                    | Netmask                |                             |
| <u> </u>                                                                                                    | Alias Add              | Alias Remove                |
| Static Route                                                                                                    | Static Route Config    |                             |
| Server Side Vian Destination Network Destination Netm                                                                                                    | Dest. Network          |                             |
|                                                                                                    | Dest. Netmask          |                             |
|                                                                                                    | Gateway                |                             |
|                                                                                                    |                        | Static Route Add            |
|                                                                                                    |                        | Static Route Remove         |
| Status: C6576MChassis (normal)                                                                                                    |                        | Dynamic updates are enabled |

Figure 5-36 Server Side VLAN Tab of the C6576M SLB Dialog Box

### **Server Side VLAN Area**

The Server Side VLAN area of the C6576M SLB dialog box provides the following information:

- Server VLAN Table—Identifies the server VLANs used by the CSM. These are the VLANs on the device to which servers will connect. The following attributes are displayed for the selected server VLANs in the table:
  - IP Address—IP address of the server VLAN.
  - Netmask—Subnet mask of the server VLAN IP address. Enabled bits indicate network addressing bits in the IP address.
- Server VLAN Alias Table—Describes the aliases of a server VLAN. If the CSM is in a different subnet from the real servers, aliases may be used to eliminate the need for a router. Only used in server mode. There may be multiple aliases associated with each server VLAN. The following attributes are displayed in the table:
  - Server Side VLAN—Unique identifier of a server VLAN on the device.
  - IP Address—IP address of the server VLAN.
  - Netmask—Subnet mask of the server VLAN alias IP address. Enabled bits indicate network addressing bits in the IP address.
- Server VLAN Static Route Table—Describes the static routes of a server VLAN. A static route is configured to reach a real server if it is more than one network hop away from the CSM. There may be multiple static routes configured for a server VLAN. The following attributes are displayed in the table:

- Server Side VLAN—Unique identifier of a server VLAN on the device.
- Destination Network—IP address of network on the server VLAN.
- Destination Netmask—Subnet mask of the network on the server VLAN. Enabled bits indicate network addressing bits in the IP address.
- Gateway—Default gateway of a server VLAN. A router to the client VLAN must have this gateway address configured and real servers must point their gateways to this address.

### Server VLAN Config Area

The Server VLAN Config area of the C6576M SLB dialog box allows you to add server side VLANs. The following attributes are configured:

- Server Side VLAN field—Unique identifier of a server VLAN on the device.
- Server VLAN Add button—Adds the server VLAN specified in the Server Side VLAN field. You need to specify a VLAN in the Server Side VLAN field for the action to take effect.
- Server VLAN Remove button—Removes the server VLAN that is selected in the Server VLAN Table. A subdialog box is displayed asking the user to confirm the action.

### **Alias Config Subarea**

This subarea allows you to add aliases associated with the server VLAN specified in the Server Side VLAN field. This VLAN must already be configured as a Server Side VLAN.

- IP Address field—IP address of the server VLAN.
- Netmask field—Subnet mask of the server VLAN alias IP address. Enabled bits indicate network addressing bits in the IP address.
- Alias Remove button—Removes the alias specified by the IP Address, Netmask, and Server Side VLAN fields. You need to specify a VLAN in the Server Side VLAN field, an IP address in the Alias IP Address field, and a subnet mask in the Alias Netmask field for the action to take effect.
- Alias Add button—Adds the alias specified by the IP Address, Netmask, and Server Side VLAN fields. You need to specify a VLAN in the Server Side VLAN field, an IP address in the Alias IP Address field, and a subnet mask in the Alias Netmask field for the action to take effect.

### **Static Route Config Subarea**

This subarea allows the user to add static routes of a server VLAN specified in the Server Side VLAN field. This VLAN must already be configured as a server side VLAN.

- Destination Network field—IP address of network on the server VLAN.
- Destination Netmask field—Subnet mask of the network on the server VLAN. Enabled bits indicate network addressing bits in the IP address.
- Gateway field—Default gateway of a server VLAN. A router to the client VLAN must have this gateway address configured and real servers must point their gateways to this address.
- Static Route Remove button—Removes the static route specified by the Destination Network, Destination Netmask, Gateway, and Server Side VLAN fields.
- Static Route Add button—Adds the static route specified by the Destination Network, Destination Netmask, Gateway, and Server Side VLAN fields.

For the Static Route Remove and Static Route Add button actions to take effect, you need to specify the static route using one of the following sets of attributes:

- Option (A)
  - A VLAN in the Server Side VLAN field
  - An IP address in the Destination Network field
  - A Subnet Mask in the Destination Netmask field
- Option (B)
  - A VLAN in the Server Side VLAN field
  - An IP address in the Gateway field
- Option (C)
  - A VLAN in the Server Side VLAN field
  - An IP address in the Destination Network field
  - A Subnet Mask in the Destination Netmask field
  - An IP address in the Gateway field

# **Server Farms Tab**

Figure 5-37 shows the Server Farms tab of the C6576M SLB dialog box.

Figure 5-37 Server Farms Tab of the C6576M SLB Dialog Box

| -                                   | C6576M SLB Module Dialog                                                               | • 🗆  |
|-------------------------------------|----------------------------------------------------------------------------------------|------|
| File Edit Options Window Navigation | n Actions                                                                              | Help |
|                                     |                                                                                        |      |
|                                     | etails Client Side Vlan Server Side Vlan Server Farms Virtual Servers Additional Notes |      |
| CANDE DZE CHASSIS                   | Server Farm Server Farm Config                                                         |      |
|                                     | Server Farm Name                                                                       |      |
|                                     | Server Farm Add                                                                        |      |
|                                     | Server Farm Remove                                                                     |      |
|                                     | Real Server Config                                                                     |      |
|                                     | Server Farm Name Real IP Address Tcp Port Current Connection                           |      |
| SLB Module                          | Real IP Address                                                                        |      |
| A                                   |                                                                                        |      |
|                                     | Tcp Port                                                                               |      |
|                                     |                                                                                        |      |
|                                     | Real Server Add                                                                        |      |
|                                     | Real Server Remove                                                                     |      |
|                                     |                                                                                        |      |
|                                     |                                                                                        |      |
| Status: C6576MChassis (normal)      | Dynawic updates are enab                                                               | led  |
|                                     |                                                                                        |      |
## **Server Farm Area**

The Server Farm area of the C6576M SLB dialog box provides the following information:

- Server Farm Table—Describes the configured server farms. The following attributes are displayed for the selected server farm in the table:
  - Server Farm Index—Unique identifier of a server farm on the device.
  - Predictor—Load-balancing predictor algorithm. This attribute can have one of the following values:
  - roundrobin (1)
  - leastconns (2)
  - other (3) (not in write)

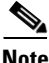

• A value of other (3) indicates the predictor algorithm is of a type unsupported by the C65/76M EMS. A value of other (3) is not supported for write operations.

- Real Server Table—Describes the real servers in a server farm. The following columns are displayed in the table:
  - Server Farm Name—Unique identifier of a server farm on the device.
  - Real IP Address—IP address of the real server.
  - TCP Port—Optional TCP Port translation for the real server.
  - Current Connections—Number of current connections to the real server.
  - Operation Status—The operational status of the real server. This attribute can have the following values:
  - outOfService (1)
  - operational (2)
  - failed (3)
  - Admin Status—The administrative status of the real server. When the administrative status is changed to inService (2), it enables the real server for use by SLB. This attribute can have the following values:
  - outOfService (1)
  - inService (2)
  - Admin Weight—Configured weighting value to use for virtual server predictor algorithm.
  - Current Weight—Actual real server weighting factor.
  - Minimum Connections—When the maximum connections is exceeded, no more connections will be established to the real server until the number of connections falls below this value. The valid values range from 0 to 4294967295. This value must be less than the currently configured maximum connections.
  - Maximum Connections—Maximum number of active connections on the real server at any one point. If the value is set to the maximum of 4294967295, it indicates that the maximum is infinite (not monitored). This value must be greater than the currently configured minimum connections.

#### **Server Farm Config Area**

The Server Farm Config area of the C6576M SLB dialog box allows you to add and configure server farms. The following attributes are configured:

- Server Farm Name field—Unique identifier of a server farm on the device.
- Server Farm Add button—Adds the server farm specified in the Server Farm Name field. You need to specify a name in the Server Farm Name field for the action to take effect.
- Server Farm Remove button—Removes the server farm that is selected in the Server Farm Table. A subdialog box is displayed asking the user to confirm the action.

#### **Real Server Config Subarea**

This subarea allows the user to add and remove real servers to the server farm specified in the Server Farm Name field.

- Real IP Address field—IP address of the real server.
- TCP Port—Optional TCP Port translation for the real server.
- Real Server Add button—Adds the real server specified by the Real IP Address, TCP Port, and Server Farm Name fields. You need to specify a name in the Server Farm Name field, an IP address in the Real IP Address field, and a port number in the TCP Port field for the action to take effect.
- Real Server Remove button—Removes the real server specified by the Real IP Address, TCP Port, and Server Farm Name fields. You need to specify a name in the Server Farm Name field, an IP address in the Real IP Address field, and a port number in the TCP Port field for the action to take effect.

# **Virtual Servers Tab**

Figure 5-38 shows the Virtual Servers tab of the C6576M SLB dialog box.

|                              | C6576N                                                                                                   | ISLB Module Dialog                                                              |                                                                           | r [                         |
|------------------------------|----------------------------------------------------------------------------------------------------|---------------------------------------------------------------------------------|---------------------------------------------------------------------------|-----------------------------|
| le Edit Options Window Navig | ttion <u>A</u> ctions                                                                                    |                                                                                 |                                                                           | Help                        |
| Chassis                      | Details Client Side Vian Server Side Via<br>Virtual Server<br>France Server<br>Server<br>Currer<br>Opera | a Server Farms Virtual Servers ress ress Farm Name ner t Connections too Status | Additional Notes     Virtual Server     Virtual Server     Virtual Server | Vartual Server Add          |
| SLB Module                   | - Client Access List<br>Virtual Server Name IP Add                                                       | ress Netmask                                                                    | Mode IP Address<br>Netmask<br>Mode                                        |                             |
| 5                            |                                                                                                    |                                                                                 |                                                                           | Client Add<br>Client Remove |
| tus: C6576MChassis (normal)  |                                                                                                    |                                                                                 |                                                                           | Dynamic updates are enabled |

Figure 5-38 Virtual Servers Tab of the C6576M SLB Dialog Box

#### **Virtual Server Area**

The Virtual Server area of the C6576M SLB dialog box allows the user to configure a virtual server to bring it into service.

Note

To modify attribute values, enter the desired value into the fields and press the Save icon in order for changes to take effect. Click **Refresh** to display the new settings.

The following information is provided:

- Virtual Server Table—Describes the virtual servers. The following attributes are displayed for the selected virtual server in the table:
  - Virtual Server Index—Unique identifier of a virtual server on the device.
  - IP Address—IP address of the virtual server. A value of 0.0.0 indicates that no IP address is configured.
  - TCP Port—TCP port of the virtual server. A value of 0 indicates all ports are supported. Well known port numbers include:
  - dns (53)
  - ftp (21)
  - https (443)
  - matip-a (350)
  - nntp (119)
  - pop2 (109)
  - pop3 (110)
  - smtp (25)
  - telnet (23)
  - www (80)
  - xot (1998)

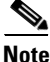

This attribute cannot be nil if the virtual server IP address is set to a value other than 0.0.0.0. If virtual server IP address is set to 0.0.0.0, it indicates that no IP address has been configured and the value of the TCP port number is not applicable. On read, a value of 0 will always be returned.

- Server Farm Name—Identifies the server farm associated with the virtual server. This referenced server farm must be unique on the device.
- Idle Timer—The duration that connection information is maintained in the absence of packet activity for a connection.
- Current Connections—Number of current connections to the virtual server.
- Operation Status—The operational status of the virtual server. This attribute can have the following values:
- outOfService (1)
- operational (2)
- failed (3)

- Admin Status—The administrative status of the virtual server. This attribute can have the following values:
- outOfService (1)
- inService (2)
- Virtual Server Client Table—Describes the restricted clients of a virtual server. Client ranges are configured to permit or deny clients using the virtual server. The following columns are displayed in the table:
  - Virtual Server Name field—Unique identifier of a virtual server on the device.
  - IP Address field—IP address of a virtual server restricted client range.
  - Netmask field—Subnet mask of a virtual server restricted client range. Enabled bits indicate network addressing bits in the IP address.
  - Mode—Indicates whether or not the restricted client range defines clients that may not use the virtual server.

#### **Virtual Server Config Area**

The Virtual Server Config area of the C6576M SLB dialog box allows the user to add and configure virtual servers. The following attributes are configured:

- Virtual Server Name field—Unique identifier of a virtual server on the device.
- Virtual Server Add button—Adds the virtual server specified in the Virtual Server Name field. You need to specify a name in the Virtual Server Name field for the action to take effect.
- Virtual Server Remove button—Removes the virtual server that is selected in the Virtual Server Table. A subdialog box is displayed asking the user to confirm the action.

#### **Client Config Subarea**

- This subarea allows the user to add a client range to a virtual server definition. This action is used to restrict which clients are allowed to connect to the virtual server. The following attributes can be configured:
  - IP Address field—IP address of a virtual server restricted client range.
  - Netmask field—Subnet mask of a virtual server restricted client range. Enabled bits indicate network addressing bits in the IP address.

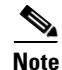

The IP address and netmask must specify a unique client range on the virtual server. The netmask must agree with the class of network address specified by the IP address.

- Mode button—Indicates that the restricted client range defines clients that may not use the virtual server. The client is excluded.
- Client Add button—Adds the client range to a virtual server definition. You need to specify a
  name in the Server Farm Name field, an IP address in the IP Address field, and a subnet mask
  in the Netmask field, and select a mode for the action to take effect.
- Client Remove button—Removes the client range to a virtual server definition.

# **Additional Notes Tab**

Figure 5-39 shows the Additional Notes tab of the C6576M SLB dialog box.

Cé5276M SLB Module Dialog

File Edit Options Window Havigation Actions

Methy

Chassis

Details

Details

Details

Details

Details

Details

Details

Details

Details

Details

Details

Details

Details

Details

Details

Details

Details

Notes

Stabol-Chassis

Notes

Stabol-Chassis

Notes

Stabol-Chassis

Notes

Stabol-Chassis

Notes

Stabol-Chassis

Notes

Stabol-Chassis

Notes

Stabol-Chassis

Notes

Stabol-Chassis

Notes

Stabol-Chassis

Details

Notes

Stabol-Chassis

Notes

Stabol-Chassis

Details

Notes

Stabol-Chassis

</tab

Figure 5-39 Additional Notes Tab of the C6576M SLB Dialog Box

## **Notes Area**

ſ

The Notes area is a text box that allows you to type in additional notes for the SLB.

I

# C6576M ATM T3 Interface Dialog Box

This dialog box describes a physical and logical enhanced ATM T3 interface of the PA-A3-T3 port adapter on the Catalyst 6000 family switches or Cisco 7600 series Internet Routers. This dialog box is launched from the ATM port adapter or the ATM T3 interface object within the Physical view.

You can select multiple ATM T3 interfaces, port adapters, FlexWAN modules, and chassis at a time from the object list on the left side of the dialog box.

# **Status Tab**

Figure 5-40 shows the Status tab of the C6576M ATM T3 Interface dialog box.

|                                                                                                    | ATM/T3 Interface Management                                                                                                    | · -         |
|----------------------------------------------------------------------------------------------------|----------------------------------------------------------------------------------------------------|-------------|
| File Edit Options Window Navig                                                                                                    | ation Actions                                                                                                    | Help        |
| Image: Second state of the second state of the second | Ativity Interface Management<br>ation Actions<br>Status Configuration ATM/T3 Performance Routing Protocol Additional Notes<br>Interface Status<br>Description<br>Index<br>Operational Status<br>Administrative Status Up r<br>Last Change<br>Connector Present<br>Number of Resets<br>Performance Logging<br>Start Stop | Help        |
| itatus: Chassis (performance)                                                                                                    | Bynamic updates                                                                                                    | are enabled |

Figure 5-40 Status Tab of the C6576M ATM T3 Interface Dialog Box

#### **Interface Status Area**

The Status area of the C6576M ATM T3 Interface dialog box provides the following information to describe the general characteristics of the interface.

- Description—Comment or a description to help you remember what is attached to this interface. The description is only put in the configuration to help you remember what specific interfaces are used for.
- Index—String index of the interface. This is a read-only attribute.
- Operational Status—The current operational state of the interface. This is a read-only attribute. This attribute has one of the following values:
  - testing—Indicates that no operational packets can be passed.
  - unknown
  - down
  - up
  - dormant—Interface is waiting for external actions (such as a serial line waiting for an incoming connection)
  - notPresent—Interface has missing (typically, hardware) components.
  - lowerLayerDown—The interface in the lower layer is down.
- Administrative Status—The desired state of the interface. This attribute has one of the following values:
  - testing (read-only)—Indicates that no operational packets can be passed.
  - **–** up
  - down
- Last Change—The value (in seconds) of sysUpTime at the time the interface entered its current operational state. If the current state was entered prior to the last reinitialization of the local network management subsystem, then this object contains a zero value. This is a read-only attribute.
- Connector Present—Indication if a cable is connected to the interface. If the ifAdminStatus is down, then this value cannot be determined and an "unknown" message is displayed. This is a read-only attribute. This attribute can have the following values:
  - yes—Cable is connected to the interface.
  - no—Cable is not connected to the interface.
  - unknown—Cannot determine if a cable is connected to the interface.
- Number of Resets—Number of times the interface internally reset. This is a read-only attribute.

#### **Performance Logging Area**

The Performance Logging area of the C6576M ATM T3 Interface dialog box contains the buttons to enable data logging of all the interface attributes of the interface.

- Start—Turns on performance data logging.
- Stop—Turns off performance data logging.

I

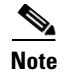

The logged data is available to you through the CEMF Performance Manager. Refer to the *Cisco Element Management Framework User Guide* for more information about the Performance Manager.

### **Status Field**

The display-only Status field located at the bottom of the window indicates the current state of the object. This field has the following values:

- decommissioned—CEMF is not actively monitoring the object attributes.
- normal—Presence polling is performed periodically.
- performance—Some attributes are collected periodically for trending purposes.
- normallostcomms-CEMF lost communication with the device from the normal state.
- perflostcomms—CEMF lost communication with the device from the performance state.

# **Configuration Tab**

Figure 5-41 shows the Configuration tab of the C6576M ATM T3 Interface dialog box.

#### Figure 5-41 Configuration Tab of the C6576M ATM T3 Interface Dialog Box

|                                      | C6576M ATM T3 Interface D                                                                                     | Dialog                                                                                                    |                       |
|--------------------------------------|----------------------------------------------------------------------------------------------------|----------------------------------------------------------------------------------------------------|-----------------------|
| File Edit Options Window Navigat     | ion <u>A</u> ctions                                                                                           |                                                                                                    | Help                  |
| ATM Port Adapters                    | Status Configuration ATM/T3 Performance Ro General Link Up/Down Trap enabled I MAC Address 0 0 0 0 0 MTU 7788 | uting Protocol Additional Notes<br>Max. Input Queue Length<br>Max. Output Queue Length<br>Delay<br>Bandwidth<br>Layer 3<br>IP Address 1, 2, 0<br>Netmask 255, 255, 255<br>Clear IP Address | 44<br>44<br>10<br>100 |
|                                      |                                                                                                    |                                                                                                    |                       |
| atus: C6576MAtmT3Interface (normal), | C6576MF                                                                                                    | Dynamic updates                                                                                                    | are enabled           |

## **General Area**

The General area contains the following information:

- Link Up/Down Trap—Enables or disables linkUp and linkDown trap generation for the interface.
- Bandwidth—Overwrites default bandwidth in kilobits per second.

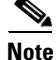

The Bandwidth attribute is an informational parameter used only to communicate the current bandwidth to the higher-level protocols (such as IGRP, EIGRP, and OSPF); you cannot adjust the actual bandwidth of an interface with this command.

• Delay-Specifies the delay in tens of microseconds for an interface or network segment.

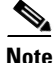

The Delay attribute is an informational parameter used only to communicate the current bandwidth to the higher-level protocols (such as IGRP and EIGRP); you cannot adjust the actual delay of an interface with this command.

- Input Queue Length—Input queue length in packets.
- Output Queue Length—Output queue length in packets.

#### Layer 2 Area

The Layer 2 area contains the following information:

- MAC Address—Displays the MAC address of the interface.
- MTU—The size of the largest packet which can be sent/received on the interface, specified in octets.

### Layer 3 Area

The Layer 3 area contains the following information:

- IP Address—Displays the IP address of the layer 3 interface.
- Netmask—Subnet mask of the interface IP address. Enabled bits indicate the network addressing bits in the IP address.
- Clear IP Address After receiving confirmation, will unset the IP address for this interface.

# ATM/T3 Tab

Figure 5-42 shows the ATM/T3 tab of the C6576M ATM T3 Interface dialog box.

| Image: Bit Options Window Havington Actions     Image: Bit Options Window Havington Actions     Image: Bit                                                                                                    | -                                     | C6576M ATM T3 Interface I                  | Dialog                        |                        | • 🗆   |
|----------------------------------------------------------------------------------------------------|---------------------------------------|--------------------------------------------|-------------------------------|------------------------|-------|
| Image: Image: Image            | <u>File Edit Options Window Navig</u> | ation <u>A</u> ctions                      |                               |                        | Help  |
| Chasis  Status Configuration ATM73 Performance Routing Protocol Additional Notes  T  T  Ciock Source  pageTining  T  Ciock Source  pageTining  T  Ciock Source  pageTining  T  Ciock Source  pageTining  T  Ciock Source  pageTining  T  Ciock Source  pageTining  T  Ciock Source  pageTining  T  Ciock Source  pageTining  T  Ciock Source  pageTining  T  Ciock Source  pageTining  T  Ciock Source  pageTining  T  Ciock Source  pageTining  T  Ciock Source  pageTining  T  Ciock Source  pageTining  T  Ciock Source  PageTining  T  Ciock Source  PageTining  PageTining  PageTinin | 1 🛯 📇 🔳 💽 🖌 💡 🔍                       |                                            |                               |                        |       |
| ATM   ATM Modules   ATM Modules   ATM Port Adapters   ATM/T3 Interfaces                                                                                                    | Chassis                               | Status Configuration ATM/T3 Performance Ro | outing Protocol Additional No | otes                   |       |
| ATM Modules  ATM Modules  ATM Modules  ATM Modules  ATM Modules  ATM Modules  ATM Adapters  ATM Port Adapters  ATM/T3 Interfaces  ATM/T3 Interface ATM/T3 Interface ATM/T3 Interface ATM/T3 Interface ATM/T3 Interface ATM/T3 Interface ATM/T3 Interface ATM/T3 Interface ATM/T3 Interface ATM/T3 Interface ATM/T3 Interface ATM/T3 Interface ATM/T3 Interface ATM/T3 Interface ATM/T3 Interface ATM/T3 Interface ATM/T3 Int |                                       |                                            |                               |                        |       |
| ATM Modules<br>ATM Modules<br>ATM Port Adapters<br>ATM 73 Interfaces<br>Line Station ID<br>Line Build-Out Length short<br>Line Build-Out Length short<br>ATM 73 Interfaces<br>Status: (05/59/PortMdattr (noreal), (05/59/Fig):                                                                                                    |                                       |                                            | T3                            | la antituda n          |       |
| ATM Modules  ATM Modules  Che Station ID  Che Hype  Scrambling  Line Build-Out Length  Short  Che Hype  Scrambling  Line Build-Out Length  Short  Che Hype  Scrambling  Line Build-Out Length  Short  Che Hype  Scrambling  Line Build-Out Length  Short  Che Hype  Scrambling  Line Build-Out Length  Short  Che Hype  Scrambling  Line Build-Out Length  Short  Che Hype  Scrambling  Line Build-Out Length  Short  Che Hype  Scrambling  Line Build-Out Length  Short  Che Hype  Scrambling  Line Build-Out Length  Short  Scrambling  Line Build-Out Length  Short  Che Hype  Scrambling  Line Build-Out Length  Short  Status: (S576Pforthdapter (tornel), (S576Pfle)  Denate update are enabled                                                                                                    |                                       |                                            | Clock Source                  |                        |       |
| ATM Modules Line Build-Out Length                                                                                                    |                                       | End-Station ID                             | Line Type                     | dsNSotnei <u>Y</u>     |       |
| ATM Pot Adapters ATM/T3 Interfaces ATM/T3 Interfaces tatus: C6576HPortAdapter (normal), C6576HT.lex                                                                                                    | ATM Modules                           |                                            | Scrambling                    | tu» <u>Y</u>           |       |
| ATM Pot Adapters ATM 73 Interfaces                                                                                                    |                                       |                                            | Line Build-Out Length         | shori <u>y</u>         |       |
| ATM Port Adapters ATM Port Adapters ATM/T3 Interfaces Control (1997) C6576PfetMdapter (normal), C6576Pfe) Denaute updates are enabled                                                                                                    |                                       |                                            |                               |                        |       |
| ATM Port Adapters                                                                                                    |                                       |                                            |                               |                        |       |
| ATM Port Adapters                                                                                                    |                                       |                                            |                               |                        |       |
| ATM Port Adapters                                                                                                    |                                       |                                            |                               |                        |       |
| ATM/T3 Interfaces                                                                                                    | ATM Port Adapters                     |                                            |                               |                        |       |
| ATM/T3 Interfaces                                                                                                    | 4                                     |                                            |                               |                        |       |
| ATM/T3 Interfaces                                                                                                    |                                       |                                            |                               |                        |       |
| ATM/T3 Interfaces                                                                                                    |                                       |                                            |                               |                        |       |
| ATM/T3 interfaces                                                                                                    |                                       |                                            |                               |                        |       |
| ATM/T3 Interfaces                                                                                                    |                                       |                                            |                               |                        |       |
| tatus: C6576HPortAdapter (normal), C6576HF1e)                                                                                                    | ATM/T3 Interfaces                     |                                            |                               |                        |       |
| Status: (6576MPortAdapter (normal), (6576MF1e)                                                                                                    |                                       |                                            |                               |                        |       |
| Status: C6576MPortAdapter (normal), C6576MF1e> Dunanic updates are enabled                                                                                                    |                                       |                                            |                               |                        |       |
| Status: C6576MPortAdapter (normal), C6576MF1e) Dunanic updates are enabled                                                                                                    |                                       |                                            |                               |                        |       |
| Status: (5578MPortAdapter (normal), (5578MF1e) Dunamic updates are enabled                                                                                                    |                                       |                                            |                               |                        |       |
| Status: C6576MPortAdapter (normal), C6576MFle>                                                                                                    |                                       |                                            |                               |                        |       |
|                                                                                                    | Status: C6576MPortAdapter (normal), C | :6576MF1e>                                 |                               | Dunamic updates are en | abled |
|                                                                                                    |                                       |                                            |                               | are up are on          |       |

Figure 5-42 ATM/T3 Tab of the C6576M ATM T3 Interface Dialog Box

## **ATM Area**

The ATM area contains the following information:

- NSAP Address—Unique identifier of node in ATM network. This address is required if not implemented by ATM CM.
- End-Station ID—End-station ID of node in ATM network. The NSAP address prefix is provided by the switch to the router through ILMI. There must be a PVC configured for ILMI communication with the switch. This address is required if not implemented by ATM CM.

#### T3 Area

I

The T3 area contains the following information:

- Clock Source—Source of the transmit clock.
  - loopTiming—Indicates that the recovered receive clock is used as the transmit clock.
  - localTiming—Indicates that a local clock source is used or that an external clock is attached to the box containing the interface.
- Line Type—Indicates DS-3 framing. The following values are possible:
  - dsx3other
  - dsx3M23
  - dsx3CbitParity
  - dsx3ClearChan
- Scrambling—Indicates whether DS-3 scrambling is enabled on the interface. Scrambling assists recovery of the clock by the receiver.
- Line Build-Out Length—Line build-out length.
  - short—0 to 50 feet
  - long—Greater than 50 feet

# **Performance Tab**

Figure 5-43 shows the Performance tab of the C6576M ATM T3 Interface dialog box.

Figure 5-43 Performance Tab of the C6576M ATM T3 Interface Dialog Box

| -                                      | C6576M ATM T3 Interfa                   | ce Dialog                         | · [          |
|----------------------------------------|-----------------------------------------|-----------------------------------|--------------|
| File Edit Options Window Navigat       | tion <u>A</u> ctions                    |                                   | <u>H</u> elp |
| VI SS 📂 🔳 💽 🖌 💡 🔍                      |                                         |                                   |              |
| Chasaia                                | out of a second to a second second      |                                   |              |
| Chassis                                | Status Configuration ATM/13 Performance | Routing Protocol Additional Notes |              |
| A                                      | Interface Packets/Octets Statistics     |                                   |              |
|                                        | Bandwidth Util (%)                      |                                   |              |
|                                        | In Octets                               | Out Octets                        |              |
|                                        | In Unicast Pkts.                        | Out Unicast Pkts                  |              |
|                                        | In Packets/Sec                          | Out Packets/Sec                   |              |
| ATM Modules                            | In Bits/Sec                             | Out Bits/Sec                      |              |
| A                                      | Interface Error Statistics              |                                   |              |
|                                        | CRC Error Pkts.                         |                                   |              |
|                                        | In Discarded Pkts.                      | Out Discarded Pkts.               |              |
|                                        | In Dropped Pkts.                        | Out Dropped Pkts.                 |              |
|                                        | In Ignored Pkts.                        |                                   |              |
|                                        | In Aborted Pkts.                        |                                   |              |
| ATM Port Adapters                      | In Error Pkts.                          | Out Error Pkts.                   |              |
| 4                                      | АТМ/ТЗ                                  |                                   |              |
|                                        | C-bit Errored Secs                      | P-bit Errored Secs                |              |
|                                        | C-bit Severely Err Secs                 | P-bit Severely Err Secs           |              |
|                                        | C-bit Coding Violations                 | P-bit Coding Violations           |              |
|                                        | Line Errored Secs                       | Line Coding Violations            |              |
| ATM/T3 Interfaces                      | Unavall Secs                            | Severely Err Frm Secs             |              |
| A                                      | ATM/T3 Far End                          |                                   |              |
|                                        | C-bit Errored Secs                      | Flansed Secs                      |              |
|                                        | C-bit Severely Err Secs                 | Linovail Sace                     |              |
|                                        | C-bit Coding Violations                 |                                   |              |
| $\nabla$                               | C-bit County violations                 |                                   |              |
|                                        |                                         |                                   |              |
| tatus: C6576MPortAdapter (normal), C65 | 76MF1e>                                 | Dynamic updates                   | are enabled  |
|                                        |                                         |                                   |              |
|                                        |                                         |                                   |              |

#### Interface Packets/Octets Statistics Area

The Interface Packets/Octets Statistics area contains the following information:

- Bandwidth Util (%)—Percentage of bandwidth utilization.
- In Octets—Total number of received octets including framing characters.
- Out Octets—Total number of transmitted octets including framing characters.
- In Unicast Pkts.—The number of packets, delivered by this sublayer to a higher (sub-)layer, which were not addressed to a multicast or broadcast address at this sublayer.
- Out Unicast Pkts.—The total number of packets that higher-level protocols requested be transmitted, and which were not addressed to a multicast or broadcast address at this sublayer, including those that were discarded or not sent.
- In Packets/Sec—Five-minute exponentially decayed moving average of input packets per second.
- Out Packets/Sec—Five-minute exponentially decayed moving average of output packets per second.
- In Bits/Sec—Five-minute exponentially decayed moving average of input bits per second.
- Out Bits/Sec—Five-minute exponentially decayed moving average of output bits per second.

#### **Interface Error Statistics Area**

The Interface Error Statistics area contains the following information:

- CRC Error Pkts.—Number of input packets that had cyclic redundancy checksum errors.
- In Discarded Pkts.—The number of inbound packets that were chosen to be discarded even though no errors had been detected to prevent them from being delivered to a higher-layer protocol. One possible reason for discarding such a packet is to free up buffer space.
- Out Discarded Pkts.—The number of outbound packets that were chosen to be discarded even though no errors had been detected to prevent them from being transmitted. One possible reason for discarding such a packet is to free up buffer space.
- In Dropped Pkts.—The number of packets dropped because the input queue was full.
- Out Dropped Pkts.—The number of packets dropped because the output queue was full.
- In Ignored Pkts.—Number of input packets that were ignored by this interface.
- In Aborted Pkts.—Number of input packets that were aborted.
- In Error Pkts.—The number of inbound packets that contained errors that prevented them from being deliverable to a higher-layer protocol.
- Out Error Pkts.—Number of outbound packets that could not be transmitted because of errors.

#### ATM/T3 Area

The ATM/T3 area contains the following information:

- C-bit Errored Secs—C-bit errored seconds.
- C-bit Severely Err Secs-C-bit severely errored seconds.
- C-bit Coding Violations—C-bit coding violations.
- P-bit Errored Secs—P-bit errored seconds.
- P-bit Severely Err Secs—P-bit severely errored seconds.

- P-bit Coding Violations—P-bit coding violations.
- Line Errored Secs—Line errored seconds.
- Line Coding Violations—Line coding violations
- Unavail Secs—Unavailable seconds.
- Severely Err Frm Secs—Severely errored framing seconds.

### **ATM/T3 Far End Area**

The ATM/T3 Far End area contains the following information:

- C-bit Errored Secs—Far end C-bit errored seconds.
- C-bit Severely Err Secs—Far end C-bit severely errored seconds.
- C-bit Coding Violations—Far end C-bit coding violations.
- Elapsed Secs—Number of seconds which have elapsed since the beginning of the far end current error-measurement period.
- Unavail Secs—Far end unavailable seconds.

# **Routing Protocol Tab**

Figure 5-44 shows the Routing Protocol tab of the C6576M ATM T3 Interface dialog box.

| -                                      | C6576M ATM T3 Interface Dialog                                            | •    |
|----------------------------------------|---------------------------------------------------------------------------|------|
| File Edit Options Window Naviga        | ation Actions                                                             | Help |
| 1 3 🗁 🗏 💽 🖌 📍 🍳                        | 8                                                                         |      |
| Chassis                                | Status Configuration ATM/T3 Performance Routing Protocol Additional Notes |      |
|                                        | OSPF                                                                      |      |
|                                        | OSPF Network Type broadcasi I Trans. Dead (sec)                           |      |
| T T                                    | Area ID Trans. Priority                                                   |      |
|                                        | Authentication Key Trans. Delay (sec)                                     |      |
| ATM Modules                            | Hello Interval (sec) Retrans. Interval (sec)                              |      |
|                                        | - FIGRP                                                                   |      |
|                                        | Interface                                                                 |      |
|                                        | Bandwidth Utilization (%)                                                 |      |
|                                        | Hold Time (sec)                                                           |      |
|                                        | Hello Interval (sec)                                                      |      |
| ATM Port Adapters                      |                                                                           |      |
|                                        |                                                                           |      |
|                                        | IS-1S                                                                     |      |
|                                        | ISIS Enabled Area Tag                                                     |      |
|                                        | Level 1 Hello Interval                                                    |      |
| ATM/T3 Interfaces                      | Level 1 Metric                                                            |      |
|                                        | Level 1 Priority Level 2 Priority                                         |      |
|                                        | Enable Disable                                                            |      |
|                                        |                                                                           |      |
|                                        |                                                                           |      |
|                                        |                                                                           |      |
|                                        |                                                                           |      |
| Status: C6576MPortAdapter (normal), CF | 6576MF1e> Dynamic updates are ena                                         | bled |
|                                        |                                                                           |      |

Figure 5-44 Routing Protocol Tab of the C6576M ATM T3 Interface Dialog Box

### **OSPF** Area

The OSPF area contains the following information:

- OSPF Network Type—OSPF network type. ATM is a point-to-point service; by default it is considered to be nonbroadcast by the OSPF routing process. An ATM interface can be configured as a broadcast interface. The OSPF network type also can be dependent on the ATM network configuration, whether or not the network is partially meshed or fully meshed.
- Area ID—The predefined ID uniquely identifying the area to which the interface connects. It can be specified as either a decimal value or as an IP address. Value is 0.0.0.0 if interface is a layer 2 (no IP address assigned) interface. This attribute is read-only.
- Authentication Key—Password to be used by neighboring OSPF routers on a network segment that is using OSPF simple password authentication. It is ignored if OSPF Authentication Type is not "simple". This attribute is read-only.
- Hello Interval—Length of time between the hello packets sent on an OSPF interface. Must be consistent between all routers on an attached network. This attribute is read-only.

- Trans. Priority—The priority of this interface. Used in multiaccess networks, this field is used in the designated router election algorithm. The value 0 signifies that the router is not eligible to become the designated router on this particular network. In the event of a tie in this value, routers will use their router ID as a tie breaker. This attribute is read-only.
- Trans. Dead (sec)—Number of seconds that a device's hello packets must not have been seen before its neighbors declare the OSPF router down. Must be consistent among all routers on an attached network. This attribute is read-only.
- Trans. Delay (sec)—Estimated number of seconds it takes to send a link-state update packet this interface. This attribute is read-only.
- Retrans. Interval (sec)—The number of seconds between link-state advertisement retransmissions for adjacencies belonging to this interface. This value also is used when retransmitting database description and link-state request packets. This attribute is read-only.

### **EIGRP** Area

The EIGRP area describes the EIGRP configuration of the interface on each active autonomous system. This area contains the following information:

- EIGRP Interface Table—Lists the active EIGRP routing processes on the router. Each routing process handles routing updates for a single autonomous system. The routing process only is active if it is deployed on at least one network.
- Hold Time (sec)—Hold time during which the device will wait for a hello packet to be received on the specified interface and EIGRP autonomous system number. The hold time should be at least three times the hello interval.
- Bandwidth Utilization (%)—Percentage of bandwidth that may be used by EIGRP on the interface. Values greater than 100 percent may be configured; this can be useful if the bandwidth is set artificially low for other reasons.
- Hello Interval (sec)—Frequency at which the device will send hello packets on the specified interface and EIGRP autonomous system number.

## **IS-IS Area**

The IS-IS area contains the following information:

- ISIS Enabled—Indicates whether or not IS-IS routing is enabled on the interface. This attribute is read-only.
- Area Tag—Identifies the IS-IS routing area that the interface participates in. If multiarea IS-IS is configured on the device, the IS-IS area must be named; otherwise, this value may be an implicit null tag. This attribute is read-only.
- Level 1 Hello Interval—Length of time between hello packets generated on the interface for level 1 routing. With smaller hello intervals, topological changes are detected faster, but there is more routing traffic.
- Level 1 Metric—Cost of the interface for IS-IS level 1 (intra-area) route calculation.
- Level 1 Priority—Level 1 priority. The priority is used to determine which router on a LAN will be the designated router or Designated Intermediate System (DIS). The router with the highest priority will become the DIS. In the case of equal priorities, the highest MAC address breaks the tie.
- Level 2 Hello Interval—Length of time between hello packets generated on the interface for level 2 routing.

- Level 2 Metric—Cost of the interface for IS-IS level 2 (inter-area) route calculation.
- Level 2 Priority—Level 2 priority.
- Enable button—Enables IS-IS routing on the interface.

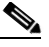

- **Note** To enable IS-IS on an interface, the user must specify an IS-IS routing process that is already deployed on the device. If the process does not exist, the action will fail.
- Disable button—Disables IS-IS routing on the interface.

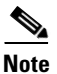

By default, all interfaces are configured as IS-IS Circuit-type Level 1-2.

# **Additional Notes Tab**

Figure 5-45 shows the Additional Notes tab of the C6576M ATM T3 Interface dialog box.

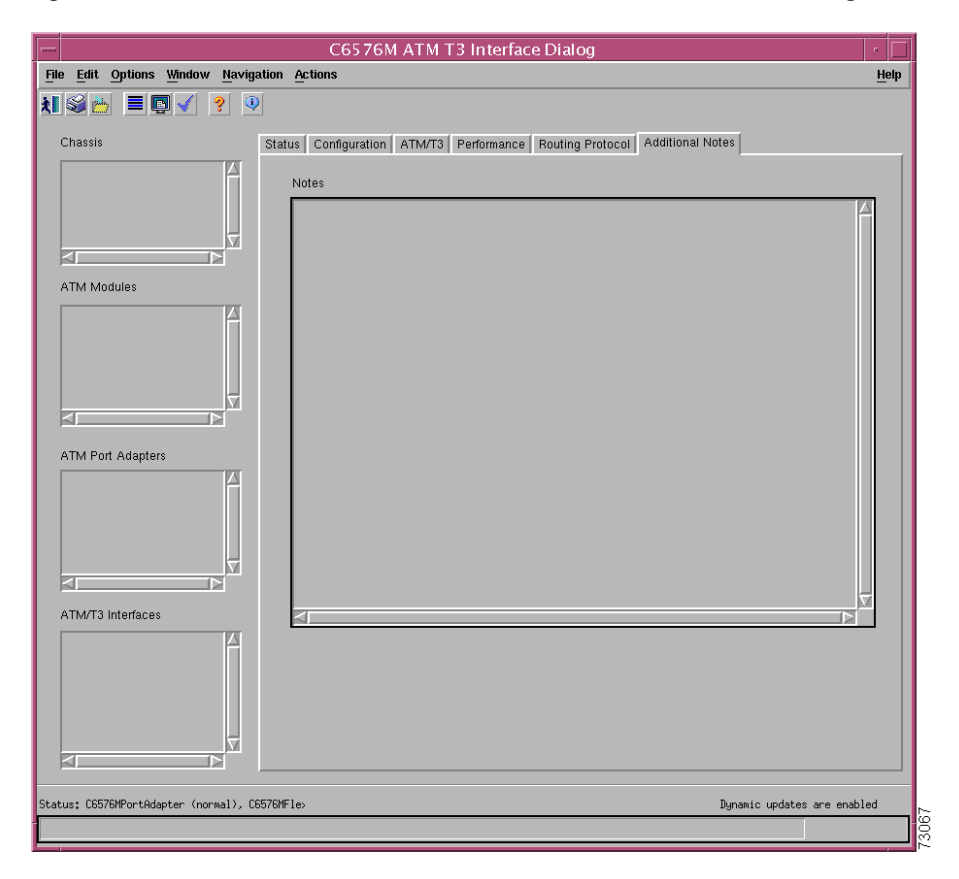

Figure 5-45 Additional Notes Tab of the C6576M ATM T3 Interface Dialog Box

### **Notes Area**

I

The Notes area is a text box that allows you to type in additional notes for the ATM T3 Interface.

# C6576M ATM E3 Interface Dialog Box

This dialog box describes a physical and logical enhanced ATM E3 interface of the PA-A3-E3 FlexWAN port adapter on the Catalyst 6000 family switches or Cisco 7600 series Internet Routers. This dialog box can be launched from the ATM port adapter or the ATM T3 interface object within the Physical view.

You can select multiple ATM E3 Interfaces, port adapters, FlexWAN modules, and chassis at a time from the object list on the left side of the dialog box.

# **Status Tab**

Figure 5-46 shows the Status tab of the C6576M ATM E3 Interface dialog box.

| Ile     Edit     Options     Window     Navigatir       Image: State of the state of the state of                                                            | tatus Configuration ATM/E3 Performance Routing Protocol Additional Notes  Interface Status  Description Index Operational Status | Help |
|----------------------------------------------------------------------------------------------------|----------------------------------------------------------------------------------------------------|------|
| Image: Second second secon | tatus Configuration ATM/E3 Performance Routing Protocol Additional Notes Interface Status Description Index Operational Status   |      |
| ATM/E3 Interfaces                                                                                                    | Administrative Status up  Last Change Connector Present Number of Resets Performance Logging Start Stop                          |      |
|                                                                                                    |                                                                                                    |      |

Figure 5-46 Status Tab of the C6576M ATM E3 Interface Dialog Box

#### **Interface Status Area**

The Status area of the C6576M ATM E3 Interface dialog box provides the following information to describe the general characteristics of the interface:

- Description—Comment or a description to help you remember what is attached to this interface. The description is only put in the configuration to help you remember what specific interfaces are used for.
- Index—String index of the interface. This attribute is read-only.

- Operational Status—The current operational state of the interface. This attribute is read-only. This attribute has one of the following values:
  - testing-Indicates that no operational packets can be passed.
  - unknown
  - down
  - **–** up
  - dormant—Interface is waiting for external actions (such as a serial line waiting for an incoming connection)
  - notPresent—Interface has missing (typically, hardware) components.
  - lowerLayerDown—The interface in the lower layer is down.
- Administrative Status—The desired state of the interface. This attribute has one of the following values:
  - testing (read-only)—Indicates that no operational packets can be passed.
  - **–** up
  - down
- Last Change—The value (in seconds) of sysUpTime at the time the interface entered its current operational state. If the current state was entered prior to the last reinitialization of the local network management subsystem, then this object contains a zero value. This attribute is read-only.
- Connector Present—Indication if a cable is connected to the interface. If the ifAdminStatus is down, then this value cannot be determined and an "unknown" message is given. This attribute is read-only. This attribute can have the following values:
  - yes-Cable is connected to the interface.
  - no—Cable is not connected to the interface.
  - unknown—Cannot determine if a cable is connected to the interface.
- Number of Resets—Number of times the interface internally reset. This attribute is read-only.

#### **Performance Logging Area**

The Performance Logging area of the C6576M ATM E3 Interface dialog box contains the buttons to enable data logging of all the interface attributes of the interface.

- Start—Turns on performance data logging.
- Stop—Turns off performance data logging.

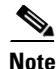

The logged data is available to the user through the CEMF Performance Manager. Refer to the *Cisco Element Management Framework User Guide* for more information about the Performance Manager.

### **Status Field**

The display-only Status field located at the bottom of the window indicates the current state of the object. This field can have the following values:

- decommissioned—CEMF is not actively monitoring the object attributes.
- normal—Presence polling is performed periodically.
- performance—Some attributes are collected periodically for trending purposes.
- normallostcomms—CEMF has lost communication with the device from the normal state.
- perflostcomms—CEMF has lost communication with the device from the performance state.

# **Configuration Tab**

Figure 5-47 shows the Configuration tab of the C6576M ATM E3 Interface dialog box.

#### Figure 5-47 Configuration Tab of the C6576M ATM E3 Interface Dialog Box

|                                                                                                    | C6576M ATM/E3 Interface Dialog                                                                                                    | •    |
|----------------------------------------------------------------------------------------------------|----------------------------------------------------------------------------------------------------|------|
| File Edit Options Window Naviga                                                                                                    | ation Actions                                                                                                    | Help |
| Chassis<br>Chassis<br>Chassis<br>Chassis<br>ATM Modules<br>Elexwan-6<br>Chassis<br>ATM Port Adapters<br>PortAdapter 8-1<br>Chadapter 8-1<br>Chadapter 8-1<br>Chassis<br>ATM/E3 Interfaces<br>CTM-8-1-0<br>CTM-8-1-0 | Status       Configuration       ATM/E3       Performance       Routing Protocol       Additional Notes         General       Ink Up/Down Trap       enabled       Max. Input Queue Length       44         Max       Output Queue Length       44         Delay       10       Bandwidth       500         Layer 2       Layer 3       IP Address       191, 191, 122         MTU       1500       Gear IP Address       255, 255, 0 |      |
| itatus: C6576MAtmE3Interface (normal).<br>Status as of Thu Jun 20 16:46:42 2002                                                                                                    | C6576₩ Dynamic updates are enabl                                                                                                    | ed   |

## **General Area**

The General area contains the following information:

- Link Up/Down Trap—Enables or disables linkUp and linkDown trap generation for the interface.
- Bandwidth—Overwrites default bandwidth in kilobits per second.

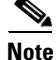

The Bandwidth attribute is an informational parameter used only to communicate the current bandwidth to the higher-level protocols (such as IGRP, EIGRP, and OSPF); you cannot adjust the actual bandwidth of an interface with this command.

• Delay-Specifies the delay in tens of microseconds for an interface or network segment.

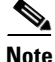

The Delay attribute is an informational parameter used only to communicate the current bandwidth to the higher-level protocols (such as IGRP and EIGRP); you cannot adjust the actual delay of an interface with this command.

- Input Queue Length—Input queue length in packets.
- Output Queue Length—Output queue length in packets.

#### Layer 2 Area

The Layer 2 area contains the following information:

- MAC Address—Displays the MAC address of the interface.
- MTU—The size of the largest packet which can be sent/received on the interface, specified in octets.

### Layer 3 Area

The Layer 3 area contains the following information:

- IP Address—Displays the IP address of the layer 3 interface.
- Netmask—Subnet mask of the interface IP address. Enabled bits indicate the network addressing bits in the IP address.
- Clear IP Address button— After receiving confirmation, will unset the IP address for this interface.

I

# ATM/E3 Tab

Figure 5-48 shows the ATM/E3 tab of the C6576M ATM E3 Interface dialog box.

C6576M ATM/E3 Interface Dialog File Edit Options Window Navigation Actions <u>H</u>elp il 🏐 📥 🔳 💽 🖌 💡 🔍 Status Configuration ATM/E3 Performance Routing Protocol Additional Notes Chassis АТМ E3 NSAP Address Clock Source loopTiming End-Station ID E3 Framing geszadin <u>7</u> T E3 Scrambling irue ATM Modules ATM Port Adapters ATM/E3 Interfaces Dynamic updates are enabled

Figure 5-48 ATM/E3 Tab of the C6576M ATM E3 Interface Dialog Box

### **ATM Area**

The ATM area contains the following information:

- NSAP Address—Unique identifier of node in ATM network. This address is required if not implemented by ATM CM.
- End-Station ID—End-station ID of node in ATM network. The NSAP address prefix is provided by the switch to the router through ILMI. There must be a PVC configured for ILMI communication with the switch. This address is required if not implemented by ATM CM.

#### E3 Area

The E3 area contains the following information:

- Clock Source—Source of the transmit clock.
  - loopTiming—Indicates that the recovered receive clock is used as the transmit clock.
  - localTiming—Indicates that a local clock source is used or that an external clock is attached to the box containing the interface.
- E3 Framing—Describes E3 framing. The following values are possible:
  - g832adm
  - g751adm
  - g751plcp
- E3 Scrambling—Indicates whether or not E3 scrambling is enabled on the interface. Scrambling assists recovery of the clock by the receiver.

# **Performance Tab**

I

Figure 5-49 shows the Performance tab of the C6576M ATM E3 Interface dialog box. All attributes shown in this tab are read-only.

Figure 5-49 Performance Tab of the C6576M ATM E3 Interface Dialog Box

| -                                  | C6576M ATM/E3 Interfa                   | ce Dialog                           |             |
|------------------------------------|-----------------------------------------|-------------------------------------|-------------|
| File Edit Options Window Na        | vigation Actions                        |                                     | Help        |
| 1 🛯 🗁 🔳 🗊 🗸 💡                      | 3                                       |                                     |             |
|                                    |                                         |                                     |             |
| Chassis                            | Status Configuration ATM/E3 Performance | P Routing Protocol Additional Notes |             |
| C7600-104-Chassis                  | Interface Packets/Octets Statistics     |                                     |             |
|                                    | Bandwidth Util (%)                      |                                     |             |
|                                    | In Octets                               | Out Octets                          |             |
| V                                  | In Unicast Pkts.                        | Out Unicast Pkts                    |             |
|                                    | In Packets/Sec                          | Out Packets/Sec                     |             |
| ATM Modules                        | In Bits/Sec                             | Out Bits/Sec                        |             |
| FlexWAN-6                          | Interface Error Statistics              |                                     |             |
|                                    | CRC Error Pkts.                         |                                     |             |
|                                    | In Discarded Pkts.                      | Out Discarded Pkts.                 |             |
|                                    | In Dropped Pkts.                        | Out Dropped Pkts.                   |             |
|                                    | In Ignored Pkts.                        |                                     |             |
| ATM Port Adapters                  | In Aborted Pkts.                        |                                     |             |
| PortAdapter=6=0                    | In Error Pkts.                          | Out Error Pkts.                     |             |
|                                    | DX3 Current Table                       |                                     |             |
|                                    | C-bit Errored Secs                      | P-bit Errored Secs                  |             |
| V                                  | C-bit Severely Err Secs                 | P-bit Severely Err Secs             |             |
|                                    | C-bit Coding Violations                 | P-bit Coding Violations             |             |
| ATM/E3 Interfaces                  | Line Errored Secs                       | Line Coding Violations              |             |
|                                    | Unavail Secs                            | Severely Err Frm Secs               |             |
| É É                                | DX3 Far End Current Table               |                                     |             |
|                                    | C-bit Errored Secs                      | Elapsed Secs                        |             |
|                                    | C-bit Severely Err Secs                 | Unavail Secs                        |             |
| <u> </u>                           | C-bit Coding Violations                 |                                     |             |
|                                    |                                         |                                     |             |
| Status: C6576MAtmPortAdapter (norm | al), C6576MF                            | Dynamic updates                     | are enabled |
|                                    |                                         |                                     |             |
|                                    |                                         |                                     |             |

#### **Interface Packets / Octets Statistics Area**

The Interface Packets/Octets Statistics area contains the following information:

- Bandwidth Util (%)—Percentage of bandwidth utilization.
- In Octets—Total number of received octets including framing characters.
- Out Octets—Total number of transmitted octets including framing characters.
- In Unicast Pkts.—The number of packets, delivered by this sublayer to a higher (sub-)layer, which were not addressed to a multicast or broadcast address at this sublayer.
- Out Unicast Pkts.—The total number of packets that higher-level protocols requested be transmitted, and which were not addressed to a multicast or broadcast address at this sublayer, including those that were discarded or not sent.
- In Packets/Sec—Five-minute exponentially decayed moving average of input packets per second.
- Out Packets/Sec-Five-minute exponentially decayed moving average of output packets per second.
- In Bits/Sec—Five-minute exponentially decayed moving average of input bits per second.
- Out Bits/Sec—Five-minute exponentially decayed moving average of output bits per second.

#### **Interface Error Statistics Area**

The Interface Error Statistics area contains the following information:

- CRC Error Pkts.—Number of input packets which had cyclic redundancy checksum errors.
- In Discarded Pkts.—The number of inbound packets that were chosen to be discarded even though no errors had been detected to prevent them from being deliverable to a higher-layer protocol. One possible reason for discarding such a packet is to free up buffer space.
- Out Discarded Pkts.—The number of outbound packets which were chosen to be discarded even though no errors had been detected to prevent their being transmitted. One possible reason for discarding such a packet could be to free up buffer space.
- In Dropped Pkts.—The number of packets dropped because the input queue was full.
- Out Dropped Pkts.—The number of packets dropped because the output queue was full.
- In Ignored Pkts.—Number of input packets that were simply ignored by this interface.
- In Aborted Pkts.—Number of input packets that were aborted.
- In Error Pkts.—The number of inbound packets that contained errors preventing them from being delivered to a higher-layer protocol.
- Out Error Pkts.—Number of outbound packets that could not be transmitted because of errors.

### **DX3 Current Area**

The DX3 Current area contains the following information:

- C-bit Errored Secs—C-bit errored seconds.
- C-bit Severely Err Secs—C-bit severely errored seconds.
- C-bit Coding Violations—C-bit coding violations.
- P-bit Errored Secs—P-bit errored seconds.
- P-bit Severely Err Secs—P-bit severely errored seconds.

- P-bit Coding Violations—P-bit coding violations.
- Line Errored Secs—Line errored seconds.
- Line Coding Violations—Line coding violations
- Unavail Secs—Unavailable seconds.
- Severely Err Frm Secs—Severely errored framing seconds.

## **DX3 Far End Current Area**

ſ

The DX3 Far End Current area contains the following information:

- C-bit Errored Secs—Far end C-bit errored seconds.
- C-bit Severely Err Secs—Far end C-bit severely errored seconds.
- C-bit Coding Violations—Far end C-bit coding violations.
- Elapsed Secs—Number of seconds that have elapsed since the beginning of the far end current error-measurement period.
- Unavail Secs—Far end unavailable seconds.

I

# **Routing Protocol Tab**

Figure 5-50 shows the Routing Protocol tab of the C6576M ATM E3 Interface dialog box.

Figure 5-50 Routing Protocol Tab of the C6576M ATM E3 Interface Dialog Box

| -                                          | C6576M ATM/E3 Interface Dialog                                                      | · []                        |
|--------------------------------------------|-------------------------------------------------------------------------------------|-----------------------------|
| File Edit Options Window Navigation        | Actions                                                                             | Help                        |
| 1 🛯 📩 🗏 💽 🗸 💡 🔍                            |                                                                                     |                             |
| Chassis Sta                                | tus Configuration ATM/E3 Performance Routing Protoc                                 | Additional Notes            |
| C7600-104-Chassis                          | OSPF OSPF Network Type broad(casi V Trans.                                          | Priority                    |
|                                            | Area ID Trans.                                                                      | Dead (sec)                  |
|                                            | Authentication Key Trans.                                                           | Delay (sec)                 |
| ATM Modules                                | Hello Interval (sec) Retrar                                                         | is. Interval (sec)          |
| FlexWAN-6                                  | EIGRP<br>Interface Bandwidth Utilization<br>Hold Time (sec)<br>Hello Interval (sec) | (%)                         |
| PortAdapter-6-0                            | 18-18                                                                               |                             |
|                                            | ISIS Enabled Area 1                                                                 | ag                          |
| <b>7</b>                                   | Level 1 Helio Interval                                                              | 2 Helio Interval            |
|                                            | Level 1 Priority Level                                                              | 2 Priority                  |
| ATM/E3 Interfaces                          |                                                                                     |                             |
|                                            |                                                                                     | Enable Disable              |
| Status: C6576MAtmPortAdapter (normal), C65 | 76₩                                                                                 | Dynamic updates are enabled |

### **OSPF** Area

The OSPF area contains the following information:

- OSPF Network Type—OSPF network type. ATM is a point-to-point service; by default it is considered to be nonbroadcast by the OSPF routing process. An ATM interface can, however, be configured as a broadcast interface. The OSPF network type can also be dependent on the ATM network configuration, whether the network is partially meshed or fully meshed.
- Area ID—The predefined ID uniquely identifying the area to which the interface connects. It can be specified as either a decimal value or as an IP address. Value is 0.0.0.0 if interface is a layer 2 (no IP address assigned) interface. This attribute is read-only.
- Authentication Key—Password to be used by neighboring OSPF routers on a network segment that is using OSPF simple password authentication. This password is ignored if OSPF Authentication Type is not "simple". This attribute is read-only.
- Hello Interval—Length of time between the hello packets sent on an OSPF interface. Must be consistent among all routers on an attached network. This attribute is read-only.

- Trans. Priority—The priority of this interface. Used in multiaccess networks, this field is used in the designated router election algorithm. The value 0 signifies that the router is not eligible to become the designated router on this particular network. In the event of a tie in this value, routers will use their Router ID as a tie breaker. This attribute is read-only.
- Trans. Dead (sec)—Number of seconds that a device's hello packets must not have been seen before its neighbors declare the OSPF router down. Must be consistent among all routers on an attached network. This attribute is read-only.
- Trans. Delay (sec)—Estimated number of seconds it takes to send a link-state update packet this interface. This attribute is read-only.
- Retrans. Interval (sec)—The number of seconds between link-state advertisement retransmissions, for adjacencies belonging to this interface. This value is also used when retransmitting database description and link-state request packets. This attribute is read-only.

### **EIGRP** Area

The EIGRP area describes the EIGRP configuration of the interface on each active autonomous system. This area contains the following information:

- EIGRP Interface Table—Lists the active EIGRP routing processes on the router. Each routing process handles routing updates for a single autonomous system. The routing process is only active if it is deployed on at least one network.
- Hold Time (sec)—Hold time during which the device will wait for a hello packet to be received on the specified interface and EIGRP autonomous system number. The hold time should be at least three times the hello interval.
- Bandwidth Utilization (%)—Percentage of bandwidth that may be used by EIGRP on the interface. Values greater than 100 percent may be configured; this can be useful if the bandwidth is set artificially low for other reasons.
- Hello Interval (sec)—Frequency at which the device will send hello packets on the specified interface and EIGRP autonomous system number.

## **IS-IS Area**

The IS-IS area contains the following information:

- ISIS Enabled—Indicates whether or not IS-IS routing is enabled on the interface. This attribute is read-only.
- Area Tag—Identifies the IS-IS routing area that the interface participates in. If multiarea IS-IS is configured on the device, the IS-IS area must be named; otherwise, this value may be an implicit null tag. This attribute is read-only.
- Level 1 Hello Interval—Length of time between hello packets generated on the interface for level 1 routing. With smaller hello intervals, topological changes are detected faster, but there is more routing traffic.
- Level 1 Metric—Cost of the interface for IS-IS level 1 (intra-area) route calculation.
- Level 1 Priority—Level 1 priority. The priority is used to determine which router on a LAN will be the designated router or designated intermediate system (DIS). The router with the highest priority will become the DIS. In the case of equal priorities, the highest MAC address breaks the tie.
- Level 2 Hello Interval—Length of time between hello packets generated on the interface for level 2 routing.

I

- Level 2 Metric—Cost of the interface for IS-IS level 2 (inter-area) route calculation.
- Level 2 Priority—Level 2 priority.
- Enable button—Enable IS-IS routing on the interface.

**Note** To enable IS-IS on an interface, the user must specify an IS-IS routing process that is already deployed on the device. If the process does not exist, the action will fail.

• Disable button—Disable IS-IS routing on the interface.

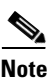

By default, all interfaces are configured as IS-IS Circuit-type Level 1-2.

# **Additional Notes Tab**

Figure 5-51 shows the Additional Notes tab of the C6576M ATM E3 Interface dialog box.

C6576M ATM/E3 Interface Dialog

File Edit Options Window Navigation Actions

Mep

Image: Image: I

Figure 5-51 Additional Notes Tab of the C6576M ATM E3 Interface Dialog Box

#### **Notes Area**

The Notes area is a text box that allows you to type in additional notes for the ATM E3 Interface.

# C6576M ATM SONET Interface Dialog Box

This dialog box describes a physical and logical enhanced ATM OC-3 interface of a FlexWAN port adapter on the Catalyst 6000 family switches or Cisco 7600 series Internet Routers. This dialog box can be launched from the ATM Port Adapter or ATM Sonet interface object within the Physical view.

You can select multiple ATM SONET interfaces, port adapters, FlexWAN modules, and chassis at a time from the object list on the left side of the dialog box.

# **Status Tab**

I

Figure 5-52 shows the Status tab of the C6576M ATM SONET Interface dialog box.

|                                        | ATM/SONET Interface Management                                                |              |
|----------------------------------------|-------------------------------------------------------------------------------|--------------|
| <u>Edit Options Window N</u> aviga     | lion <u>Ac</u> tions                                                          | <u>H</u> elp |
| Si 🛃 🔳 🖬 🖌 💡 🔍                         |                                                                               |              |
| Chassis                                | Status Configuration ATM/Sonat Performance Pourting Protocol Additional Nates |              |
| autoration (herein                     | Configuration Armisoner Penoniance Routing Porocol Aduitional Notes           |              |
| ems2950e-Chassis                       | Interface Status                                                              |              |
| ems3550c-Chassis                       |                                                                               |              |
| ems6506a-Chassis                       | Description                                                                   |              |
| ems6509neb-Chassis<br>ems6513a-Chassis | Index                                                                         |              |
| ems7609a-Chassis                       | Operational Status                                                            |              |
| jdp6509a-nsp-Chassis                   | Administrative Status                                                         |              |
|                                        | Last Change                                                                   |              |
|                                        | Connector Present                                                             |              |
|                                        | Number of Resets                                                              |              |
|                                        |                                                                               |              |
| _                                      | ATM/SONET Status                                                              |              |
|                                        | SONET Section Status                                                          |              |
| ATM/SONET Interfaces                   | SONET Line Status                                                             |              |
| 171                                    | SONET Both Status                                                             |              |
|                                        | SONET Falli Status                                                            |              |
|                                        | Performance Logging                                                           |              |
|                                        | Start Stop                                                                    |              |
|                                        |                                                                               |              |
|                                        |                                                                               |              |
|                                        |                                                                               |              |
|                                        |                                                                               |              |
|                                        |                                                                               |              |
|                                        |                                                                               |              |
| 7                                      |                                                                               |              |
|                                        |                                                                               |              |
|                                        | Durante conductor and                                                         |              |
| is; unassis (perturmance)              | Lynamic updates are                                                           | enabled      |

Figure 5-52 Status Tab of the C6576M ATM SONET Interface Dialog Box

I

#### **Interface Status Area**

The Status area of the C6576M ATM SONET Interface dialog box provides the following information to describe the general characteristics of the interface:

- Description—Comment or a description to help you remember what is attached to this interface. The description is only put in the configuration to help you remember what specific interfaces are used for.
- Index—String index of the interface. This attribute is read-only.
- Operational Status—The current operational state of the interface. This attribute is read-only. This attribute has one of the following values:
  - testing—Indicates that no operational packets can be passed.
  - unknown
  - down
  - up
  - dormant—Interface is waiting for external actions (such as a serial line waiting for an incoming connection)
  - notPresent—Interface has missing (typically, hardware) components.
  - lowerLayerDown—The interface in the lower layer is down.
- Administrative Status—The desired state of the interface. This attribute has one of the following values:
  - testing (read-only)—Indicates that no operational packets can be passed.
  - up
  - down
- Last Change—The value (in seconds) of sysUpTime at the time the interface entered its current operational state. If the current state was entered before the last reinitialization of the local network management subsystem, then this object contains a zero value. This attribute is read-only.
- Connector Present—Indication if a cable is connected to the interface. If the ifAdminStatus is down, then this value cannot be determined and an "unknown" message is given. This attribute is read-only. This attribute can have the following values:
  - yes—Cable is connected to the interface.
  - no—Cable is not connected to the interface.
  - unknown—Cannot determine if a cable is connected to the interface.
- Number of Resets—Number of times the interface internally reset. This attribute is read-only.

## **ATM/SONET** Area

The ATM/SONET area of the C6576M ATM SONET Interface dialog box provides the following information:

- **SONET Section Status**—Status of the SONET Section. This status may indicate multiple simultaneous defects. This has one of the following values:
  - sonetSectionNoDefect—No defect.
  - sonetSectionLOS—Error condition, Loss Of Signal.
  - sonetSectionLOF—Error condition, Loss Of Frame.
- **SONET Line Status**—Status of the SONET Line. This status may indicate multiple simultaneous defects. This can have one of the following values:
  - sonetLineNoDefect—No defect.
  - sonetLineAIS—Line defect Alarm Indication Signal.
  - sonetLineRDI—Line defect Remote Defect Indication.
- **SONET Path Status**—Status of the SONET Path. This status may indicate multiple simultaneous defects. This can have one of the following values:
  - sonetPathNoDefect—No defect.
  - sonetPathSTSLOP—STS-Path Loss of Pointer.
  - sonetPathSTSAIS—STS-Path Alarm Indication Signal.
  - sonetPathSTSRDI—STS-Path Remote Defect Indication.
  - sonetPathUnequipped—Unequipped.
  - sonetPathSignalLabelMismatch—Signal Label Mismatch.

### **Performance Logging Area**

The Performance Logging area of the C6576M ATM T3 Interface dialog box contains buttons to enable data logging of all the interface attributes of the interface:

- Start—Turns on performance data logging.
- Stop—Turns off performance data logging.

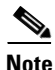

The logged data is available to you through the CEMF Performance Manager. Refer to the *Cisco Element Management Framework User Guide* for more information about the Performance Manager.

### **Status Field**

The display-only Status field located at the bottom of the window indicates the current state of the object. This field has the following values:

- decommissioned—CEMF is not actively monitoring the object attributes.
- normal—Presence polling is performed periodically.
- performance—Some attributes are collected periodically for trending purposes.
- normallostcomms—CEMF lost communication with the device from the normal state.
- perflostcomms—CEMF lost communication with the device from the performance state.

# **Configuration Tab**

Figure 5-53 shows the Configuration tab of the C6576M ATM SONET Interface dialog box.

#### Figure 5-53 Configuration Tab of the C6576M ATM SONET Interface Dialog Box

|                                                                                                    | C6576M ATM/SONET Interface Dialog                                                                                                    | · 🗆  |
|----------------------------------------------------------------------------------------------------|----------------------------------------------------------------------------------------------------|------|
| File Edit Options Window Navigation                                                                                                    | Actions                                                                                                    | Help |
| LISSIS 2010-Chassis Atlantic Action of the second second | Configuration ATM/Sonet Performance Routing Protocol Additional Notes  General  Link la Deven Trans association 75                                                                                                    | _    |
| $\overline{\nabla}$                                                                                                    | Max Input Gueue Length 40                                                                                                    |      |
| ATM Modules                                                                                                    | Delay 8<br>Bandwidth 5000                                                                                                    |      |
| FlexWAN-6                                                                                                    | Layer 2         Layer 3           MAC Address         0         0         0         IP Address         11         22         33         44           MTU         4470         Netmask         255         255         0 |      |
| ATM Port Adapters                                                                                                    | Uear IP Address                                                                                                    |      |
|                                                                                                    |                                                                                                    |      |
| ATM/SONET Interfaces                                                                                                    |                                                                                                    |      |
| Status: C6576MAtmSonetInterface (normal), C6                                                                                                    | 57 Ikunawic updates are ena                                                                                                    | oled |
|                                                                                                    |                                                                                                    |      |

#### **General Area**

The General area contains the following information:

- Link Up/Down Trap—Enables or disables linkUp and linkDown trap generation for the interface.
- Bandwidth—Overwrites default bandwidth in kilobits per second.

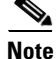

The Bandwidth attribute is an informational parameter used only to communicate the current bandwidth to the higher-level protocols (such as IGRP, EIGRP, and OSPF); you cannot adjust the actual bandwidth of an interface with this command.

• Delay—Specifies the delay in tens of microseconds for an interface or network segment.

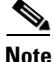

The Delay attribute is an informational parameter used only to communicate the current bandwidth to the higher-level protocols (such as IGRP and EIGRP); you cannot adjust the actual delay of an interface with this command.

- Input Queue Length—Input queue length in packets.
- Output Queue Length—Output queue length in packets.

#### Layer 2 Area

The Layer 2 area contains the following information:

- MAC Address—Displays the MAC address of the interface.
- MTU—The size of the largest packet which can be sent or received on the interface, specified in octets.

### Layer 3 Area

The Layer 3 area contains the following information:

- IP Address—Displays the IP address of the Layer 3 interface.
- Netmask—Subnet mask of the interface IP address. Enabled bits indicate the network addressing bits in the IP address.
- Clear IP Address button After receiving confirmation, will unset the IP address for this interface.

# **ATM/Sonet Tab**

Figure 5-54 shows the ATM/Sonet tab of the C6576M ATM/Sonet Interface dialog box.

Figure 5-54 ATM/Sonet Tab of the C6576M ATM /Sonet Interface Dialog Box

| C6576M ATM/SONET Interface Dialog                       |                                                                                |              |  |  |  |
|---------------------------------------------------------|--------------------------------------------------------------------------------|--------------|--|--|--|
| <u>File Edit O</u> ptions <u>Wi</u> ndow <u>N</u> aviga | tion <u>A</u> ctions                                                           | <u>H</u> elp |  |  |  |
|                                                         |                                                                                |              |  |  |  |
|                                                         | Status Configuration Animosonial Performance Routing Protocol Additional Notes |              |  |  |  |
| fi l                                                    | ATM/SONET Configuration                                                        |              |  |  |  |
|                                                         | Clock Source loop/Tining <u>SONET Framing</u> Sis-30 <u>T</u>                  |              |  |  |  |
|                                                         | NSAP Address End-Station ID                                                    |              |  |  |  |
|                                                         | SONET Path Width                                                               |              |  |  |  |
| ATM Modules                                             | SONET Medium Configuration                                                     |              |  |  |  |
|                                                         | Type Line Type                                                                 |              |  |  |  |
|                                                         | Line Coding                                                                    |              |  |  |  |
|                                                         |                                                                                |              |  |  |  |
|                                                         |                                                                                |              |  |  |  |
| $\nabla$                                                |                                                                                |              |  |  |  |
|                                                         |                                                                                |              |  |  |  |
| ATM Port Adapters                                       |                                                                                |              |  |  |  |
|                                                         |                                                                                |              |  |  |  |
|                                                         |                                                                                |              |  |  |  |
|                                                         |                                                                                |              |  |  |  |
|                                                         |                                                                                |              |  |  |  |
|                                                         |                                                                                |              |  |  |  |
| ATM/SONET Interfaces                                    |                                                                                |              |  |  |  |
|                                                         |                                                                                |              |  |  |  |
|                                                         |                                                                                |              |  |  |  |
|                                                         |                                                                                |              |  |  |  |
|                                                         |                                                                                |              |  |  |  |
|                                                         |                                                                                |              |  |  |  |
|                                                         |                                                                                |              |  |  |  |
|                                                         | Dynamic updates are enab                                                       | oled         |  |  |  |
|                                                         |                                                                                |              |  |  |  |

## **ATM/SONET Configuration Area**

The ATM/SONET Configuration area contains the following information:

- Clock Source—Source of the transmit clock.
  - loopTiming—Indicates that the recovered receive clock is used as the transmit clock.
  - localTiming—Indicates that a local clock source is used or that an external clock is attached to the box containing the interface.
- SONET Framing—SONET framing for ATM cell transmission. The following values are possible:
  - sts-3c—Synchronous Transport Signal level 3 concatenated is the SONET (N. American) format that specifies the frame structure for a 155.52-Mbps line.
  - stm-1—Synchronous Transport Module level 1 is the SDH (European) format that specifies the frame structure for a 155.52-Mbps line.

I

- NSAP Address—Unique identifier of node in ATM network. Required if not implemented by ATM CM.
- End-Station ID—End-station ID of node in ATM network. The NSAP address prefix is provided by the switch to the router through ILMI. There must be a PVC configured for ILMI communication with the switch. Required if not implemented by ATM CM.
- SONET Path Width—Width of the SONET path. This attribute is read-only. This is described by the STS-Nc SPE.
  - STS-3c/STM-1—For OC-3 signal (155.52 Mbps).
  - STS-12c/STM-4—For OC-12 signal (622.08 Mbps).

#### **SONET Medium Configuration Area**

The SONET Medium Configuration area contains the following information. All attributes in this area are read-only.

- Type—Indicates whether or not a SONET or SDH signal is used on the interface.
- Line Type—Line type of the interface. The following values are possible:
  - sonetShortSingleMode
  - sonetLongSingleMode
  - sonetMultiMode
- Line Coding—Line coding for the interface:
  - sonetMediumB3ZS—For electrical SONET/SDH signals (STS-1 and STS-3).
  - sonetMediumCMI—For electrical SONET/SDH signals (STS-1 and STS-3).
  - sonetMediumNRZ—Non-return to Zero, which is used for optical SONET/SDH signals.
  - sonetMediumRZ—Return to Zero, which is used for optical SONET/SDH signals.
  - sonetMediumOther—Other.

# **Performance Tab**

Figure 5-55 shows the Performance tab of the C6576M ATM SONET Interface dialog box. All attributes in this area are read-only.

Figure 5-55 Performance Tab of the C6576M ATM SONET Interface Dialog Box

| -                                           | C6576M ATM/                 | SONET Interface Dialog                      | · 🗆       |  |
|---------------------------------------------|-----------------------------|---------------------------------------------|-----------|--|
| File Edit Options Window Navigation Actions |                             |                                             |           |  |
| 1 🛯 📥 🔳 💽 🖌 💡 🍳                             |                             |                                             |           |  |
| Chassis                                     | Status Configuration ATM/   | Sonet Performance Routing Protocol Addition | nal Notes |  |
|                                             |                             |                                             | [         |  |
| Π                                           | Interface Packets/Oct       | ets Statistics                              |           |  |
|                                             | Bandwidth Util (%)          | 0                                           |           |  |
|                                             | In Uctets                   | 0 Out Universit Plate                       | 0         |  |
|                                             | In Unicast Pkts.            | U Out Unicast Pkts                          | 0         |  |
|                                             | In Packets/Sec              | U Out Packets/Sec                           | 0         |  |
| ATM Modules                                 | IN BITS/Sec                 | U Out Bits/Sec                              | U         |  |
|                                             | Interface Error Statist     | lics                                        |           |  |
|                                             | CRC Error Pkts.             | 0                                           |           |  |
|                                             | In Discarded Pkts.          | 0 Out Discarded Pkts.                       | 0         |  |
|                                             | In Dropped Pkts.            | 0 Out Dropped Pkts.                         | 0         |  |
|                                             | In Ignored Pkts.            | 0                                           |           |  |
|                                             | In Aborted Pkts.            | 0                                           |           |  |
|                                             | In Error Pkts.              | 0 Out Error Pkts.                           | 0         |  |
|                                             | SONET Section Error         | Statistics                                  |           |  |
| ATM Port Adapters                           | Errored Secs                | 0 Severely Err Secs                         | 0         |  |
|                                             | Coding Violations           | 0 Severely Err Frm Se                       | cs 0      |  |
| Π                                           | - SONET Line Error Sta      | tistics                                     |           |  |
|                                             | Errored Secs                | 0 Severely Err Secs                         | 0         |  |
|                                             | Coding Violations           | 0 Unavail Secs                              | 0         |  |
|                                             | - SONET Far End Line F      | mor Statistics                              |           |  |
|                                             | Errored Secs                | 0 Severely Err Secs                         | 0         |  |
| ATM/SONET Interfaces                        | Coding Violations           | 0 Unavail Secs                              | 0         |  |
| Anwooner menaces                            | SONET Path Empre Sta        | atietice                                    |           |  |
| PortAdapter-6-0-ATM-6-0                     | Errored Secs                | 0 Savaralu Err Sace                         | 0         |  |
|                                             | Coding Violations           | 0 Uppupil Secs                              | 0         |  |
|                                             | County violations           | o onavan seco                               |           |  |
|                                             | SONET Far End Path I        | Error Statistics                            |           |  |
|                                             | Errorea Secs                | o Severely Err Secs                         | 0         |  |
|                                             | Coding Violations           | U Unavail Secs                              | 0         |  |
|                                             |                             |                                             |           |  |
| Status: C6576MAtmSonetInterface (norma      | Dynamic updates are enabled |                                             |           |  |
| Status as of Fri Jan 25 12:03:11 2002       |                             |                                             |           |  |
|                                             |                             |                                             |           |  |

### **Interface Packets/Octets Statistics Area**

The Interface Packets/Octets Statistics area contains the following information:

- Bandwidth Util (%)—Percentage of bandwidth utilization.
- In Octets—Total number of received octets including framing characters.
- Out Octets—Total number of transmitted octets including framing characters.
- In Unicast Pkts.—The number of packets delivered by this sublayer to a higher (sub)layer, which were not addressed to a multicast or broadcast address at this sublayer.
- Out Unicast Pkts.—The total number of packets that higher-level protocols requested be transmitted, and which were not addressed to a multicast or broadcast address at this sublayer, including those that were discarded or not sent.
- In Packets/Sec—Five-minute exponentially decayed moving average of input packets per second.
- Out Packets/Sec—Five-minute exponentially decayed moving average of output packets per second.
- In Bits/Sec-Five-minute exponentially decayed moving average of input bits per second.
- Out Bits/Sec—Five-minute exponentially decayed moving average of output bits per second.

#### **Interface Error Statistics Area**

The Interface Error Statistics area contains the following information:

- CRC Error Pkts.—Number of input packets that had cyclic redundancy checksum errors.
- In Discarded Pkts.—The number of inbound packets that were chosen to be discarded even though no errors had been detected to prevent their being deliverable to a higher-layer protocol. One possible reason for discarding such a packet could be to free up buffer space.
- Out Discarded Pkts.—The number of outbound packets that were chosen to be discarded even though no errors had been detected to prevent them from being transmitted. One possible reason for discarding such a packet is to free up buffer space.
- In Dropped Pkts.—The number of packets dropped because the input queue was full.
- Out Dropped Pkts.—The number of packets dropped because the output queue was full.
- In Ignored Pkts.—Number of input packets which were ignored by this interface.
- In Aborted Pkts.—Number of input packets that were aborted.
- In Error Pkts.—The number of inbound packets that contained errors preventing them from being deliverable to a higher-layer protocol.
- Out Error Pkts.—Number of outbound packets that could not be transmitted because of errors.

#### **SONET Section Error Statistics Area**

The SONET Section Error Statistics area contains the following information:

- Errored Secs—Number of errored seconds encountered by the SONET Section in the current 15-minute interval.
- Severely Err Secs—Number of severely errored seconds encountered by the SONET Section in the current 15-minute interval.
- Coding Violations—Number of coding violations encountered by the SONET Section in the current 15-minute interval.
- Severely Err Frm Secs—Number of severely errored framing seconds encountered by the SONET Section in the current 15-minute interval.

#### **SONET Line Error Statistics Area**

The SONET Line Error Statistics area contains the following information:

- Errored Secs—Number of errored seconds encountered by the SONET Line in the current 15-minute interval.
- Severely Err Secs—Number of severely errored seconds encountered by the SONET Line in the current 15-minute interval.
- Coding Violations—Number of coding violations encountered by the SONET Line in the current 15-minute interval.
- Unavailable Secs—Number of unavailable seconds encountered by the SONET Line in the current 15-minute interval.

#### **SONET Far End Line Error Statistics Area**

The SONET Far End Line Error Statistics area contains the following information:

- Errored Secs—Number of far end errored seconds encountered by the SONET Line in the current 15-minute interval.
- Severely Err Secs—Number of severely far end errored seconds encountered by the SONET Line in the current 15-minute interval.
- Coding Violations—Number of far end coding violations encountered by the SONET Line in the current 15-minute interval.
- Unavailable Secs—Number of far end unavailable seconds encountered by the SONET Line in the current 15-minute interval.

#### **SONET Path Error Statistics Area**

The SONET Path Error Statistics area contains the following information:

- Errored Secs—Number of errored seconds encountered by the SONET Path in the current 15-minute interval.
- Severely Err Secs—Number of severely errored seconds encountered by the SONET Path in the current 15-minute interval.
- Coding Violations—Number of coding violations encountered by the SONET Path in the current 15-minute interval.
- Unavailable Secs—Number of unavailable seconds encountered by the SONET Path in the current 15-minute interval.

#### **SONET Far End Path Error Statistics Area**

The SONET Far End Path Error Statistics area contains the following information:

- Errored Secs—Number of far end errored seconds encountered by the SONET Path in the current 15-minute interval.
- Severely Err Secs—Number of far end severely errored seconds encountered by the SONET Path in the current 15-minute interval.
- Coding Violations—Number of far end coding violations encountered by the SONET Path in the current 15-minute interval.
- Unavailable Secs—Number of far end unavailable seconds encountered by the SONET Path in the current 15-minute interval.

# **Routing Protocol Tab**

I

Figure 5-56 shows the Routing Protocol tab of the C6576M ATM SONET Interface dialog box.

| Figure 5-56 Routing Protocol Tab of the C6576M ATM SONET Interface Dialog B | 5M ATM SONET Interface Dialog Box |
|-----------------------------------------------------------------------------|-----------------------------------|
|-----------------------------------------------------------------------------|-----------------------------------|

| -                                         | C6576M ATM/SONET Interface Dialog                                                                         |                                                                           |  |  |  |  |  |
|-------------------------------------------|----------------------------------------------------------------------------------------------------|---------------------------------------------------------------------------|--|--|--|--|--|
| File Edit Options Window Navigation       | Actions                                                                                                   | <u>H</u> elp                                                              |  |  |  |  |  |
| L S Chassis                               | tus Configuration ATM/Sonet Performance Routing Pro                                                       | tocol Additional Notes                                                    |  |  |  |  |  |
| ATM Modules                               | OSPF OSPF Network Type Inbma Tran Area ID Tran Authentication Key Helio Interval (sec) Retr               | is. Priority<br>is. Dead (sec)<br>is. Delay (sec)<br>rans. Interval (sec) |  |  |  |  |  |
|                                           | EIGRP<br>Interface<br>Hold Time (sec)<br>Hello Interval (sec                                              | Llon (%)                                                                  |  |  |  |  |  |
| ATM Port Adapters                         |                                                                                                    |                                                                           |  |  |  |  |  |
|                                           | IS-IS ISIS Enabled false Area Level 1 Hello Interval 10 Lev Level 1 Metric 10 Lev Level 1 Priority 64 Lev | a Tag<br>el 2 Hello Interval 10<br>el 2 Metric 10<br>el 2 Priority 64     |  |  |  |  |  |
| ATM/SONET Interfaces                      |                                                                                                    | Enable Disable                                                            |  |  |  |  |  |
| Status: C6576MAtmSonetInterface (normal), | 2657                                                                                                    | Dynamic updates are enabled                                               |  |  |  |  |  |

I

#### **OSPF** Area

The OSPF area contains the following information:

- OSPF Network Type—OSPF network type. ATM is a point-to-point service; by default it is considered to be nonbroadcast by the OSPF routing process. An ATM interface can be configured as a broadcast interface. The OSPF network type also can be dependent on the ATM network configuration, whether the network is partially meshed or fully meshed.
- Area ID—The predefined ID uniquely identifying the area to which the interface connects. It can be specified as either a decimal value or as an IP address. Value is 0.0.0.0 if interface is a layer 2 (no IP address assigned) interface. This attribute is read-only.
- Authentication Key—Password to be used by neighboring OSPF routers on a network segment that is using OSPF simple password authentication. It is ignored if OSPF Authentication Type is not "simple". This attribute is read-only.
- Hello Interval—Length of time between the hello packets sent on an OSPF interface. Must be consistent between all routers on an attached network. This attribute is read-only.
- Trans. Priority—The priority of this interface. Used in multiaccess networks, this field is used in the designated router election algorithm. The value 0 signifies that the router is not eligible to become the designated router on this particular network. In the event of a tie in this value, routers will use their router ID as a tie breaker. This attribute is read-only.
- Trans. Dead (sec)—Number of seconds that a device's hello packets must not have been seen before its neighbors declare the OSPF router down. Must be consistent among all routers on an attached network. This attribute is read-only.
- Trans. Delay (sec)—Estimated number of seconds it takes to send a link-state update packet this interface. This attribute is read-only.
- Retrans. Interval (sec)—The number of seconds between link-state advertisement retransmissions for adjacencies belonging to this interface. This value also is used when retransmitting database description and link-state request packets. This attribute is read-only.

#### **EIGRP** Area

The EIGRP area describes the EIGRP configuration of the interface on each active autonomous system. This area contains the following information:

- EIGRP Interface Table—Lists the active EIGRP routing processes on the router. Each routing process handles routing updates for a single autonomous system. The routing process only is active if it is deployed on at least one network.
- Hold Time (sec)—Hold time during which the device will wait for a hello packet to be received on the specified interface and EIGRP autonomous system number. The hold time should be at least three times the hello interval.
- Bandwidth Utilization (%)—Percentage of bandwidth that may be used by EIGRP on the interface. Values greater than 100 percent may be configured; this can be useful if the bandwidth is set artificially low for other reasons
- Hello Interval (sec)—Frequency at which the device will send hello packets on the specified interface and EIGRP autonomous system number.

#### **IS-IS Area**

The IS-IS area contains the following information:

- ISIS Enabled—Indicates whether or not IS-IS routing is enabled on the interface. This attribute is read-only.
- Area Tag—Identifies the IS-IS routing area that the interface participates in. If multiyear IS-IS is configured on the device, the IS-IS area must be named; otherwise, this value may be an implicit null tag. This attribute is read-only.
- Level 1 Hello Interval—Length of time between hello packets generated on the interface for level 1 routing. With smaller hello intervals, topological changes are detected faster, but there is more routing traffic.
- Level 1 Metric—Cost of the interface for IS-IS level 1 (intra-area) route calculation.
- Level 1 Priority—Level 1 priority. The priority is used to determine which router on a LAN will be the designated router or designated intermediate system (DIS). The router with the highest priority will become the DIS. In the case of equal priorities, the highest MAC address breaks the tie.
- Level 2 Hello Interval—Length of time between hello packets generated on the interface for level 2 routing.
- Level 2 Metric—Cost of the interface for IS-IS level 2 (interarea) route calculation.
- Level 2 Priority—Level 2 priority.
- Enable button-Enables IS-IS routing on the interface.

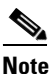

To enable IS-IS on an interface, the user must specify an IS-IS routing process that is already deployed on the device. If the process does not exist, the action will fail.

• Disable button—Disables IS-IS routing on the interface.

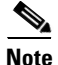

By default, all interfaces are configured as IS-IS Circuit-type Level 1-2.

# **Additional Notes Tab**

Figure 5-57 shows the Additional Notes tab of the C6576M ATM SONET Interface dialog box.

| -                    | C6576M ATM/SONET Interface Dialog                                                       | •   |        |
|----------------------|-----------------------------------------------------------------------------------------|-----|--------|
| <u>File Edit Opt</u> | tions <u>Window Navigation Actions</u>                                                  | He  | lp     |
| Chassis              | Status Configuration ATM/Sonet Performance Routing Protocol Additional Notes  Notes  es |     |        |
| ATM Port Ac          | dapters                                                                                 | Z   |        |
|                      |                                                                                         |     |        |
| Status: C6576MAt     | tmSonetInterface (normal), C657 Dynamic updates are enab                                | led | 02.067 |

Figure 5-57 Additional Notes Tab of the C6576M ATM SONET Interface Dialog Box

#### **Notes Area**

The Notes area is a text box that allows you to type in additional notes for the ATM SONET Interface.

# C6576M OSM GE-WAN Interface Dialog Box

This dialog box describes a physical and logical Gigabit Ethernet WAN (GE-WAN) interface on the OSM-4GE-WAN-GBIC module. This dialog box can be launched from the OSM object or OSM GE-WAN Interface object within the Physical view.

You can select multiple OSM GE-WAN Interfaces, OSMs, and chassis at a time from the object list on the left side of the dialog box.

# **Status Tab**

Figure 5-58 shows the Status tab of the C6576M OSM GE-WAN Interface dialog box.

| File Edit Outing Uterdam Navin                                                                                                    | GE-N                                                                                                    | AN Interface Management                                           | •   -<br>                   |
|----------------------------------------------------------------------------------------------------|----------------------------------------------------------------------------------------------------|-------------------------------------------------------------------|-----------------------------|
|                                                                                                    |                                                                                                    |                                                                   | Help                        |
| Chassis                                                                                                    | Status Configuration Performance                                                                                                    | Routing Protocol HSRP Additional Notes                            |                             |
| Cyber350a-Chassis<br>em:350a-Chassis<br>em:350a-Chassis<br>em:650aa-Chassis<br>em:650aa-Chassis<br>em:650aa-Chassis<br>em:650aa-Chassis<br>em:650aa-Chassis<br>jdp0509a-nsp-Chassis<br>jdp0509a-nsp-Chassis<br>jdp0509a-nsp-Chassis<br>jdp0509a-nsp-Chassis<br>CSM GE-WAN Interfaces | Status<br>Description<br>Index<br>Speed<br>Operational Status<br>Administrative Status<br>Last Change<br>Connector Present<br>Number of Resets | GE-WAN4/1<br>100000000<br>down<br>down<br>00:0046<br>unknown<br>1 |                             |
|                                                                                                    |                                                                                                    |                                                                   |                             |
| itatus: OsBroker (nativeios), OsmGeWar                                                                                                    | Interface (performance), OsmGeWanMod                                                                                                    | ule                                                               | Dynamic updates are enabled |

Figure 5-58 Status Tab of the C6576M OSM GE-WAN Interface Dialog Box

#### **Status Area**

The Status area of the C6576M OSM GE-WAN Interface dialog box provides the following information to describe the general characteristics of the interface:

- Description—Comment or a description to help you remember what is attached to this interface. The description is only put in the configuration to help you remember what specific interfaces are used for.
- Index—String index of the interface. This attribute is read-only.
- Type—Describes the physical interface type. This attribute is read-only.
- Operational Status—The current operational state of the interface. This attribute is read-only. This attribute has one of the following values:

- other
- ok
- minorFault
- majorFault
- Administrative Status—The desired state of the interface. This attribute has one of the following values:
  - testing (read-only)—Indicates that no operational packets can be passed.
  - up
  - down
- Last Change—The value (in seconds) of sysUpTime at the time the interface entered its current operational state. If the current state was entered before the last reinitialization of the local network management subsystem, then this object contains a zero value. This attribute is read-only.
- Connector Present—Indication if a cable is connected to the interface. If the ifAdminStatus is down, then this value cannot be determined and an "unknown" message is given. This attribute is read-only. This attribute has the following values:
  - yes—Cable is connected to the interface.
  - no—Cable is not connected to the interface.
  - unknown—Cannot determine if a cable is connected to the interface.
- Number of Resets—Number of times the interface internally reset. This attribute is read-only.

#### **Status Field**

The display-only Status field located at the bottom of the window indicates the current state of the object. This field has the following values:

- decommissioned—CEMF is not actively monitoring the object attributes.
- normal—Presence polling is performed periodically.
- performance—Some attributes are collected periodically for trending purposes.
- normallostcomms—CEMF has lost communication with the device from the normal state.
- perflostcomms—CEMF has lost communication with the device from the performance state.

# **Configuration Tab**

Figure 5-59 shows the Configuration tab of the C6576M OSM GE-WAN Interface dialog box.

Figure 5-59 Configuration Tab of the C6576M OSM GE-WAN Interface Dialog Box

|                                             | C6576M OSM GE-WAN Interface Dialog                                  | •           |
|---------------------------------------------|---------------------------------------------------------------------|-------------|
| File Edit Options Window Navigation         | Actions                                                             | Help        |
| 1 🛯 📇 🔳 🖳 🖌 💡 🔍                             |                                                                     |             |
| Chassis State                               | us Configuration Performance Routing Protocol HSRP Additional Notes |             |
| Cat6500-Chassis                             |                                                                     |             |
|                                             | General                                                             |             |
|                                             | Duplex half 🔟 Max Input Queue Length 75                             |             |
|                                             | Link Up/Down Trap enabled 🗹 Max Output Queue Length 40              |             |
|                                             | Bandwidth 1000000 Delay 1                                           |             |
| Optical Service Modules                     |                                                                     |             |
| OSM-9                                       | Laver 2 Laver 3                                                     |             |
|                                             | MAC Address 00 06 52 48 6A 3C IP Address 32 . 33 . 35 . 2           |             |
|                                             | MTH 1500 Network 255 255 0                                          |             |
|                                             |                                                                     |             |
|                                             | Clear IP Address                                                    |             |
|                                             |                                                                     |             |
| OSM GE- WAN Interfaces                      |                                                                     |             |
| GE-WAN-S-T                                  |                                                                     |             |
|                                             |                                                                     |             |
|                                             |                                                                     |             |
|                                             |                                                                     |             |
|                                             |                                                                     |             |
|                                             |                                                                     |             |
|                                             |                                                                     |             |
| Status: C6576MOsBroker (hybridos), C6576MOs | anGe Dynamic updates                                                | are enabled |
| Status as of Thu Jun 20 15:09:27 2002       |                                                                     |             |

#### **General Area**

I

The General area of the C6576M OSM GE-WAN Interface dialog box provides the following information:

Speed—The desired speed of this port in bits per second. This attribute should have this value: ٠ - 1 Gb/s

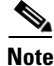

If an unsupported speed is selected, an error is reported.

- Duplex—Displays the duplex mode for the port. This attribute should have this value:
  - full-duplex
- Input Queue Length—Displays the input queue length in packets.
- Output Queue Length—Displays the output queue length in packets.
- Link Up/Down Trap—Indicates if link up or link down traps are being generated. This list contains the following values:
  - enabled
  - disabled
- Delay-Specifies the delay in tens of microseconds for an interface or network segment.

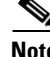

| Note         | The Delay attribute is an informational parameter used only to communicate the current bandwidth to the higher-level protocols (such as IGRP and EIGRP); you cannot adjust the actual delay of an interface with this command.                                         |
|--------------|----------------------------------------------------------------------------------------------------|
|              | • Bandwidth—Overwrites default bandwidth in kilobits per second.                                                                                                    |
|              |                                                                                                    |
| Note         | The Bandwidth attribute is an informational parameter used only to communicate the current bandwidth to the higher-level protocols (such as IGRP, EIGRP, and OSPF); you cannot adjust the actual bandwidth of an interface with this command.                          |
| Layer 2 Area |                                                                                                    |
|              | The Layer 2 area of the C6576M OSM GE-WAN interface dialog box provides the following information:                                                                                                    |
|              | • MAC Address—Displays the MAC address of the interface.                                                                                                    |
|              | • MTU—The size, specified in octets, of the largest datagram (frame) that can be sent on the interface.                                                                                                    |
|              |                                                                                                    |
| Note         | A GE interface that is using a nondefault MTU cannot be added to an EtherChannel with GE interfaces using the default MTU. If the interface MTU is changed for one interface, the change is applied to all interfaces (GE and GE EtherChannel) using a nondefault MTU. |

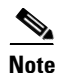

**IOS 12.1(8a)E5 caveat**: Jumbo frame support is incompatible with the IS-IS routing protocol. Leave the MTU size at the default value on any interface where IS-IS provides routing.

#### Layer 3 Area

The Layer 3 area of the C6576M Ethernet Interface dialog box provides the following information:

- IP Address—Displays the IP address of the layer 3 interface.
- Netmask—Subnet mask of the interface IP address. Enabled bits indicate the network addressing bits in the IP address.
- Clear IP Address button—After receiving confirmation, will unset the IP address for this interface.

# **Performance Tab**

Figure 5-60 shows the Performance tab of the C6576M OSM GE-WAN Interface dialog box. All attributes in this area are read-only.

| e <u>E</u> dit Options <u>Window N</u> avigation <u>A</u> c | lions                            |                 |                     |                     | Help    |
|-------------------------------------------------------------|----------------------------------|-----------------|---------------------|---------------------|---------|
| S 🚰 🔳 💽 🖌 💡 🔍                                               |                                  |                 |                     |                     |         |
| Chassis Status                                              | Configuration Performance Routin | q Protocol HSRP | Additional Notes    |                     |         |
| C7600-104-Chassis                                           |                                  | ,               |                     |                     |         |
|                                                             | Packets/Octets Statistics —      |                 |                     |                     |         |
|                                                             | Bandwidth Util (%)               | 0               |                     |                     |         |
|                                                             | In Octets                        | 178042795       | Out Octets          | 233202336           |         |
|                                                             | In Unicast Pkts.                 | 554694          | Out Unicast Pkts    | 2062129             |         |
| Optical Service Modules                                     | In Packets/Sec                   | 0               | Out Packets/Sec     | 1                   |         |
| OSM-2                                                       | In Bits/Sec                      | 0               | Out Bits/Sec        | 1000                |         |
|                                                             | Error Statistics                 |                 |                     |                     |         |
|                                                             | CRC Error Pkts.                  | 0               |                     |                     |         |
|                                                             | In Discarded Pkts.               | 0               | Out Discarded Pkts. | 0                   |         |
|                                                             | In Dropped Pkts.                 | 0               | Out Dropped Pkts.   | 0                   |         |
| OSM GE-WAN Interfaces                                       | In Ignored Pkts.                 | 7               |                     |                     |         |
| OSM=2-Port=1<br>OSM=2-Port=2                                | In Aborted Pkts.                 | 0               |                     |                     |         |
| OSM-2-Port-3<br>OSM-2-Port-4                                | In Error Pkts.                   | 7               | Out Error Pkts.     | 0                   |         |
|                                                             | Performance Logging              |                 |                     |                     |         |
|                                                             | Start                            | Stop            | r                   |                     |         |
|                                                             |                                  |                 | ]                   |                     |         |
|                                                             |                                  |                 |                     |                     |         |
| us: C6576MOswGeWanInterface (normal), C657                  |                                  |                 |                     | Dynamic updates are | enabled |
|                                                             |                                  |                 |                     |                     |         |

Figure 5-60 Performance Tab of the C6576M OSM GE-WAN Interface Dialog Box

#### **Packets/Octets Statistics Area**

The Interface Packets/Octets Statistics area contains the following information:

- Bandwidth Util (%)—Percentage of bandwidth utilization.
- In Octets—Total number of received octets including framing characters.
- Out Octets—Total number of transmitted octets including framing characters.
- In Unicast Pkts.—The number of packets, delivered by this sublayer to a higher (sub-)layer, which were not addressed to a multicast or broadcast address at this sublayer.
- Out Unicast Pkts.—The total number of packets that higher-level protocols requested be transmitted, and which were not addressed to a multicast or broadcast address at this sublayer, including those that were discarded or not sent.
- In Packets/Sec—Five-minute exponentially decayed moving average of input packets per second.
- Out Packets/Sec—Five-minute exponentially decayed moving average of output packets per second.
- In Bits/Sec—Five-minute exponentially decayed moving average of input bits per second.
- Out Bits/Sec—Five-minute exponentially decayed moving average of output bits per second.

#### **Error Statistics Area**

The Interface Error Statistics area contains the following information:

• CRC Error Pkts.—Number of input packets that had cyclic redundancy checksum errors.

- In Discarded Pkts.—The number of inbound packets that were chosen to be discarded even though no errors had been detected to prevent their being delivered to a higher-layer protocol. One possible reason for discarding such a packet is to free up buffer space.
- Out Discarded Pkts.—The number of outbound packets that were chosen to be discarded even though no errors had been detected to prevent their being transmitted. One possible reason for discarding such a packet is to free up buffer space.
- In Dropped Pkts.—The number of packets dropped because the input queue was full.
- Out Dropped Pkts.—The number of packets dropped because the output queue was full.
- In Ignored Pkts.—Number of input packets that were ignored by this interface.
- In Aborted Pkts.—Number of input packets that were aborted.
- In Error Pkts.—The number of inbound packets that contained errors preventing them from being deliverable to a higher-layer protocol.
- Out Error Pkts.—Number of outbound packets that could not be transmitted because of errors.

#### **Performance Logging Area**

The Performance Logging area of the C6576M OSM GE-WAN Interface dialog box contains buttons to enable data logging of all the interface attributes of the interface:

- Start—Turns on performance data logging.
- Stop—Turns off performance data logging.

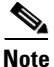

The logged data is available to you through the CEMF Performance Manager. Refer to the *Cisco Element Management Framework User Guide* for more information about the Performance Manager.

# **Routing Protocol Tab**

ſ

Figure 5-61 shows the Routing Protocol tab of the C6576M OSM GEWAN Interface dialog box.

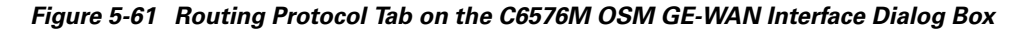

| — C6576M OSM GE–WAN Interface Dialog 🛛 🕹 🗖   |                           |                       |                           |             |                   |
|----------------------------------------------|---------------------------|-----------------------|---------------------------|-------------|-------------------|
| File Edit Options Window Navigation Act      | ions                      |                       |                           |             | Help              |
| NI Si 🎦 🔳 🖬 🖌 💡 🔍                            |                           |                       |                           |             |                   |
| Chassis Status                               | Configuration Performance | Routing Protocol HSRF | Additional Notes          |             |                   |
| C7600-104-Chassis                            |                           |                       |                           |             |                   |
|                                              | OSPF                      |                       |                           |             |                   |
|                                              | Network Type              | broadcast             | Trans. Priority           | 1           |                   |
| <b>_</b>                                     | Area ID                   | 0.0.0.0               | Trans. Dead (sec)         | 40          |                   |
|                                              | Authentication Key        |                       | Trans. Delay (sec)        | 1           |                   |
| Optical Service Modules                      | Hello Interval (sec)      | 10                    | Retrans. Interval (sec)   | 5           |                   |
| OSM-2                                        |                           |                       |                           |             |                   |
|                                              | EIGRP Autonomous Syste    | em Configuration      |                           |             |                   |
|                                              | Interface                 |                       | Bandwidth Utilization (%) | 60          |                   |
|                                              | 1313                      |                       |                           |             |                   |
|                                              |                           |                       | Hold lime (sec)           | 800         |                   |
|                                              |                           |                       | Hello Interval (sec)      | 5           |                   |
| OSM GE-WAN Interfaces                        |                           |                       |                           |             |                   |
| OSM-2-Port-1                                 | 1313                      |                       |                           |             |                   |
| OSM-2-Port-2<br>OSM-2-Port-3                 | ISIS Enabled              | true                  | Area Tag                  | 1           |                   |
| OSM-2-Port-4                                 | Level 1 Hello Interval    | 10                    | Level 2 Hello Interval    | 10          | Enable            |
|                                              | Level 1 Metric            | 10                    | Level 2 Metric            | 10          | Disable           |
|                                              | Level 1 Priority          | 64                    | Level 2 Priority          | 64          |                   |
|                                              |                           |                       |                           |             |                   |
|                                              |                           |                       |                           |             |                   |
|                                              |                           |                       |                           |             |                   |
| atus: C6576MOsmGeWanInterface (normal), C657 |                           |                       |                           | Dynamic upo | lates are enabled |
|                                              |                           |                       |                           |             |                   |

I

#### **OSPF** Area

The OSPF area of the C6576M OSM GE-WAN Interface dialog box provides the following information. All the attributes in this area are read-only.

- Network Type—OSPF interface type. OSPF network type can be nonbroadcast multiaddress (NBMA) even on a broadcast media such as Ethernet. This attribute can have one of the following values:
  - broadcast
  - nbma
  - pointToPoint
  - pointToMultipoint
- Area ID—The predefined ID uniquely identifying the area to which the interface connects. It can be specified as either a decimal value or as an IP address. Value is 0.0.0.0 if interface is a layer 2 (no IP address assigned) interface. This attribute is read-only.
- Authentication Key—Password to be used by neighboring OSPF routers on a network segment that is using OSPF simple password authentication. It is ignored if Authentication Type is not "simple".
- Hello Interval (sec)—Frequency at which the device will send hello packets on the specified interface and EIGRP autonomous system number.
- Retrans. Interval (sec)—The number of seconds between link-state advertisement retransmissions for adjacencies belonging to this interface. This value is also used when retransmitting database description and link-state request packets.
- Trans. Priority—The priority of this interface. Used in multiaccess networks, this field is used in the designated router election algorithm. The value 0 signifies that the router is not eligible to become the designated router on this particular network. If more than one router has the same value for this field, the routers use their router ID as a tie breaker.
- Trans. Dead (sec)—Number of seconds that a device's hello packets must not have been seen before its neighbors declare the OSPF router down. Must be consistent among all routers on an attached network.
- Trans. Delay (sec)—The estimated number of seconds it takes to transmit a link-state update packet over this interface.

#### **EIGRP** Area

The EIGRP Area of the C6576M OSM GE-WAN Interface dialog box provides the following information:

- EIGRP Interface Table—Describes the EIGRP configuration of the interface on each active autonomous system. The EIGRP parameters of the interface on an autonomous system may be explicitly configured even if EIGRP routing updates in the autonomous system are not currently carried on the interface.
- Bandwidth Utilization (%) —The percentage of the interface bandwidth that the EIGRP protocol can use.
- Hello Interval (sec)—Frequency at which the device will send hello packets on the specified interface and EIGRP autonomous system number.
- Hold Time (sec)—Hold time during which the device will wait for a hello packet to be received on the specified interface and EIGRP autonomous system number. The hold time should be at least three times the hello interval.

#### **ISIS** Area

The ISIS area of the C6576M Ethernet Interface dialog box provides the following information:

- ISIS Enabled—Indicates whether or not IS-IS routing is enabled on the interface. This attribute is read-only.
  - true—ISIS routing is enabled.
  - false—ISIS routing is disabled.
- Area Tag—The IS-IS routing area in which the interface participates. If multiarea IS-IS is configured on the device, the IS-IS area must be named; otherwise, this value may be an implicit null tag. This attribute is read-only.
- Level 1 Hello Interval—Length of time between hello packets generated on the interface for level 1 routing.
- Level 2 Hello Interval—Length of time between hello packets generated on the interface for level 2 routing.
- Level 1 Metric—Cost of the interface for IS-IS level 1 (intra-area) route calculation.
- Level 2 Metric—Cost of the interface for IS-IS level 2 (inter-area) route calculation.
- Level 1 Priority—The priority is used to determine which router on a LAN will be the designated router or designated intermediate system (DIS).
- Level 2 Priority—The priority is used to determine which router on a LAN will be the designated router or DIS.
- Enable button—Enable IS-IS routing on the interface.

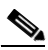

**Note** To enable IS-IS on an interface, the user must specify an IS-IS routing process that is already deployed on the device. If the process does not exist, the action will fail.

• Disable button—Disable IS-IS routing on the interface.

# **HSRP** Tab

Figure 5-62 shows the HSRP tab of the C6576M OSM GE-WAN Interface dialog box. The attributes in this tab are read-only. To modify the attributes, click the **Modify** button.

Figure 5-62 HSRP Tab on the C6576M OSM GE-WAN Interface Dialog Box

| Effe     Effet     Options     Window     Mavigation     Actions       1     1     1     1     1     1 | Help                    |
|----------------------------------------------------------------------------------------------------|-------------------------|
| N 🖇 🎦 🗉 💽 🖌 💡 🔍                                                                                        |                         |
|                                                                                                    |                         |
| Chassis Status Configuration Performance Routing Protocol HSRP Additional Notes                        |                         |
| C7600-104-Chassis                                                                                      |                         |
| HSRP Group                                                                                             |                         |
| Virtual IP 8.8.8.8                                                                                     |                         |
| D         A         Preempt         true           I         I1         V         I1         V         |                         |
| Ontical Service Montules                                                                               |                         |
| Priority 88                                                                                            |                         |
| Hello Interval 0                                                                                       |                         |
| Configure Hold Interval 0                                                                              |                         |
| Secondary IP                                                                                           |                         |
| OSM GE-WAN Interfaces Group Number Secondary IP                                                        |                         |
| OSM-2-Port-1 0 22.6.6.36                                                                               |                         |
| OSM-2-P0It-2<br>OSM-2-Port-3                                                                           |                         |
| OSM-2-Port-4                                                                                           |                         |
|                                                                                                    |                         |
|                                                                                                    |                         |
| Modify                                                                                                 |                         |
|                                                                                                    |                         |
| itatus: C6576HDsmGeWanInterface (normal), C657 Dyna                                                    | mic updates are enabled |
| Status as of Fri Jan 25 13:01:56 2002                                                                  |                         |

- Modify button—Figure 5-63 shows the subdialog box that is displayed when you click the **Modify** button. This subdialog box is used to modify the following C6576M OSM GE-WAN Interface attributes of a given HSRP group:
  - Secondary IP
  - Virtual IP
  - Preempt
  - Delay Minimum
  - Priority
  - Hello Interval
  - Hold Interval

| e Edit Options Window Nav            | rigation Actions      |                         |        | Het                   |
|--------------------------------------|-----------------------|-------------------------|--------|-----------------------|
|                                      | <u> </u>              |                         |        |                       |
| Chassis<br>ems3550c-Chassis          | Group Number          |                         |        |                       |
| ems6006a-Chassis<br>ems6506a-Chassis | Secondary IP          |                         | Add    | Remove                |
| Aodule<br>Ethernet-3                 | Virtual IP            |                         | Modify | Remove                |
| Supervisor-1                         | Preempt               | Irua Z                  | Modify |                       |
| themet Interfaces                    | Priority              |                         | Modify | Default               |
|                                      | Hello Interval        |                         | Modify | Remove                |
|                                      | Hold Interval         |                         |        |                       |
|                                      |                       |                         |        |                       |
| tus: OsBroker (hybridos), EtherI     | fModule (performance) | , Chassis (performance) | Dynami | c updates are enabled |

Figure 5-63 HSRP Secondary IP Modify Subdialog Box

#### **HSRP** Area

The HSRP area of the C6576M OSM GE-WAN Interface dialog box provides the following information:

• HSRP Group Table—Describes HSRP groups deployed on an interface.

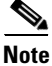

There may be multiple groups deployed on an interface. Using a group number on one logical or physical interface does not preclude using it on another.

- Virtual IP—Primary virtual IP address of the HSRP group. If this address is not configured, the agent attempts to discover the virtual address through a discovery process which scans the hello messages.
- Preempt—If enabled, the current router attempts to overthrow a lower priority active router and attempts to become the active router. If disabled, this router becomes the active router only if there is no such router or the active router fails.
  - true—Preempt enabled.
  - false—Preempt disabled.
- Delay Minimum—Time difference (in seconds) between a router power up and the time it can start preempting the currently active router. This value is only applicable when preemption is enabled.
- Priority—Metric used to select the active and standby routers. 0 is lowest priority, 255 is highest. Router with highest priority is selected to be the active router.
- Hello Interval—Hello interval in milliseconds. If this value is not configured, it can be learned from the active router.
- Hold Interval—Hold interval in milliseconds. If this value is not configured, it can be learned from the active router.

- Configure button—Enables HSRP for IP on an interface. Figure 5-64 shows the subdialog box displayed when you click the **Configure** button. The following is displayed in the subdialog box:
  - Group Number—Unique identifier of an HSRP group.
  - IP Address—The HSRP group may optionally be assigned a primary IP address. If no address
    is explicitly assigned, the device attempts to discover the virtual IP address from the active
    server using hello messages.
  - Add button—Adds an HSRP group on the interface.
  - Remove button—Removes an HSRP group on the interface.

Figure 5-64 HSRP Group Configure Subdialog Box

| _                                          | Etherne                                                      | t Interface M           | lanagement - Config      | ure HSRP Grou | IP.          | • □          |
|--------------------------------------------|--------------------------------------------------------------|-------------------------|--------------------------|---------------|--------------|--------------|
| <u>File</u> <u>E</u> dit                   | Options                                                      | <u>Window</u> <u>Na</u> | vigation <u>A</u> ctions |               |              | <u>H</u> elp |
| Chassis<br>Cyber355<br>ems2950<br>ems35500 | 50a-Chassis<br>le-Chassis<br>lc-Chassis<br>a <b>-Chassis</b> | sis                     | Group Number             |               |              | 1            |
| Module<br>Ethernet<br>Supervis             | -3<br>or-1                                                   |                         | Virtual IP<br>Add        |               |              |              |
| Ethernet                                   | Interfaces                                                   |                         |                          | J 1           |              |              |
| Status: OsB                                | roker (hyb                                                   | ridos), Ether           | IfModule (performa       | nce), Chassi: | s (performan | ce)          |

#### **Secondary IP Area**

The Secondary IP area of the C6576M OSM GE-WAN Interface dialog box provides the following information:

- HSRP Secondary Address Table—Describes secondary IP addresses of HSRP groups deployed on the interface. Data is displayed in the following columns:
  - Group Number—Unique identifier of an HSRP group.
  - Secondary IP—Secondary IP address of HSRP group.

# **Additional Notes Tab**

Figure 5-65 shows the Additional Notes tab of the C6576M OSM GE-WAN Interface dialog box.

Figure 5-65 Additional Notes Tab of the C6576M OSM GE-WAN Interface Dialog Box

# C6576M OSM CE-WAN Interface Dialog File Edit Options Window Navigation Actions Help Image: Image: I

#### **Notes Area**

ſ

The Notes area is a text box that allows you to type in additional notes for the OSM GE-WAN Interface.

I

# C6576M OSM Channelized SONET Interface Dialog Box

This dialog box describes a physical and logical channelized OC-12 (Ch-OC12) or OC-48 (Ch-OC48) SONET interface on an OSM. This dialog box can be launched from the OSM Channelized SONET Module or Interface object within the Physical view.

You can select multiple OSM Channelized SONET Interfaces, OSMs, and chassis at a time from the object list on the left side of the dialog box.

## **Status Tab**

Figure 5-66 shows the Status tab of the C6576M OSM Channelized SONET Interface dialog box.

| - Channelized SONET Interface Management |                 |                                                                                                    |                                                                                                    |                                                                                        |                 |                           |
|------------------------------------------|-----------------|----------------------------------------------------------------------------------------------------|----------------------------------------------------------------------------------------------------|----------------------------------------------------------------------------------------|-----------------|---------------------------|
| File Edit Options Window Naviga          | tion <u>A</u> c | tions                                                                                                    |                                                                                                    |                                                                                        |                 | Help                      |
| 1 S 👌 🗏 📮 🗣 💡 🔍                          |                 |                                                                                                    |                                                                                                    |                                                                                        |                 |                           |
| Chassis                                  | Status          | Configuration                                                                                                    | Performance                                                                                                    | Routing Protocol                                                                       | Additional Noes |                           |
| Chassis                                  | Status          | Configuration<br>Interface Status<br>Descripti<br>Type<br>Index<br>Operation<br>Administr<br>Last Cha<br>Connecto<br>Number of<br>SONET Status<br>SONET Status<br>SONET L<br>Performance Log | Performance on al Status ative Status ative Status or Present of Resets iection Status ine Status igging Status Status | Routing Protocol<br>70<br>SONET7/2<br>down<br>up<br>00:01:32<br>unknown<br>1<br>1<br>1 | Additional Nees |                           |
|                                          |                 |                                                                                                    |                                                                                                    |                                                                                        |                 |                           |
| Status: OsmChSonetInterface (normal),    | OsaChSon        | etModule (norma)                                                                                                    | l), Chassis (p                                                                                                    | erf                                                                                    | Dyr             | namic updates are enabled |

Figure 5-66 Status Tab of the C6576M OSM Channelized SONET Interface Dialog Box

#### **Interface Status Area**

The Status area of the C6576M OSM Channelized SONET Interface dialog box provides the following information to describe the general characteristics of the interface.

- Description—Comment or a description to help you remember what is attached to this interface. The description is only put in the configuration to help you remember what specific interfaces are used for.
- Type—Describes the type of allocated channel. This attribute is read-only.

- t3—A DS3 channel is provisioned as a serial subinterface with T3 (DS3) content formatting.
- e3—A DS3 channel is provisioned as a serial subinterface with E3 (DS3) content formatting.
- pos—An OC-3 channel is provisioned as a POS subinterface.
- Index—String index of the interface. This attribute is read-only.
- Operational Status—The current operational state of the interface. This attribute is read-only. This attribute has one of the following values:
  - testing-Indicates that no operational packets can be passed.
  - unknown
  - down
  - **–** up
  - dormant—Interface is waiting for external actions (such as a serial line waiting for an incoming connection)
  - notPresent—Interface has missing (typically, hardware) components.
  - lowerLayerDown—The interface in the lower layer is down.
- Administrative Status—The desired state of the interface. This attribute has one of the following values:
  - **–** up
  - down
- Last Change—The value (in seconds) of sysUpTime at the time the interface entered its current operational state. If the current state was entered before the last reinitialization of the local network management subsystem, then this object contains a zero value. This attribute is read-only.
- Connector Present—Indicates whether or not a cable is connected to the interface. If the ifAdminStatus is down, then this value cannot be determined and an "unknown" message is given. This attribute is read-only. This attribute has the following values:
  - yes—Cable is connected to the interface.
  - no—Cable is not connected to the interface.
  - unknown—Cannot determine if a cable is connected to the interface.
- Number of Resets—Number of times the interface internally reset. This attribute is read-only.

#### **SONET Status Area**

The ATM/SONET area of the C6576M OSM Channelized SONET Interface dialog box provides the following information:

- **SONET Section Status**—Status of the SONET Section. This status may indicate multiple simultaneous defects. This attribute is read-only. This can have one of the following values:
  - sonetSectionNoDefect—No defect.
  - sonetSectionLOS—Error condition, Loss Of Signal.
  - sonetSectionLOF—Error condition, Loss Of Frame.
- **SONET Line Status**—Status of the SONET Line. This status may indicate multiple simultaneous defects. This attribute is read-only. This can have one of the following values:
  - sonetLineNoDefect—No defect.

- sonetLineAIS—Line defect Alarm Indication Signal.
- sonetLineRDI—Line defect Remote Defect Indication.

#### **Performance Logging Area**

The Performance Logging area of the C6576M OSM Channelized SONET Interface dialog box contains buttons to enable data logging of all the interface attributes of the interface:

- **Start**—Turns on performance data logging.
- Stop—Turns off performance data logging.

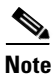

The logged data is available to you through the CEMF Performance Manager. Refer to the *Cisco Element Management Framework User Guide* for more information about the Performance Manager.

#### **Status Field**

The display-only Status field located at the bottom of the window indicates the current state of the object. This field can have the following values:

- decommissioned—CEMF is not actively monitoring the object attributes.
- normal—Presence polling is performed periodically.
- performance—Some attributes are collected periodically for trending purposes.
- normallostcomms—CEMF has lost communication with the device from the normal state.
- perflostcomms—CEMF has lost communication with the device from the performance state.

# **Configuration Tab**

Figure 5-67 shows the Configuration tab of the C6576M OSM Channelized SONET Interface dialog box.

C6576M OSM Channelized SONET Interface Dialog Box

| um Acunns         |                                                                                           |                                                                                                    |                                                                                                    | L la l                                                                                                    |
|-------------------|-------------------------------------------------------------------------------------------|----------------------------------------------------------------------------------------------------|----------------------------------------------------------------------------------------------------|----------------------------------------------------------------------------------------------------|
| Status Configura  | tion Performance                                                                          | Additional Note                                                                                                    | 8]                                                                                                    |                                                                                                    |
| opeeu             | 022000000                                                                                 |                                                                                                    | Link Up/Down Trap                                                                                                    | enabled 🔀                                                                                                    |
| DS-3/0C-3         | i Channel Table ——                                                                        |                                                                                                    | SONET                                                                                                    |                                                                                                    |
| 2<br>3<br>4<br>10 | 2<br>3<br>4-6<br>10-12                                                                    | t3<br>t3<br>pos<br>pos                                                                                                    | Clock Source<br>Loopback Mode<br>Framing<br>SONET Medium<br>Type<br>Line Type                                                                                                    | IoopTiming I                                                                                                    |
| Provision         | Channels for Serial                                                                       | POS Interface                                                                                                    | Line Coding                                                                                                    | sonetMediumRZ                                                                                                    |
|                   |                                                                                           |                                                                                                    |                                                                                                    |                                                                                                    |
|                   | Status Configura<br>General<br>Speed<br>DS-3/OC-3<br>ID<br>2<br>3<br>4<br>10<br>Provision | Status       Configuration       Performance         General       Speed       622000000         DS-3/OC-3 Channel Table       Image       Image         2       2       3       3         4       4-6       10       10-12         Provision Channels for Serial | Status       Configuration       Performance       Additional Note         General       Speed       622000000       622000000         DS-3/OC-3 Channel Table       ID       Range       Type         2       2       t.3       3       t.3         4       4-6       pos       10       10-12       pos         10       10-12       pos       10       10-12       pos | Status       Configuration       Performance       Additional Notes         General       Speed       622000000       Duplex         Link Up/Down Trap       Link Up/Down Trap         DS-3/OC-3 Channel Table       SONET         D       Range       Type         2       2       t3         3       3       t3         4       4-6       pos         10       10-12       pos         SONET Medium         Type       Line Type         Line Type       Line Coding |

Figure 5-67 Configuration Tab of the C6576M OSM Channelized SONET Interface Dialog Box

#### **General Area**

The General area contains the following information:

- Speed—The desired speed of the port in bits per second.
- Duplex—SONET interfaces are by definition full duplex.
- Link Up/Down Trap—Enables or disables linkUp and linkDown trap generation for the interface.

#### **SONET Area**

ſ

The SONET area contains the following information:

- Description—Description of the SONET interface.
- Clock Source—Source of the transmit clock.
  - loopTiming—Indicates that the recovered receive clock is used as the transmit clock.
  - loopTimingPrimary—Indicates that loop timing is used and the SONET controller provides the first priority clock for internal circuitry.

- loopTimingSecondary—Indicates that loop timing is used and the SONET controller provides the clock if the primary clock source fails.
- Primary—Indicates that the SONET controller provides the first priority clock for internal circuitry. Secondary indicates that the SONET controller provides the clock if the primary clock source fails.
- localTiming—Indicates that the transmit clock source is generated internally.
- localTimingPrimary—Indicates that local timing is used and the SONET controller provides the first priority clock for internal circuitry.
- localTimingSecondary—Indicates that local timing is used and the SONET controller provides the clock if the primary clock source fails.
- Loopback Mode—Indicates whether or not SONET loopback mode is enabled. The possible values are:
  - None—Indicates that the loopback is disabled.
  - Internal—Indicates data is looped from the transmit path to the receive path allowing diagnostics to send data to itself without relying on any external connections. To enable internal loopback, you must first set the clock source to internal.
  - Line—(external) Indicates data is looped from the external port to the transmit port and back out the external port.
- Framing—Framing for optical digital transmission.

Note

SDH framing is currently unsupported on the channelized SONET modules even though IOS CLI allows the interface to be configured for SDH framing.

#### **SONET Medium Area**

The SONET Medium area contains the following information. All attributes in this area are read-only.

- Type—Indicates whether a SONET or SDH signal is used on the interface.
- Line Type—Line type of the interface. The following values are possible:
  - sonetShortSingleMode
  - sonetLongSingleMode
  - sonetMultiMode
- Line Coding—Line coding for the interface.
  - sonetMediumB3ZS—For electrical SONET/SDH signals (STS-1 and STS-3).
  - sonetMediumCMI—For electrical SONET/SDH signals (STS-1 and STS-3).
  - sonetMediumNRZ—Non-return to zero, which is used for optical SONET/SDH signals.
  - sonetMediumRZ—Return to zero, which is used for optical SONET/SDH signals.
  - sonetMediumOther—Other.

#### DS-3/OC-3 Channel Table Area

• DS-3/OC-3 Channel Table—Lists the DS3 and OC-3 channels that have been provisioned on the SONET interface. The following items are listed in the table:

- ID—Unique identifier of a channel on the SONET interface. This coincides with the number of the first sts-1 service payload envelope (SPE) allocated in the channel. It is also the subinterface number of the serial or POS interface representing the DS3 or OC-3 channel. Numbering is 1-based.
- Range—Range of allocated channels. Numbering is 1-based. A DS3 subinterface has a width
  of sts-1 and it occupies a single channel. An OC-3 subinterface has a width of sts-3c and it
  occupies three consecutive channels.
- Type—Describes the type of allocated channel. A DS3 channel is provisioned as a serial subinterface with E3 or T3 (DS3) content formatting. An OC-3 channel is provisioned as a POS subinterface.
- Provision Channels for Serial/PoS Interface button—Launches a subdialog box to provision a DS3 or OC-3 channel from the SONET interface's constituent sts-1 service payload envelopes (SPEs).
   Figure 5-68 shows the Channel Provision subdialog box of the C6576M OSM Channelized SONET Interface dialog box. The following items are displayed:
  - Channel ID field—Unique identifier of a channel on the SONET interface.
  - Channel Type field—Describes the type of allocated channel.
  - Free Channel button—Frees a provisioned DS3 or OC-3 channel from the SONET interface.
  - Provision Channel button—Provisions the interface.

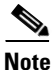

The provisioned sts-1 SPEs cannot be in use by any other channel on the interface.

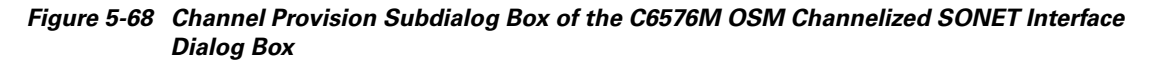

| - Channelized SONET Interfa                 | ace Management - Channel Provision            | · □]         |
|---------------------------------------------|-----------------------------------------------|--------------|
| File Edit Options Window Navigation         | Actions                                       | <u>H</u> elp |
| 1 3 🗏 📮 🖌 💡 🔍                               |                                               |              |
| Chassis                                     |                                               |              |
| ems7609a-Chassis                            | Channel ID                                    |              |
| Channelized OSM                             | Channel Type                                  |              |
| OSM-7                                       | Free Channel Provision Channel                |              |
| Channelized OSM SONET IF                    |                                               |              |
| SONET-7-2                                   |                                               |              |
|                                             |                                               |              |
| Status: OsmChSonetInterface (normal), OsmCh | SonetModule (normal), Chassis (perf are enabl | ed _         |

## **Performance Tab**

Figure 5-69 shows the Performance tab of the C6576M OSM Channelized SONET Interface dialog box.

File Edit Options Window Navigation Actions Help रे। 🚳 📥 🔳 💽 🖌 💡 🍳 Status Configuration Performance Additional Notes Chassis Interface Packets/Octets Statistics Bandwidth Util (%) In Octets Out Octets 0 0 In Unicast Pkts. Out Unicast Pkts 0 In Packets/Sec n Out Packets/Sec n. In Bits/Sec Out Bits/Sec 0 Interface Error Statistics Optical Service Modules CRC Error Pkts. OSM-9 Out Discarded Pkts. In Discarded Pkts. 0 0 In Dropped Pkts. 0 Out Dropped Pkts. 0 In Ignored Pkts. 0 In Aborted Pkts. n. In Error Pkts. Out Error Pkts 0 0  $\nabla$ SONET Section Error Statistics Severely Err Secs Errored Secs 0 Coding Violations Severely Err Frm Secs 0 0 OSM Channelized SONET Interface: SONET Line Error Statistics OSM-9-ChSonet-1 Errored Secs Severely Err Secs n Unavail Secs Coding Violations 0 0 SONET Far End Line Error Statistics Severely Err Secs 0 Errored Secs Coding Violations 0 0 Unavail Secs Status: C6576MOsmChSonetInterface (normal), C6 Dynamic updates are

Figure 5-69 Performance Tab of the C6576M OSM Channelized SONET Interface Dialog Box

#### **Interface Packets/ Octets Statistics Area**

I

The Interface Packets/Octets Statistics area contains the following information:

- Bandwidth Util (%)—Percentage of bandwidth utilization.
- In Octets—Total number of received octets including framing characters.
- Out Octets—Total number of transmitted octets including framing characters. ٠
- In Unicast Pkts.—The number of packets delivered by this sublayer to a higher (sub)layer, which were not addressed to a multicast or broadcast address at this sublayer.
- Out Unicast Pkts.—The total number of packets that higher-level protocols requested be transmitted, and which were not addressed to a multicast or broadcast address at this sublayer, including those that were discarded or not sent.
- In Packets/Sec—Five-minute exponentially decayed moving average of input packets per second.
- Out Packets/Sec-Five-minute exponentially decayed moving average of output packets per second.
- In Bits/Sec—Five-minute exponentially decayed moving average of input bits per second.
- Out Bits/Sec-Five-minute exponentially decayed moving average of output bits per second.

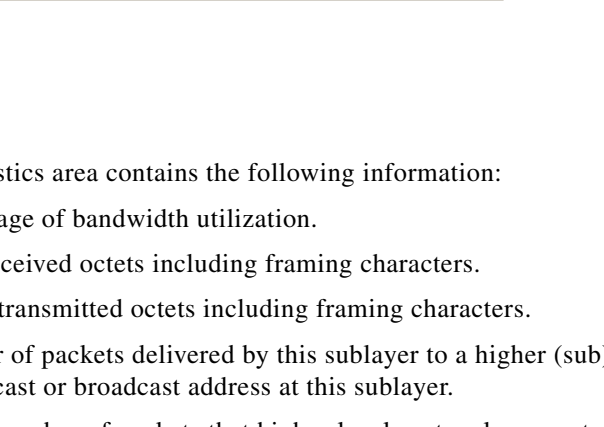

#### **Interface Error Statistics Area**

The Interface Error Statistics area contains the following information:

- CRC Error Pkts.—Number of input packets that had cyclic redundancy checksum errors.
- In Discarded Pkts.—The number of inbound packets that were chosen to be discarded even though no errors had been detected to prevent their being deliverable to a higher-layer protocol. One possible reason for discarding such a packet is to free up buffer space.
- Out Discarded Pkts.—The number of outbound packets that were chosen to be discarded even though no errors had been detected to prevent their being transmitted. One possible reason for discarding such a packet is to free up buffer space.
- In Dropped Pkts.—The number of packets dropped because the input queue was full.
- Out Dropped Pkts.—The number of packets dropped because osteopath queue was full.
- In Ignored Pkts.—Number of input packets that were ignored by this interface.
- In Aborted Pkts.—Number of input packets that were aborted.
- In Error Pkts.—The number of inbound packets that contained errors preventing them from being deliverable to a higher-layer protocol.
- Out Error Pkts.—Number of outbound packets that could not be transmitted because of errors.

#### **SONET Section Error Statistics Area**

The SONET Section Error Statistics area contains the following information:

- Errored Secs—Number of errored seconds encountered by the SONET section in the current 15-minute interval.
- Severely Err Secs—Number of severely errored seconds encountered by the SONET section in the current 15-minute interval.
- Coding Violations—Number of coding violations encountered by the SONET section in the current 15-minute interval.
- Severely Err Frm Secs—Number of severely errored framing seconds encountered by the SONET section in the current 15-minute interval.

#### **SONET Line Error Statistics Area**

The SONET Line Error Statistics area contains the following information:

- Errored Secs—Number of errored seconds encountered by the SONET line in the current 15-minute interval.
- Severely Err Secs—Number of severely errored seconds encountered by the SONET line in the current 15-minute interval.
- Coding Violations—Number of coding violations encountered by the SONET line in the current 15-minute interval.
- Unavailable Secs—Number of unavailable seconds encountered by the SONET line in the current 15-minute interval.

#### **SONET Far End Line Error Statistics Area**

The SONET Far End Line Error Statistics area contains the following information:

- Errored Secs—Number of far end errored seconds encountered by the SONET line in the current 15-minute interval.
- Severely Err Secs—Number of severely far end errored seconds encountered by the SONET line in the current 15-minute interval.
- Coding Violations—Number of far end coding violations encountered by the SONET line in the current 15-minute interval.
- Unavailable Secs—Number of far end unavailable seconds encountered by the SONET line in the current 15-minute interval.

## **Additional Notes Tab**

Figure 5-70 shows the Additional Notes tab of the C6576M OSM Channelized SONET Interface dialog box.

| C6576M OSM Channelized SONET Interf                                           | ace Configure Dialog         |
|-------------------------------------------------------------------------------|------------------------------|
| le <u>E</u> dit <u>Options</u> <u>Window</u> <u>Navigation</u> <u>Actions</u> | Hel                          |
|                                                                               |                              |
| Chassis Status Configuration Performance Addition                             | al Notes                     |
| C7600-104-Chassis                                                             | 1                            |
| Notes                                                                         |                              |
|                                                                               |                              |
|                                                                               |                              |
|                                                                               |                              |
|                                                                               |                              |
| otical Service Modules                                                        |                              |
| SM-9                                                                          |                              |
|                                                                               |                              |
|                                                                               |                              |
|                                                                               |                              |
|                                                                               |                              |
|                                                                               |                              |
|                                                                               |                              |
| SM Channelized SONET Intenaces                                                |                              |
| SM-9-ChSonet-1                                                                |                              |
| ⊴                                                                             |                              |
|                                                                               |                              |
|                                                                               |                              |
|                                                                               |                              |
|                                                                               |                              |
|                                                                               | Durania undates ana scalilad |

Figure 5-70 Additional Notes Tab of the C6576M OSM Channelized SONET Interface Dialog Box

#### **Notes Area**

The Notes area is a text box that allows you to type in additional notes for the OSM Channelized SONET Interface.

I

# C6576M OSM POS Interface Dialog Box

This dialog box describes a physical and logical PoS interface on an OSM. This dialog box can be launched from the OSM POS Module or Interface object within the Physical view.

You can select multiple OSM POS Interfaces, OSMs, and chassis at a time from the object list on the left side of the dialog box.

# **Status Tab**

Figure 5-71 shows the Status tab of the C6576M OSM POS Interface dialog box.

Figure 5-71 Status Tab of the C6576M OSM POS Interface Dialog Box

| Image: Speed     End of the speed     End of the speed       Image: Speed     Status     Configuration     ATM/SONET     Performance     Routing Protocol     Additional Notes       Image: Speed     Description     K to AOL and UUNET     Index     POS6/1       Image: Speed     B1200000       OSM POS Interfaces     Operational Status     up       Image: Speed     B1200000       Image: Speed     B1200000       Operational Status     up       Administrative Status     up       Administrative Status     up       Image: Speed     Description       Image: Speed     B12000000       Operational Status     up       Administrative Status     up       Administrative Status     up       Administrative Status     up       Administrative Status     up       Administrative Status     up | File Edit Ontions Window Navin                                                                                                    | POS Interface                  | Management                                                                                                    | Holm         |
|----------------------------------------------------------------------------------------------------|----------------------------------------------------------------------------------------------------|--------------------------------|----------------------------------------------------------------------------------------------------|--------------|
|                                                                                                    | File       Edit       Options       Window       Navig         File       Edit       Options       Window       Navig         Image: State and State and State an | POS Interface<br>ation Actions | tenagement  rformance   Routing Protocol   Additional Notes    k to AOL and UUNET  POS6/1  612000000  up  up  up x 00.01.53 yes 3 | <u>H</u> olp |

#### **Interface Status Area**

The Status area of the C6576M OSM POS Interface dialog box provides the following information to describe the general characteristics of the interface:

- Description—Comment or a description to help you remember what is attached to this interface. The description is only put in the configuration to help you remember what specific interfaces are used for.
- Index—String index of the interface. This attribute is read-only.
- Type—Describes the physical interface type. This attribute is read-only. The possible values of this attribute are:

- posOc12mm
- posOc12smi
- posOc12sml
- posOc48mm
- posOc48smi
- posOc48sml
- posOc3mm
- posOc3smi
- posOc3sml
- Operational Status—The current operational state of the interface. This attribute is read-only. This attribute has one of the following values:
  - other
  - ok
  - minorFault
  - majorFault
- Administrative Status—The desired state of the interface. This attribute has one of the following values:
  - **–** up
  - down
- Last Change—The value (in seconds) of sysUpTime at the time the interface entered its current operational state. If the current state was entered before the last reinitialization of the local network management subsystem, then this object contains a zero value. This attribute is read-only.
- Connector Present—Indicates whether or not a cable is connected to the interface. If the ifAdminStatus is down, then this value cannot be determined and an "unknown" message is given. This attribute is read-only. This attribute has the following values:
  - yes—Cable is connected to the interface.
  - no—Cable is not connected to the interface.
  - unknown—Cannot determine if a cable is connected to the interface.
- Number of Resets—Number of times the interface internally reset. This attribute is read-only.

#### **Status Field**

The display-only Status field located at the bottom of the window indicates the current state of the object. This field can have the following values:

- decommissioned—CEMF is not actively monitoring the object attributes.
- normal—Presence polling is performed periodically.
- performance—Some attributes are collected periodically for trending purposes.
- normallostcomms-CEMF has lost communication with the device from the normal state.
- perflostcomms—CEMF has lost communication with the device from the performance state.

I

## **Configuration Tab**

Figure 5-72 shows the Configuration tab of the C6576M OSM POS Interface dialog box.

Figure 5-72 Configuration Tab of the C6576M OSM POS Interface Dialog Box

|                                                              | C6576M OSM POS Interface Dialog                                              |              |
|--------------------------------------------------------------|------------------------------------------------------------------------------|--------------|
| e <u>E</u> dit <u>O</u> ptions <u>Wi</u> ndow <u>N</u> aviga | lation <u>Ac</u> tions                                                       | <u>H</u> elp |
| IS 📥 🗏 🖪 🖌 📍 🦉                                               |                                                                              |              |
| Chassis                                                      | Status Configuration ATM/SONET Performance Bouting Protocol Additional Notes |              |
| Cat6500-Chassis                                              | Concert                                                                      |              |
|                                                              |                                                                              |              |
| 7                                                            | Duplex 1134 7 Max Input Gueue Length 75                                      |              |
|                                                              | Link Up/Down Trap enabled I Max. Output Queue Length 40                      |              |
| OSM POS Modules                                              | Bandwidth 2488000 Delay 10                                                   |              |
|                                                              |                                                                              |              |
|                                                              | Layer 3                                                                      |              |
|                                                              | MIU 4470 IP Address 3, 22, 110, 4                                            |              |
|                                                              | Netmask 200 . 200 . 0                                                        |              |
|                                                              | Clear IP Address                                                             |              |
|                                                              |                                                                              |              |
|                                                              |                                                                              |              |
| OSM POS Interfaces                                           |                                                                              |              |
| POS-11-1                                                     |                                                                              |              |
|                                                              |                                                                              |              |
|                                                              |                                                                              |              |
|                                                              |                                                                              |              |
|                                                              |                                                                              |              |
|                                                              |                                                                              |              |
| <u> </u>                                                     |                                                                              |              |
|                                                              |                                                                              |              |
|                                                              |                                                                              |              |

#### **General Area**

The General area contains the following information:

- Speed—The desired speed of the port in bits per second.
- Duplex—SONET interfaces are by definition full duplex.
- Link Up / Down Trap—Enables or disables linkUp and linkDown trap generation for the interface.
- Input Queue Length—Displays the input queue length in packets.
- Output Queue Length—Displays the output queue length in packets.
- Delay—Specifies the delay in tens of microseconds for an interface or network segment.

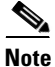

The Delay attribute is an informational parameter used only to communicate the current bandwidth to the higher-level protocols (such as IGRP and EIGRP); you cannot adjust the actual delay of an interface with this command.

• Bandwidth—Overwrites default bandwidth in kilobits per second.

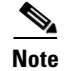

The Bandwidth attribute is an informational parameter used only to communicate the current bandwidth to the higher-level protocols (such as IGRP, EIGRP, and OSPF); you cannot adjust the actual bandwidth of an interface with this command.

#### Layer 2 Area

The Layer 2 area contains the following information:

• MTU—The size of the largest datagram (frame) which can be sent or received on the interface, specified in octets.

#### Layer 3 Area

The Layer 3 area contains the following information:

- IP Address—Displays the IP address of the layer 3 interface.
- Netmask—Subnet mask of the IP address. Enabled bits indicate network addressing bits in the IP address.
- Clear IP Address button—After receiving confirmation, will unset the IP address for this interface.

### **ATM/SONET** Tab

Figure 5-73 shows the ATM/SONET tab of the C6576M OSM POS Interface dialog box.

Figure 5-73 ATM/SONET Tab of the C6576M OSM POS Interface Dialog Box

|                                            | C65761                        | M OSM POS Int    | erface Dialog    |                     |             | · 🗆              |
|--------------------------------------------|-------------------------------|------------------|------------------|---------------------|-------------|------------------|
| File Edit Options Window Navigation        | n <u>A</u> ctions             |                  |                  |                     |             | <u>H</u> elp     |
| ti Si 📩 🗏 💽 🗸 ? 🔍<br>Chassis Sta           | atus Configuration ATM/S      | SONET Performanc | Routing Protocol | Additional Notes    |             |                  |
|                                            | CRC [                         | crc-16 <u>5</u>  | SONET            | Overhead J0 Byte    | 00 00 00 CC |                  |
| OSM POS Modules                            | Encapsulation                 | hdic <u>5</u>    | SONET            | Overhead C2 Byte    |             | 207              |
|                                            | Framing<br>Pauload Scrambling | sonet <u>5</u>   | SONET            | Overhead S1 S0 Bits | 00 00 00 00 |                  |
|                                            | Transmit Clock Source         | loopTiming 3     | 3                |                     |             |                  |
|                                            |                               |                  |                  |                     |             |                  |
| OSM POS Interfaces                         |                               |                  |                  |                     |             |                  |
| Status: C6576H0smPosInterface (normal), C6 | 65781                         |                  |                  |                     | Dynamic upd | ates are enabled |
| Status as of Fri Jan 25 13:03:08 2002      |                               |                  |                  |                     |             |                  |

#### **ATM Area**

The ATM area contains the following information:

- CRC—Cyclical redundancy check (CRC) word size. The CRC is an error-checking technique that uses a calculated numeric value to detect errors in transmitted data.
- Encapsulation—Indicates whether HDLC or PPP encapsulation is used on the interface.
- Framing—Framing for optical digital transmission. SONET is the North American standard, SDH is the European standard.
- Payload Scrambling—Indicates whether or not SONET payload scrambling is enabled on the interface. Payload scrambling ensures that there is sufficient bit-transition density to maintain the transmit clock for synchronous signalling. Both ends of the connection must use the same scrambling algorithm.
- Transmit Clock Source—Source of the transmit clock.
  - loopTiming—Indicates that the recovered receive clock is used as the transmit clock.
  - localTiming—Indicates that the transmit clock source is generated internally.

#### **SONET Area**

The SONET area contains the following information:

- SONET Overhead J0 Byte—Value of the SONET overhead section trace byte. A value of 0x10 is for interoperability with some Synchronous Digital Hierarchy (SDH) devices in Japan. This attribute is read-only.
- SONET Overhead C2 Byte—Value of the SONET overhead path signal identifier. This attribute is read-only. These are possible values:
  - 0xCF = PPP or HDLC
  - 0x13 = ATM
- SONET Overhead S1 S0 Bits—Value of the SONET overhead S1 & S0 bits. These bits are part of the payload pointer byte. This attribute is read-only. These are possible values:
  - 0 = OC-3c
  - 2 = AU 4

## **Performance Tab**

I

Figure 5-74 shows the Performance tab of the C6576M OSM POS Interface dialog box. All the attributes in this tab are read-only.

Figure 5-74 Performance Tab of the C6576M OSM POS Interface Dialog Box

| Edit Options Window Naviga | tion <u>Actions</u>  |                       |                     |                  | Hel |
|----------------------------|----------------------|-----------------------|---------------------|------------------|-----|
| Se 🔳 🖬 🖌 💡 🍳               |                      |                       |                     |                  |     |
| nassis                     | Status Configuration | ATM/SONET Performance | Routing Protocol    | Additional Notes |     |
| 7600-104-Chassis           | Packets/Octets S     | tatistics             |                     |                  |     |
|                            | Bandwidth Util (%)   | 0                     |                     |                  |     |
|                            | In Octets            | 0                     | Out Octets          | 0                |     |
| SM POS Modules             | In Unicast Pkts.     | 0                     | Out Unicast Pkts    | 0                |     |
|                            | In Packets/Sec       | 0                     | Out Packets/Sec     | 0                |     |
|                            | In Bits/Sec          | 0                     | Out Bits/Sec        | 0                |     |
|                            | 5                    |                       |                     |                  |     |
|                            | CRC Error Bits       | 0                     |                     |                  |     |
|                            | CHC EII0I PRIS.      |                       |                     |                  |     |
|                            | In Discarded Pkts.   | 0                     | Out Discarded Pkts. | . 0              |     |
| SM POS Interfaces          | In Dropped Pkts.     | 0                     | Out Dropped Pkts.   | 0                |     |
| SM-8-POS-1                 | In Ignored Pkts.     | 0                     |                     |                  |     |
|                            | In Aborted Pkts.     | 0                     |                     |                  |     |
|                            | In Error Pkts.       | 0                     | Out Error Pkts.     | 0                |     |
|                            | Performance Logg     | ing                   |                     |                  |     |
|                            | Start                | Stop                  |                     |                  |     |
|                            |                      |                       |                     |                  |     |
|                            |                      |                       |                     |                  |     |

#### **Packets/Octets Statistics Area**

The Packets/Octets Statistics area contains the following information:

- Bandwidth Util (%)—Percentage of bandwidth utilization.
- In Octets—Total number of received octets including framing characters.
- Out Octets—Total number of transmitted octets including framing characters.
- In Unicast Pkts.—The number of packets delivered by this sublayer to a higher (sub)layer, which were not addressed to a multicast or broadcast address at this sublayer.
- Out Unicast Pkts.—The total number of packets that higher-level protocols requested be transmitted, and which were not addressed to a multicast or broadcast address at this sublayer, including those that were discarded or not sent.
- In Packets/Sec—Five-minute exponentially decayed moving average of input packets per second.
- Out Packets/Sec-Five-minute exponentially decayed moving average of output packets per second.
- In Bits/Sec—Five-minute exponentially decayed moving average of input bits per second.
- Out Bits/Sec—Five-minute exponentially decayed moving average of output bits per second.

#### **Error Statistics Area**

The Error Statistics area contains the following information:

- CRC Error Pkts.—Number of input packets that had cyclic redundancy checksum errors.
- In Discarded Pkts.—The number of inbound packets that were chosen to be discarded even though no errors had been detected to prevent their being deliverable to a higher-layer protocol. One possible reason for discarding such a packet is to free up buffer space.
- Out Discarded Pkts.—The number of outbound packets that were chosen to be discarded even though no errors had been detected to prevent their being transmitted. One possible reason for discarding such a packet is to free up buffer space.
- In Dropped Pkts.—The number of packets dropped because the input queue was full.
- Out Dropped Pkts.—The number of packets dropped because the output queue was full.
- In Ignored Pkts.—Number of input packets that were ignored by this interface.
- In Aborted Pkts.—Number of input packets that were aborted.
- In Error Pkts.—The number of inbound packets that contained errors preventing them from being delivered to a higher-layer protocol.
- Out Error Pkts.—Number of outbound packets that could not be transmitted because of errors.

#### **Performance Logging Area**

The Performance Logging area of the C6576M OSM POS Interface dialog box contains buttons to enable data logging of all the interface attributes of the interface:

- Start—Turns on performance data logging.
- Stop—Turns off performance data logging.
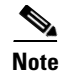

The logged data is available to you through the CEMF Performance Manager. Refer to the *Cisco Element Management Framework User Guide* for more information about the Performance Manager.

## **Routing Protocol Tab**

Figure 5-75 shows the Routing Protocol tab of the C6576M OSM POS Interface dialog box.

Figure 5-75 Routing Protocol Tab on the C6576M OSM POS Interface Dialog Box

| C6576M OSM POS Interface Dialog            |                                                                           |              |  |
|--------------------------------------------|---------------------------------------------------------------------------|--------------|--|
| File Edit Options Window Navigation        | Actions                                                                   | <u>H</u> elp |  |
| 11 📽 🎦 🔳 💽 🖌 💡 🔍                           |                                                                           |              |  |
| Chassis Sta                                | tus Configuration ATM/SONET Performance Routing Protocol Additional Notes |              |  |
| C7600-104-Chassis                          | OSPF<br>Network Type pointToPoint Polling Interval (sec) 120              |              |  |
|                                            | Admin Status disabled Trans. Priority 1                                   |              |  |
|                                            | Area ID 0.0.0.0 Trans. Dead (sec) 40                                      |              |  |
| OSM POS Modules                            | Authentication Key Trans. Delay (sec) 1                                   |              |  |
| OSM-8                                      | Hello Interval (sec) 10 Retrans. Interval (sec) 5                         |              |  |
|                                            | EIGRP Interface Bandwidth Utilization (%) 50                              |              |  |
|                                            | 1313 Hold Time (sec) 15                                                   |              |  |
| J J                                        | Helio Interval (sec) 5                                                    |              |  |
| OSM POS Interfaces                         | ISIS                                                                      |              |  |
| OSM-8-ROS-1                                | ISIS Enabled false Area Tag                                               |              |  |
|                                            | Level 1 Hello Interval 10 Level 2 Hello Interval 10 Enable                |              |  |
|                                            | Level 1 Metric 10 Level 2 Metric 10                                       |              |  |
|                                            | Level 1 Priority 64 Level 2 Priority 64 Disable                           |              |  |
|                                            |                                                                           |              |  |
| <b>V</b>                                   |                                                                           |              |  |
|                                            |                                                                           |              |  |
| Status: C6576HOsmPosInterface (normal), C6 | 576M Dynamic updates are enal                                             | oled         |  |
| Status as of Fri Jan 25 13:03:38 2002      |                                                                           |              |  |

### **OSPF** Area

I

The OSPF area of the C6576M OSM POS Interface dialog box provides the following information. All the attributes in this area are read-only.

- Network Type—OSPF interface type. By default, a POS interface is point-to-point, however, the OSPF network type may be modified to accommodate different types of network configurations. This attribute can have one of the following values:
  - broadcast
  - nbma
  - pointToPoint
  - pointToMultipoint
- Admin Status—The desired state of the interface.

- Area ID—The predefined ID uniquely identifying the area to which the interface connects. It can be specified as either a decimal value or as an IP address. Value is 0.0.0.0 if interface is a layer 2 (no IP address assigned) interface. This attribute is read-only.
- Authentication Key—Password to be used by neighboring OSPF routers on a network segment that is using OSPF simple password authentication. It is ignored if Authentication Type is not "simple".
- Hello Interval (sec)—Frequency at which the device will send hello packets on the specified interface and EIGRP autonomous system number.
- Polling Interval—Polling interval in seconds.
- Trans. Priority—The priority of this interface. Used in multiaccess networks, this field is used in the designated router election algorithm. The value 0 signifies that the router is not eligible to become the designated router on this particular network. If more than one router has the same value for this field, the routers use their router ID as a tie breaker.
- Trans. Dead (sec)—Number of seconds that a device's hello packets must not have been seen before its neighbors declare the OSPF router down. Must be consistent among all routers on an attached network.
- Trans. Delay (sec)—The estimated number of seconds it takes to transmit a link state update packet over this interface.
- Retrans. Interval (sec)—The number of seconds between link-state advertisement retransmissions for adjacencies belonging to this interface. This value is also used when retransmitting database description and link-state request packets.

### **EIGRP** Area

The EIGRP Area of the C6576M OSM POS Interface dialog box provides the following information:

- EIGRP Interface Table—Describes the EIGRP configuration of the interface on each active autonomous system. The EIGRP parameters of the interface on an autonomous system may be explicitly configured even if EIGRP routing updates in the autonomous system are not currently carried on the interface.
- Bandwidth Utilization (%) —The percentage of the interface bandwidth that the EIGRP protocol can use.
- Hello Interval (sec)—Frequency at which the device will send hello packets on the specified interface and EIGRP autonomous system number.
- Hold Time (sec)—Hold time during which the device will wait for a hello packet to be received on the specified interface and EIGRP autonomous system number. The hold time should be at least three times the hello interval.

### **ISIS** Area

The ISIS area of the C6576M OSM POS Interface dialog box provides the following information:

- ISIS Enabled—Indicates whether or not IS-IS routing is enabled on the interface:
  - true—ISIS routing is enabled.
  - false—ISIS routing is disabled.
- Area Tag—The IS-IS routing area in which the interface participates. If multiarea IS-IS is configured on the device, the IS-IS area must be named; otherwise, this value may be an implicit null tag.

- Level 1 Hello Interval—Length of time between hello packets generated on the interface for level 1 routing.
- Level 2 Hello Interval—Length of time between hello packets generated on the interface for level 2 routing.
- Level 1 Metric—Cost of the interface for IS-IS level 1 (intra-area) route calculation.
- Level 2 Metric—Cost of the interface for IS-IS level 2 (inter-area) route calculation.
- Level 1 Priority—Determines which router on a LAN will be the designated router or Designated Intermediate System (DIS).
- Level 2 Priority—Determines which router on a LAN will be the designated router or Designated Intermediate System (DIS).
- Enable button—Enables IS-IS routing on the interface.

### 

- **Note** To enable IS-IS on an interface, the user must specify an IS-IS routing process that is already deployed on the device. If the process does not exist, the action will fail.
- Disable button—Disables IS-IS routing on the interface.

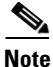

By default, all interfaces are configured as IS-IS Circuit-type Level 1-2.

## **Additional Notes Tab**

Figure 5-76 shows the Additional Notes tab of the C6576M OSM POS Interface dialog box.

Figure 5-76 Additional Notes Tab of the C6576M OSM POS Interface Dialog Box

| C6576M OSM POS Interface Dialog                                                                         | · · [ |
|----------------------------------------------------------------------------------------------------|-------|
| File Edit Options Window Navigation Actions                                                             | Help  |
| Image: Status     Configuration     ATM/SONET     Performance     Routing Protocol     Additional Notes |       |
| Notes                                                                                                   | ]     |
| OSM POS Modules                                                                                         |       |
|                                                                                                    |       |
|                                                                                                    |       |
| OSM POS Interfaces                                                                                      |       |
| ØSM-8-POS-1                                                                                             | Ĩ     |
|                                                                                                    |       |
| Status: C6576MDsmPosInterface (normal), C6576P Dynamic updates are en                                   | abled |
| Status as of Fri Jan 25 13:03:08 2002                                                                   |       |

3260

### **Notes Area**

The Notes area is a text box that allows you to type in additional notes for the OSM POS Interface.

# C6576M OSM Serial Subinterface Dialog Box

This dialog box describes a logical DS3 channel on a channelized OC-12 (ChOC-12) or OC-48 (ChOC-48) SONET interface of an Optical Service Module (OSM). A DS3 channel of a SONET interface is provisioned as a logical Serial interface. This dialog box can be launched from the OSM Channelized SONET Module or Interface object or the Serial Subinterface object within the Physical view.

You can select multiple OSM serial subinterfaces, OSM Channelized SONET interfaces, OSMs, and chassis at a time from the object list on the left side of the dialog box.

Note

E3 serial subinterfaces can be configured through the CLI, but the OSM Channelized SONET cards do not support SDH (E3) content formatting. The EMS will discover these interfaces but does not support any operations against them.

## **Status Tab**

I

Figure 5-77 shows the Status tab of the C6576M OSM Serial Subinterface dialog box.

|                                                                                    | Serial Subinterface Management - Configuration                                          | · -     |
|------------------------------------------------------------------------------------|-----------------------------------------------------------------------------------------|---------|
| File Edit Options Window Naviga                                                    | tion <u>Actions</u>                                                                     | Help    |
| XIS⇔ ≡ ◘ ✓ ? ♥                                                                     |                                                                                         |         |
| Chassis                                                                            | Status Configuration DS-3 Performance DS-3 Statistics Routing Protocol Additional Notes |         |
| ems6509neb-Chassis<br>ems6513a-Chassis<br>ems7609a-Chassis<br>jdp6509a-nsp-Chassis | Interface Status Description Index                                                      |         |
| Channelized OSM                                                                    | Operational Status                                                                      |         |
| OSM-2                                                                              | Administrative Status up                                                                |         |
| A<br>A                                                                             |                                                                                         |         |
| OSM Serial Subinterfaces                                                           |                                                                                         |         |
|                                                                                    |                                                                                         |         |
| Status: OsmChSonetModule (perflostcomm                                             | ns), Chassis (normal) Dynamic updates are                                               | enabled |
|                                                                                    |                                                                                         |         |

Figure 5-77 Status Tab of the C6576M OSM Serial Subinterface Dialog Box

### **Interface Status Area**

The Status area of the C6576M OSM Serial Subinterface dialog box provides the following information to describe the general characteristics of the interface:

- Description—Comment or a description to help you remember what is attached to this interface. The description is put in the configuration to help you remember what specific interfaces are used for.
- Index—String index of the interface. This attribute is read-only.
- Operational Status—The current operational state of the interface. This attribute is read-only. This attribute has one of the following values:
  - unknown
  - down
  - **–** up
  - dormant—Interface is waiting for external actions (such as a serial line waiting for an incoming connection)
  - notPresent—Interface has missing components (typically hardware).
  - lowerLayerDown—Indicates that the primary channelized SONET interface has failed.
- Administrative Status—The desired state of the interface. This attribute has one of the following values:
  - up
  - down
- Number of Resets—Number of times the interface internally reset. This attribute is read-only.
- Connector Present—Displays if a cable is attached to the parent interface (the OSM Channelized SONET Interface). These are the values:
  - yes
  - **–** no
  - unknown—This value is used when the Administrative Status is not set to "up". In this case, it cannot be determined if a connection is present or not.
- Last Change—The value (in seconds) of sysUpTime at the time the interface entered its current operational state. If the current state was entered before the last reinitialization of the local network management subsystem, then this object contains a zero value. This attribute is read-only.

### **Status Field**

The display-only Status field located at the bottom of the window indicates the current state of the object. This field has the following values:

- decommissioned—CEMF is not actively monitoring the object attributes.
- normal—Presence polling is performed periodically.
- performance—Some attributes are collected periodically for trending purposes.
- normallostcomms—CEMF has lost communication with the device from the normal state.
- perflostcomms—CEMF has lost communication with the device from the performance state.

## Interface Configuration Tab

Figure 5-78 shows the Interface Configuration tab of the C6576M OSM Serial Subinterface dialog box.

| -                                      | C6576M OSM Serial Subinterface Configuration Dialog                                     |              |  |  |  |
|----------------------------------------|-----------------------------------------------------------------------------------------|--------------|--|--|--|
| <u>File Edit Options Window Naviga</u> | ation <u>Actions</u>                                                                    | <u>H</u> elp |  |  |  |
| 1 🛯 📩 🗏 🖸 🗸 💡 🔍                        | ۹<br>                                                                                   |              |  |  |  |
| Chassis                                | Status Configuration DS-3 Performance DS-3 Statistics Routing Protocol Additional Notes |              |  |  |  |
| Cisco7600-Chassis                      | General                                                                                 |              |  |  |  |
|                                        | Link Up/Down Trap enabled 🔽 Max. Input Queue Length 75                                  |              |  |  |  |
|                                        | Max. Output Queue Length 40                                                             |              |  |  |  |
| Channelized OSM                        | Delay 20                                                                                |              |  |  |  |
| 0.000                                  | Bandwidth 34010                                                                         |              |  |  |  |
|                                        | Layer 2 Layer 3                                                                         |              |  |  |  |
| Channelized OSM SONET IF               | MTU 4470 IP Address 12 . 23 . 34 . 45                                                   |              |  |  |  |
| SONET-9-1                              | Netmask 255 . 255 . 0                                                                   |              |  |  |  |
|                                        | Clear IP Address                                                                        |              |  |  |  |
|                                        |                                                                                         |              |  |  |  |
|                                        |                                                                                         |              |  |  |  |
| OSM Serial Subinterfaces               |                                                                                         |              |  |  |  |
| Serial-9-1-1                           |                                                                                         |              |  |  |  |
|                                        |                                                                                         |              |  |  |  |
| Status: C6576MOsmSerialSubinterface (r | normal), Dynamic updates are ena                                                        | bled         |  |  |  |
| Status as of Thu Jun 20 15:13:29 2002  | 2                                                                                       |              |  |  |  |

Figure 5-78 Interface Configuration Tab of the C6576M OSM Serial Subinterface Dialog Box

### **General Area**

The General area contains the following information:

• Bandwidth—Overwrites default bandwidth in kilobits per second.

The Bandwidth attribute is an informational parameter used only to communicate the current bandwidth to the higher-level protocols (such as IGRP, EIGRP, and OSPF); you cannot adjust the actual bandwidth of an interface with this command.

Delay—Specifies the delay in tens of microseconds for an interface or network segment.

Note

The Delay attribute is an informational parameter used only to communicate the current bandwidth to the higher-level protocols (such as IGRP and EIGRP); you cannot adjust the actual delay of an interface with this command.

- Input Queue Length—Displays the input queue length in packets.
- Output Queue Length—Displays the output queue length in packets.
- Link Up / Down Trap—Enables or disables linkUp and linkDown trap generation for the interface.

Note

### Layer 2 Area

The Layer 2 area contains the following information:

• MTU—The size of the largest datagram (frame) which can be sent or received on the interface, specified in octets.

### Layer 3 Area

The Layer 3 area contains the following information:

- IP Address—Displays the IP address of the Layer 3 interface.
- Netmask—Subnet mask of the IP address. Enabled bits indicate network addressing bits in the IP address.
- Clear IP Address button—After receiving confirmation, will unset the IP address for this interface.

## **DS-3 Configuration Tab**

Figure 5-79 shows the DS-3 Configuration tab of the C6576M OSM Serial Subinterface dialog box.

Figure 5-79 DS-3 Configuration Tab of the C6576M OSM Serial Subinterface Dialog Box

| Pile Edit Options Madow Mavigation Actions Help   Image: Status Configuration   DS-3 Status Configuration DS-3 Status Configuration DS-3   Status Configuration DS-3 Status Configuration DS-3 Status Configuration   Channelized OSM Status Configuration DS-3 Encapsulation Status Configuration   DSU Mode Status Configuration DSU Payload Scrambling Twee   Channelized OSM Status Configuration DSU Status Configuration Status Configuration   OSM-9-ChSonet-1 DSU Mode Status Configuration Status Configuration Status Configuration   OSM-9-ChSonet-2 SONET Path Header (C2) SONET Path Header (C1) Expected Label   Transmit Size Transmit Label Modify SONET Path Header (J1)                                                                                                    |                                        | C6576M OSM Serial Subinterface Configuration Dialog                                  |                         |
|----------------------------------------------------------------------------------------------------|----------------------------------------|--------------------------------------------------------------------------------------|-------------------------|
| Solution     Solution                                                                              <                                                                                                    | <u>File Edit Options Window Naviga</u> | ation <u>Actions</u>                                                                 | <u>H</u> elp            |
| Chassis       Status       Configuration       DS-3       Statistics       Routing Protocol       Additional Notes         Channelized OSM       Framing       Image: CRC       Image: CRC                                                                                                    | 1 🛯 📥 🔳 🗊 🖌 💡 🍳                        |                                                                                      |                         |
| Chanselized OSM       Solution       DSU Solution       Payload Scrambling       twe       Image: Constraint of the solution of the solution of th                                                                             | Chassis                                |                                                                                      |                         |
| OS-3 Serial Interface       Framing       Channelized OSM       OSM-Serial Subinterface       SONET Path Header (C2)       SONET Path Header (C2)       SONET Path Header (C1)       DSM-Se-ChSonet-3       OSM-Se-ChSonet-5       OSM Serial Subinterfaces                                                                                                    | Crassis                                | Status Configuration DS-3 Performance DS-3 Statistics Routing Protocol Additional No | Ies                     |
| Framing       x-bit       y       Payload Scrambling       true       y         Channelized OSM       CRC       pr:-10       y       Encapsulation       http://w       y         DSU Mode       weitens       y       DSU Bandwidth       p       y       y                                                                                                    |                                        | DS-3 Serial Interface                                                                |                         |
| Channelized OSM Channelized OSM Channelized OSM OSM=3 Channelized OSM Solver IF OSM=3-ChSonet-3 OSM=3-ChSonet-3 OSM=3-ChSonet-5 OSM=3-ChSonet-5 OSM=3-ChSonet-5 OSM=3-ChSonet-5 OSM=3-ChSonet-4 OSM=3-ChSonet-4 OSM=3-ChSonet- |                                        | Framing C-Dit Z Payload Scrambling true                                              | <u> </u>                |
| Channelized OSM       DSU Mode     attiffen     DSU Bandwidth       DSM-S     SONET Path Header (C2)       SONET Path Header (C1)     SONET Path Header (C1)       DSM-S-ChSonet-1     SONET Path Header (C1)       DSM-S-ChSonet-3     Sonet Path Header (C1)       DSM-S-ChSonet-4     Expected Label       Transmit Size     Transmit Label       Modify SONET Path Header (J1)     Modify SONET Path Header (J1)                                                                                                    |                                        | CRC cm-16 Z Encapsulation httlc                                                      | <u> </u>                |
| DSM-S       Near End Loopback Mode       Isabled       Far End Loopback Mode       Isabled       I         SONET       SONET Path Header (22)       SONET Path Header (21)       SONET Path Header (21)       Expected Label         OSM-S-ChSonet-1       Sonet - 2       Sonet - 2       Sonet - 2       Sonet - 2         OSM-S-ChSonet-3       Sonet - 4       Sonet - 2       Sonet - 4       Sonet - 4         OSM-S-ChSonet-4       Sonet - 4       Sonet - 2       Sonet - 4       Sonet - 2         OSM Serial Subinterfaces       Modify Sonet Path Header (J1)       Modify Sonet - 4       Sonet - 4                                                                                                    | Channelized OSM                        | DSU Mode adiran Z DSU Bandwidth                                                      |                         |
| Obinitial     Note the dependence of the control of the control of the                           |                                        | Near End Loonback Mode disabled V Ear End Loonback Mode disable                      | ad V                    |
| SONET Path Header (C2)         SONET Overhead C2         SONET Path Header (J1)         OSM-9-ChSonet-1         OSM-9-ChSonet-4         OSM-9-ChSonet-4         OSM-9-ChSonet-4         OSM-9-ChSonet-4         OSM Serial Subinterfaces                                                                                                    |                                        |                                                                                      |                         |
| Channelized OSM SONET IF<br>SONET Overhead C2<br>SONET Path Header (J1)<br>Expected Size Expected Label<br>Transmit Size Transmit Label<br>OSM -3- ChSonet-4<br>OSM -3- ChSonet-5<br>OSM Serial Subinterfaces<br>Modify SONET Path Header (J1)                                                                                                    |                                        | SONET Path Header (C2)                                                               |                         |
| Channelized OSM SONET IF OSM-9-ChSonet-1 OSM-9-ChSonet-2 OSM-9-ChSonet-4 OSM-9-ChSonet-5 OSM Serial Subinterfaces Modify SONET Path Header (J1)                                                                                                    |                                        | SOMET Overhead C2                                                                    |                         |
| SOME Text Header (J1)         DSM-3-ChSonet-1         OSM-3-ChSonet-3         OSM-3-ChSonet-5         OSM-3-ChSonet-5         OSM Serial Subinterfaces                                                                                                    |                                        | Solici ovenlead cz                                                                   |                         |
| OSM-9-ChSonet-3<br>OSM-9-ChSonet-3<br>OSM-9-ChSonet-5<br>OSM-9-ChSonet-5<br>OSM-9-ChSonet-5<br>OSM-9-ChSonet-5<br>OSM-9-ChSonet-5<br>OSM Serial Subinterfaces                                                                                                    | Channelized OSM SONET IF               | SONET Path Header (J1)                                                               |                         |
| OSM-9-ChSonet-3<br>OSM-9-ChSonet-4<br>OSM-9-ChSonet-5<br>OSM Serial Subinterfaces                                                                                                    | OSM-9-ChSonet-2                        | Expected Size Expected Label                                                         |                         |
| OSM-3-ChSonet-5     Modify SONET Path Header (J1)       OSM Serial Subinterfaces                                                                                                    | OSM-9-ChSonet-3                        | Transmit Size Transmit Label                                                         |                         |
| OSM Serial Subinterfaces                                                                                                    | OSM-9-ChSonet-5                        |                                                                                      |                         |
| OSM Serial Subinterfaces                                                                                                    |                                        | Modify SONET Path Header (J1)                                                        |                         |
|                                                                                                    | OSM Serial Subinterfaces               |                                                                                      |                         |
|                                                                                                    |                                        |                                                                                      |                         |
|                                                                                                    |                                        |                                                                                      |                         |
|                                                                                                    |                                        |                                                                                      |                         |
|                                                                                                    |                                        |                                                                                      |                         |
|                                                                                                    |                                        |                                                                                      |                         |
| Status: C6576MDsmChSonetInterface (normal), CE Dynamic updates are enabled                                                                                                    | Status: C6576HOsmChSonetInterface (nor | rma1), CE Dyna                                                                       | mic updates are enabled |
| Service invocation succeeded                                                                                                    | Service invocation succeeded           |                                                                                      |                         |

### **DS-3 Serial Interface Area**

The DS-3 Serial Interface area contains the following information:

• Framing—Framing for optical digital transmission. SONET is the North American standard; SDH is the European standard.

- CRC—Cyclical redundancy check (CRC) word size. The CRC is an error-checking technique that uses a calculated numeric value to detect errors in transmitted data.
- DSU Mode—Data Service Unit (DSU) mode. This enables interoperability with other DSUs. The local interface configuration must match the remote configuration. This attribute can have the following values:
  - adtran
  - cisco
  - digital-link
  - larscom
  - verilink
  - kentrox (6)

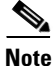

The Kentrox DSU/CSU mode is configurable in the CLI but is currently not supported. The C6576M EMS will allow a user to configure this value, but it will log a warning message indicating that the value is unsupported by IOS.

- Near End Loopback Mode—Near end channel loopback mode. This mode can have the following values:
  - disabled
  - local—Sets the loopback after going through the framer toward the terminal.
  - network—Puts the near end in network loopback.
- Far End Loopback Mode—Far end channel loopback mode. If enabled, this mode puts the far end in loopback by sending far-end alarm control (FEAC). This mode has the following values:
  - disabled
  - remote
- Payload Scrambling—Indicates whether or not SONET payload scrambling is enabled on the interface. Payload scrambling ensures that there is sufficient bit-transition density to maintain the transmit clock for synchronous signalling. Both ends of the connection must use the same scrambling algorithm.
- Encapsulation—Indicates whether HDLC or PPP encapsulation is used on the interface.
- DSU Bandwidth—DSU subrate bandwidth in kilobits per second. This attribute reduces the DS3 bandwidth by padding the T3 frame.

#### SONET Path Header (C2) Area

The SONET Path Header (C2) area contains the following information:

- SONET Overhead C2 Byte—Value of the SONET overhead Path Signal Label (C2), which indicates the contents of the SONET STS-SPE Higher Order VC. This attribute is read-only. These are possible values:
  - 207 (0xCF) = PPP or HDLC with no payload scrambling
  - 22(0x16) = PPP or HDLC with payload scrambling

### **SONET Path Header (J1) Area**

The SONET Path Header (J1) area contains the following information:

- Expected Size—Maximum length of the expected receive SONET Path overhead message in bytes.
- Transmit Size—Maximum length of the transmitting SONET Path overhead message in bytes.
- Expected Label—The expected receive SONET Path overhead message. If the expected label is longer than the expected size, it will be truncated.
- Transmit Label—Transmitting SONET Path overhead message. If the transmitting label is longer than the transmitting size, it will be truncated.
- Modify SONET Path Header (J1) button—Launches a subdialog box to modify the expected receive and transmit SONET Path overhead message. Figure 5-80 shows the subdialog box launched by this button. The following items are displayed in the subdialog box:
  - Expected Size
  - Transmit Size
  - Expected Label
  - Transmit Label
  - Modify button—Sets the specified values of the attributes given in the subdialog box.

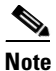

In 12.1(11b)E and later the values for the Expected Size and the Transmit Size should be the same since the Tx and Rx message sizes cannot be independently configured. If the received values are different, the J1 Path Overhead message size will be set to the larger of the two values.

Γ

| e <u>E</u> dit <u>O</u> ptions <u>Wi</u> ndow | Navigation Actions            | Help              |
|-----------------------------------------------|-------------------------------|-------------------|
| S = 🗗 🖌 💡                                     | • • •                         |                   |
| Chassis                                       |                               |                   |
| ems6513a-Chassis                              | Expected Size                 |                   |
|                                               | Expected Label                |                   |
| Channelized OSM                               |                               |                   |
| OSM-2                                         | Transmit Size skiken <u>y</u> |                   |
|                                               | Transmit Label                |                   |
| Channelized OSM SONET II                      | -                             |                   |
|                                               |                               |                   |
|                                               | Modify                        |                   |
| OSM Serial Subinterfaces                      |                               |                   |
|                                               |                               |                   |
|                                               |                               |                   |
|                                               |                               |                   |
|                                               |                               |                   |
| us: osmichsonethodule (perfl                  | ustcomms/, triassis (normal/  | Jates are enabled |

Figure 5-80 SONET J1 Modify Subdialog Box of the C6576M OSM Serial Subinterface Dialog Box

## **Performance Tab**

Figure 5-81 shows the Performance tab of the C6576M OSM Serial Subinterface dialog box. All the attributes shown in this tab are read-only.

Figure 5-81 Interface Performance Tab of the C6576M OSM Serial Subinterface Dialog Box

| -                                       | C6576M OSM Serial Subi              | nterface Configuration Dialog                           | · []         |
|-----------------------------------------|-------------------------------------|---------------------------------------------------------|--------------|
| <u>File Edit Options Window Naviga</u>  | tion <u>A</u> ctions                |                                                         | <u>H</u> elp |
| 1 🛯 📥 🔳 💽 🖌 📍 🍳                         |                                     |                                                         |              |
| Chassis                                 | Status Configuration DS-3 Perfor    | mance DS_3 Statistics Routing Protocol Additional Notes |              |
| C7600-104-Chassis                       | Interface Products (Ontotal Object) |                                                         |              |
|                                         | Interface Packets/Octets Statu      | sucs                                                    |              |
|                                         | Bandwidth Util (%)                  |                                                         |              |
|                                         | In Octets                           | Out Octets                                              |              |
| Channelized OSM                         | In Unicast Pkts.                    | Out Unicast Pkts                                        |              |
| OSM-9                                   | In Packets/Sec                      | Out Packets/Sec                                         |              |
|                                         | In Bits/Sec                         | Out Bits/Sec                                            |              |
| -                                       |                                     |                                                         |              |
|                                         | Interface Error Statistics          |                                                         |              |
| Channelized OSM SONET IE                | CRC Error Pkts.                     |                                                         |              |
|                                         | In Discarded Pkts.                  | Out Discarded Pkts.                                     |              |
| OSM-9-ChSonet-2                         | In Dropped Pkts.                    | Out Dropped Pkts.                                       |              |
| OSM-9-ChSonet-3                         | In Ignored Pkts.                    |                                                         |              |
| OSM-9-ChSonet-5                         | In Aborted Pkts.                    |                                                         |              |
|                                         | In Error Pkts.                      | Out Error Pkts.                                         |              |
| OSM Serial Subinterfaces                |                                     |                                                         |              |
|                                         | Performance Logging                 |                                                         |              |
|                                         | Start                               | Stop                                                    |              |
|                                         |                                     |                                                         |              |
|                                         |                                     |                                                         |              |
|                                         |                                     |                                                         |              |
| Status: C6576MOsmChSonetInterface (norm | mal), CE                            | Dynamic updates are                                     | enabled      |
|                                         |                                     |                                                         |              |
|                                         |                                     |                                                         |              |

### **Interface Packets/Octets Statistics Area**

The Interface Packets/Octets Statistics area contains the following information:

- Bandwidth Util (%)—Percentage of bandwidth utilization.
- In Octets—Total number of received octets including framing characters.
- Out Octets—Total number of transmitted octets including framing characters.
- In Unicast Pkts.—The number of packets delivered by this sublayer to a higher (sub)layer, which were not addressed to a multicast or broadcast address at this sublayer.
- Out Unicast Pkts.—The total number of packets that higher-level protocols requested be transmitted, and that were not addressed to a multicast or broadcast address at this sublayer, including those that were discarded or not sent.
- In Packets/Sec—Five-minute exponentially decayed moving average of input packets per second.
- Out Packets/Sec—Five-minute exponentially decayed moving average of output packets per second.
- In Bits/Sec—Five-minute exponentially decayed moving average of input bits per second.
- Out Bits/Sec-Five-minute exponentially decayed moving average of output bits per second.

### **Interface Error Statistics Area**

The Interface Error Statistics area contains the following information:

- CRC Error Pkts.—Number of input packets that had cyclic redundancy checksum errors.
- In Discarded Pkts.—The number of inbound packets that were chosen to be discarded even though no errors had been detected to prevent their being deliverable to a higher-layer protocol. One possible reason for discarding such a packet could be to free up buffer space.
- Out Discarded Pkts.—The number of outbound packets that were chosen to be discarded even though no errors had been detected to prevent their being transmitted. One possible reason for discarding such a packet could be to free up buffer space.
- In Dropped Pkts.—The number of packets dropped because the input queue was full.
- Out Dropped Pkts.—The number of packets dropped because the output queue was full.
- In Ignored Pkts.—Number of input packets that were ignored by this interface.
- In Aborted Pkts.—Number of input packets that were aborted.
- In Error Pkts.—The number of inbound packets that contained errors preventing them from being delivered to a higher-layer protocol.
- Out Error Pkts.—Number of outbound packets that could not be transmitted because of errors.

### **Performance Logging Area**

The Performance Logging area of the C6576M OSM Serial Subinterface dialog box contains these buttons to enable data logging of all the interface attributes of the interface:

- Start—Turns on performance data logging.
- **Stop**—Turns off performance data logging.

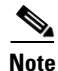

The logged data is available to you through the CEMF Performance Manager. Refer to the *Cisco Element Management Framework User Guide* for more information about the Performance Manager.

## **DS-3 Statistics Tab**

Figure 5-82 shows the DS-3 Statistics tab of the C6576M OSM Serial Subinterface dialog box.

C6576M OSM Serial Subinterface Configuration Dialog File Edit Options Window Navigation Actions Help 1 🛯 📥 🔳 🗊 🖌 💡 🍳 Chassis Status Configuration DS-3 Performance DS-3 Statistics Routing Protocol Additional Notes C7600-104-Chas DS-3 Erro C-bit Errored Secs P-bit Errored Secs C-bit Severely Err Secs P-bit Severely Err Secs C-bit Coding Violations P-bit Coding Violations Channelized OSM Line Errored Secs Line Coding Violations OSM-9 Severely Err Frm Secs Unavail Secs DS-3 Far End Error C-bit Errored Secs C-bit Severely Err Secs C-bit Coding Violations Elapsed Secs Channelized OSM SONET IF DSM-9-ChSonet-1 OSM-9-ChSonet-2 OSM-9-ChSonet-3 Unavail Secs SONET Path Error OSM-9-ChSonet-4 SONET Path Status SONET Path Width OSM-9-ChSonet-5 Errored Secs Severely Err Secs Unavail Secs Coding Violations OSM Serial Subinterfaces SONET Far End Path Error Errored Secs Severely Err Secs Unavail Secs Coding Violations itatus: C6576MOsmChSonetInterface (normal), C6 Dynamic updates are enabled 33

Figure 5-82 DS-3 Statistics Tab on the C6576M OSM Serial Subinterface Dialog Box

### **DS-3 Error Area**

The DS-3 Error area contains the following information:

- C-bit Errored Secs—C-bit errored seconds.
- C-bit Severely Err Secs—C-bit severely errored seconds.
- C-bit Coding Violations—C-bit coding violations.
- P-bit Errored Secs—P-bit errored seconds.
- P-bit Severely Err Secs—P-bit severely errored seconds.
- P-bit Coding Violations—P-bit coding violations.
- Line Errored Secs—Line errored seconds.
- Line Coding Violations—Line coding violations.
- Unavail Secs—Unavailable seconds.
- Severely Err Frm Secs—Severely errored framing seconds.

### **DS-3 Far End Error Area**

The DS-3 Far End Error area contains the following information:

- C-bit Errored Secs—Far end C-bit errored seconds.
- C-bit Severely Err Secs—Far end C-bit severely errored seconds.
- C-bit Coding Violations—Far end C-bit coding violations.
- Elapsed Secs—Number of seconds that have elapsed since the beginning of the far end current error-measurement period.
- Unavail Secs—Far end unavailable seconds.

### **SONET Path Error Area**

The SONET Path Error area contains the following information:

- SONET Path Status—Status of the SONET Path. This status may indicate multiple simultaneous defects. There are possible Path defects:
  - STS-Path Loss of Pointer
  - STS-Path Alarm Indication Signal
  - STS-Path Remote Defect Indication
  - Unequipped
  - Signal Label Mismatch
- SONET Path Width—Width of the SONET path. This is described by the STS-Nc SPE. A DS3 channel has a width of STS-1 (55.84 Mbps).
- Errored Secs—Number of errored seconds encountered by the SONET Path in the current 15-minute interval.
- Severely Err Secs—Number of severely errored seconds encountered by the SONET Path in the current 15-minute interval.
- Coding Violations—Number of coding violations encountered by the SONET Path in the current 15-minute interval.
- Unavailable Secs—Number of unavailable seconds encountered by the SONET Path in the current 15-minute interval.

### **SONET Far End Path Error Area**

The SONET Far End Path Error area contains the following information:

- Errored Secs—Number of far end errored seconds encountered by the SONET Path in the current 15-minute interval.
- Severely Err Secs—Number of far end severely errored seconds encountered by the SONET Path in the current 15-minute interval.
- Coding Violations—Number of far end coding violations encountered by the SONET Path in the current 15-minute interval.
- Unavailable Secs—Number of far end unavailable seconds encountered by the SONET Path in the current 15-minute interval.

## **Routing Protocol Tab**

Figure 5-83 shows the Routing Protocol tab of the C6576M OSM Serial Subinterface dialog box.

| -     | C6576M OSM Serial Subinterface Configuration Dialog |          |           |              |        |                    |                  |                 |                     |                  |                   |              |
|-------|-----------------------------------------------------|----------|-----------|--------------|--------|--------------------|------------------|-----------------|---------------------|------------------|-------------------|--------------|
| File  | <u>E</u> dit <u>O</u>                               | ptions   | Window    | <u>N</u> avi | gation | Actions            |                  |                 |                     |                  | <u>!</u>          | <u>H</u> elp |
| ×.    | S 📩                                                 | E        | ] 🖌       | <b>?</b>     | Ð      |                    |                  |                 |                     |                  |                   |              |
| 0     | Chassis                                             |          |           |              | Sta    | atus Configuration | DS-3 Performance | DS-3 Statistics | Routing Protocol    | Additional Notes |                   |              |
|       | C7600-10                                            | 04-Chas  | sis       | - 8          |        | - OSPF             |                  |                 |                     |                  |                   |              |
|       |                                                     |          |           |              |        | Area ID            |                  | Trai            | ns. Dead (sec)      |                  |                   |              |
|       | ~                                                   |          |           |              |        | Network Type       |                  | Tra             | ns. Priority        |                  |                   |              |
|       | ~                                                   |          |           | 2            |        | Authentication     | n Key            | Trai            | ns. Delay (sec)     |                  |                   |              |
| 0     | Channelize                                          | ed OSM   |           |              |        | Hello Interval (   | (sec)            | Ret             | ans. Interval (sec) |                  |                   |              |
| [     | OSM-9                                               |          |           | A            |        | EIGRP              |                  |                 |                     |                  |                   |              |
|       |                                                     |          |           |              |        | Interface          |                  | Donduidth Litil | instion (%)         |                  | - I               |              |
|       |                                                     |          |           | H.           |        |                    | A                | Bandwidth Oth   | . [                 |                  |                   |              |
|       | $\triangleleft$                                     |          |           | 2            |        |                    |                  | Hold lime (sec  | )                   |                  |                   |              |
| C     | Channelize                                          | MCO he   | SONET I   | F            |        |                    |                  | Hello Interval  | (sec)               |                  |                   |              |
| - [   | OSM-9-0                                             | ChSonet  | -1        |              |        |                    |                  |                 |                     |                  |                   |              |
|       | OSM-9-0                                             | ChSonet  | -2        |              |        | 18-18              |                  |                 |                     |                  |                   |              |
|       | OSM-9-0                                             | ChSonet  | -3        |              |        | ISIS Enabled       |                  | Are             | a Tag               |                  |                   |              |
|       | OSM-9-0                                             | ChSonet  | -5        |              |        | Level 1 Hello      | Interval         | Lev             | el 2 Hello Interval |                  |                   |              |
|       | $\leq$                                              |          | ſ         | 2            |        | Level 1 Metric     |                  | Lev             | el 2 Metric         |                  |                   |              |
| c     | DSM Seria                                           | d Subint | erfaces   |              |        | Level 1 Priorit    | v                | Lev             | el 2 Priority       |                  | _                 |              |
| Ē     |                                                     |          |           |              |        |                    | ·                |                 | · · · · · ·         |                  |                   |              |
|       |                                                     |          |           |              |        |                    |                  |                 | Enable              | Disable          |                   |              |
|       |                                                     |          |           |              |        |                    |                  |                 |                     |                  |                   |              |
|       |                                                     |          |           | H            |        |                    |                  |                 |                     |                  |                   |              |
|       |                                                     |          | ſ         | 2            |        |                    |                  |                 |                     |                  |                   |              |
| State | us: C6576M                                          | 10smChSo | netInterf | ace (n       | ormal) | ), CE              |                  |                 |                     | Dynamic up       | dates are enabled | _            |
|       |                                                     |          |           |              |        |                    |                  |                 |                     |                  |                   |              |
|       |                                                     |          |           |              |        |                    |                  |                 |                     |                  |                   |              |

Figure 5-83 Routing Protocol Tab on the C6576M OSM Serial Subinterface Dialog Box

### **OSPF** Area

The OSPF area of the C6576M OSM POS Interface dialog box provides the following information. All the attributes in this area are read-only.

- Network Type—OSPF interface type. By default, a POS interface is point-to-point, however, the OSPF network type may be modified to accommodate different types of network configurations. This attribute has one of the following values:
  - broadcast
  - nbma
  - pointToPoint
  - pointToMultipoint
- Area ID—The predefined ID uniquely identifying the area to which the interface connects. It can be specified as either a decimal value or as an IP address. Value is 0.0.0.0 if the interface is a Layer 2 (no IP address assigned) interface. This attribute is read-only.
- Authentication Key—Password to be used by neighboring OSPF routers on a network segment that is using OSPF simple password authentication. Ignored if Authentication Type is not "simple".
- Hello Interval (sec)—Frequency at which the device will send hello packets on the specified interface and EIGRP autonomous system number.

- Trans. Priority—The priority of this interface. Used in multiaccess networks, this field is used in the designated router election algorithm. The value 0 signifies that the router is not eligible to become the designated router on this particular network. If more than one router has the same value for this field, the routers use their router ID as a tie breaker.
- Trans. Dead (sec)—Number of seconds that a device's hello packets must not have been seen before its neighbors declare the OSPF router down. Must be consistent among all routers on an attached network.
- Trans. Delay (sec)—The estimated number of seconds it takes to transmit a link state update packet over this interface.
- Retrans. Interval (sec)—The number of seconds between link-state advertisement retransmissions for adjacencies belonging to this interface. This value is also used when retransmitting database description and link-state request packets.

### **EIGRP Area**

The EIGRP Area of the C6576M Ethernet Interface dialog box provides the following information:

- EIGRP Interface Table—Describes the EIGRP configuration of the interface on each active autonomous system. The EIGRP parameters of the interface on an autonomous system may be explicitly configured even if EIGRP routing updates in the autonomous system are not currently carried on the interface.
- Bandwidth Utilization (%) —The percentage of the interface bandwidth that the EIGRP protocol can use.
- Hello Interval (sec)—Frequency at which the device will send hello packets on the specified interface and EIGRP autonomous system number.
- Hold Time (sec)—Hold time during which the device will wait for a hello packet to be received on the specified interface and EIGRP autonomous system number. The hold time should be at least three times the hello interval.

### **ISIS Area**

The ISIS area of the C6576M Ethernet Interface dialog box provides the following information:

- ISIS Enabled—Indicates whether or not IS-IS routing is enabled on the interface:
  - true—IS-IS routing is enabled.
  - false—IS-IS routing is disabled.
- Area Tag—The IS-IS routing area in which the interface participates. If multiarea IS-IS is configured on the device, the IS-IS area must be named; otherwise, this value may be an implicit null tag.
- Level 1 Hello Interval—Length of time between hello packets generated on the interface for level 1 routing.
- Level 2 Hello Interval—Length of time between hello packets generated on the interface for level 2 routing.
- Level 1 Metric—Cost of the interface for IS-IS level 1 (intra-area) route calculation.
- Level 2 Metric—Cost of the interface for IS-IS level 2 (inter-area) route calculation.
- Level 1 Priority—The priority is used to determine which router on a LAN will be the designated router or designated intermediate system (DIS).

- Level 2 Priority—The priority is used to determine which router on a LAN will be the designated router or DIS.
- Enable button—Enables IS-IS routing on the interface.

- **Note** To enable IS-IS on an interface, the user must specify an IS-IS routing process that is already deployed on the device. If the process does not exist, the action will fail.
- Disable button—Disables IS-IS routing on the interface.

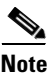

By default, all interfaces are configured as IS-IS Circuit-type Level 1-2.

## **Additional Notes Tab**

Figure 5-84 shows the Additional Notes tab of the C6576M OSM Serial Subinterface dialog box.

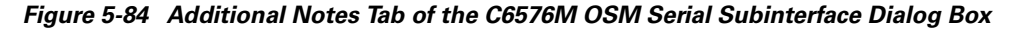

|                                                                                            | C6576M OSM Serial Subinterface Configuration Dialog                                                 | •    |
|--------------------------------------------------------------------------------------------|----------------------------------------------------------------------------------------------------|------|
| File Edit Options Window Naviga                                                            | ion <u>A</u> ctions                                                                                 | Help |
| K S 📩 🗏 💽 🖌 ? 🔍                                                                            | Status   Continuention   DS 3   Portomonoo   DS 3 Statistics   Pouties Portacol   Attitlional Notes |      |
| Channelized OSM                                                                            | Notes                                                                                               |      |
| Channelized OSM SONET IF OSM-9-ChSonet-2 OSM-9-ChSonet-3 OSM-9-ChSonet-3 OSM-9-ChSonet-5 V |                                                                                                    |      |
| OSM Serial Subinterfaces                                                                   |                                                                                                    |      |
| Status: C6576MOsmChSonetInterface (norm                                                    | al), CE Dynamic updates are enal                                                                    | led  |

### **Notes Area**

The Notes area is a text box that allows you to type in additional notes for the OSM Serial Subinterface.

S.

# C6576M OSM POS Subinterface Dialog Box

This dialog box describes a logical OC-3 channel on a channelized OC-12 (ChOC-12) or OC-48 (ChOC-48) SONET interface of an Optical Service Module (OSM). An OC-3 channel of a SONET interface is provisioned as a logical packet over SONET (POS) interface. This dialog box can be launched from the OSM Channelized SONET Module or Interface object or the POS Subinterface within the Physical view.

You can select multiple OSM POS subinterfaces, OSM Channelized SONET interfaces, OSMs, and chassis at a time from the object list on the left side of the dialog box.

## **Status Tab**

I

Figure 5-85 shows the Status tab of the C6576M OSM POS Subinterface dialog box.

|                                       | POS Sub-interface Management - Configuration                                                                                           | <u>-</u> |
|---------------------------------------|----------------------------------------------------------------------------------------------------|----------|
| File Edit Options Window Navig        | nation Actions                                                                                                    | Help     |
| XI Si 📥 🗏 🖸 🖌 📍 🤇                     |                                                                                                    |          |
| Chassis                               | Status Configuration POS Performance POS Statistics Routing Protocol Additional Notes                                                  |          |
| ems509neb-Chassis                     | Interface Status Description Index Type Operational Status Administrative Status Up Vir Number of Resets Connector Present Last Change |          |
| OSM POS Subinterfaces                 |                                                                                                    |          |
|                                       |                                                                                                    |          |
| Status: OsmChSonetModule (perflostcom | ws), Chassis (normal) Dynamic updates are enal                                                                                         | oled     |
|                                       |                                                                                                    |          |

Figure 5-85 Status Tab of the C6576M OSM POS Subinterface Dialog Box

### **Interface Status Area**

The Status area of the C6576M OSM POS Subinterface dialog box provides the following information to describe the general characteristics of the interface.

- Description—Comment or a description to help you remember what is attached to this interface. The description is only put in the configuration to help you remember what specific interfaces are used for.
- Index—String index of the interface. This attribute is read-only.
- Type—Indicates the type of interface distinguished by the physical and link layer protocols on the interface.
- Operational Status—The current operational state of the interface. This attribute is read-only. This attribute has one of the following values:
  - unknown
  - down
  - up
  - dormant—Interface is waiting for external actions (such as a serial line waiting for an incoming connection)
  - notPresent—Interface has missing (typically, hardware) components.
  - lowerLayerDown—Indicates that the primary channelized SONET interface has failed.
- Administrative Status—The desired state of the interface. This attribute has one of the following values:
  - up
  - down
- Number of Resets—Number of times the interface internally reset. This attribute is read-only.
- Connector Present—Displays if a cable is attached to the parent interface (the OSM Channelized SONET Interface). These are the values:
  - yes
  - **–** no
  - unknown—This value is used when the Administrative Status is not set to "up". In this case, it cannot be determined if a connection is present or not.
- Last Change—The value (in seconds) of sysUpTime at the time the interface entered its current operational state. If the current state was entered before the last reinitialization of the local network management subsystem, then this object contains a zero value. This attribute is read-only.

### **Status Field**

The display-only Status field located at the bottom of the window indicates the current state of the object. This field can have the following values:

- decommissioned—CEMF is not actively monitoring the object attributes.
- normal—Presence polling is performed periodically.
- performance—Some attributes are collected periodically for trending purposes.
- normallostcomms—CEMF has lost communication with the device from the normal state.

• perflostcomms—CEMF has lost communication with the device from the performance state.

## **Interface Configuration Tab**

Figure 5-86 shows the Interface Configuration tab of the C6576M OSM POS Subinterface dialog box.

Figure 5-86 Interface Configuration Tab of the C6576M OSM POS Subinterface Dialog Box

| ile Edit Ontione USuday, Novigetion     | C6576M OSM POS Subinterface Confi              | gure Dialog                                                  |              |
|-----------------------------------------|------------------------------------------------|--------------------------------------------------------------|--------------|
|                                         | Petuons                                        |                                                              | <u>u</u> eib |
| Chassis Sta                             | tus Configuration POS Performance POS Statisti | cs Routing Protocol Additional Notes                         | _            |
|                                         | Link Up/Down Trap enabled 🗵                    | Max. Input Queue Length 75                                   |              |
| OSM-9                                   |                                                | Max. Output Queue Length 40                                  |              |
|                                         |                                                | Delay 20                                                     |              |
| Channelized OSM SONET IF                |                                                | Bandwidth 155000                                             |              |
| SONET-9-1                               | Layer 2<br>MTU 4470                            | Layer 3<br>IP Address 111, 22, 35, 53<br>Netmask 255, 255, 0 |              |
|                                         |                                                | Clear IP Address                                             |              |
| DSM POS Subinterfaces                   |                                                |                                                              |              |
| tus: C6576HOsmPosSubinterface (normal), | CGE                                            | Dynamic updates are enabl                                    | ed           |

### **General Area**

The General area contains the following information:

• Bandwidth—Overwrites default bandwidth in kilobits per second.

Note

The Bandwidth attribute is an informational parameter used only to communicate the current bandwidth to the higher-level protocols (such as IGRP, EIGRP, and OSPF); you cannot adjust the actual bandwidth of an interface with this command.

• Delay-Specifies the delay in tens of microseconds for an interface or network segment.

# <u>Note</u>

The Delay attribute is an informational parameter used only to communicate the current bandwidth to the higher-level protocols (such as IGRP and EIGRP); you cannot adjust the actual delay of an interface with this command.

- Input Queue Length—Displays the input queue length in packets.
- Output Queue Length—Displays the output queue length in packets.
- Link Up/Down Trap—Enables or disables linkUp and linkDown trap generation for the interface.

### Layer 2 Area

The Layer 2 area contains the following information:

• MTU—The size of the largest datagram (frame) which can be sent or received on the interface, specified in octets.

### Layer 3 Area

The Layer 3 area contains the following information:

- IP Address—Displays the IP address of the Layer 3 interface.
- IP MTU—Layer 3 MTU. The size of the largest datagram (packet) that can be sent/received on the interface. Cannot exceed the size of the largest layer 2 datagram on the interface. If the Layer 2 MTU is updated, the Layer 3 MTU must be adjusted so that it does not exceed the new Layer 2 MTU.
- Netmask—Subnet mask of the IP address. Enabled bits indicate network addressing bits in the IP address.
- Modify IP button—Launches a subdialog box to modify the IP address of the interface. Figure 5-87 shows the subdialog box that is displayed when the Modify IP button is selected. The subdialog box contain the following:
  - IP Address—Primary IP address of interface.
  - Netmask—Subnet mask for the interface.
  - Modify IP button—Modify the IP address.

#### Figure 5-87 Modify IP Subdialog Box

| C6576M OSM POS Subinter              | face IP Address Modify I | Dialog 🕝 🗌          |
|--------------------------------------|--------------------------|---------------------|
| File Edit Options Window Navigation  | Actions                  | Help                |
| 1 🖉 🗏 📮 🗸 ? 🔍                        |                          |                     |
| Chassis                              |                          |                     |
| may-Chassis                          | IP Address               |                     |
| Channelized OSM                      | Netmask                  | <b>□</b> • <b>□</b> |
|                                      | Modify IP                |                     |
| Channelized OSM SONET IF             |                          | _                   |
| OSM POS Subinterfaces                |                          |                     |
| Status: C6576MChassis (normal)       |                          | nabled              |
| Status as of Wed May 1 01:00:14 2002 |                          |                     |

## **POS Tab**

Figure 5-88 shows the POS tab of the C6576M OSM POS Subinterface dialog box.

| C6576M OSM POS Subinterface Configure Dialog                                                 |        |
|----------------------------------------------------------------------------------------------|--------|
| File Edit Options Window Navigation Actions                                                  | Help   |
| 1 🛛 📥 🗏 🖳 🗸 🤋 🔍                                                                              |        |
| Chassis Statue Continuation POS Parformance POS Statistice Routing Protocol Additional Nates |        |
| C7600-104-Chassis                                                                            |        |
| PUS Interface                                                                                |        |
| Channelized OSM                                                                              |        |
| Encapsulation http://www.communication.com/                                                  |        |
| Path Message (C2)                                                                            |        |
| SONET Overhead C2 Byte                                                                       |        |
| Channelized OSM SONET IF                                                                     |        |
| Path Message (J1)                                                                            | ī II   |
| Expected Size Expected Label                                                                 |        |
| Transmit Size Transmit Label                                                                 |        |
| Modify Path Message (.11)                                                                    |        |
|                                                                                              |        |
| OSM POS Subinterfaces                                                                        |        |
|                                                                                              |        |
|                                                                                              |        |
|                                                                                              |        |
|                                                                                              |        |
|                                                                                              |        |
|                                                                                              |        |
| Status: C6576HOsmChSonetHodule (normal), C6576 Dynamic updates are en                        | nabled |
|                                                                                              |        |

Figure 5-88 POS Tab of the C6576M OSM POS Subinterface Dialog Box

### **POS Interface Area**

The POS Serial Interface area contains the following information:

- CRC—Cyclical redundancy check (CRC) word size. The CRC is an error-checking technique that uses a calculated numeric value to detect errors in transmitted data.
- Payload Scrambling—Indicates whether or not SONET payload scrambling is enabled on the interface. Payload scrambling ensures that there is sufficient bit-transition density to maintain the transmit clock for synchronous signalling. Both ends of the connection must use the same scrambling algorithm.
- Encapsulation—Indicates whether HDLC or PPP encapsulation is used on the interface.

### Path Message (C2) Area

The Path Message (C2) area contains the following information:

- SONET Overhead C2 Byte—Value of the SONET overhead Path Signal Label (C2), which indicates the contents of the SONET STS-SPE Higher Order VC. This attribute is read-only. These are possible values:
  - 207 (0xCF) = PPP or HDLC with no payload scrambling
  - 22(0x16) = PPP or HDLC with payload scrambling

### Path Message (J1) Area

The SONET Path Header (J1) area contains the following information:

- Expected Size—Maximum length of the expected receive SONET Path overhead message in bytes.
- Transmit Size—Maximum length of the transmitting SONET Path overhead message in bytes.
- Expected Label—The expected receive SONET Path overhead message. If the expected label is longer than the expected size, it will be truncated.
- Transmit Label—Transmitting SONET Path overhead message. If the transmitting label is longer than the transmitting size, it will be truncated.
- Modify Path Message (J1) button—Launches a subdialog box to modify the expected receive and transmit SONET Path overhead message. Figure 5-89 shows the subdialog box launched by this button. The following items are displayed in the subdialog box:
  - Expected Size
  - Transmit Size
  - Expected Label
  - Transmit Label
  - Modify button—Sets the specified values of the attributes given in the subdialog box.

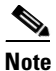

In 12.1(11b)E and later the values for the Expected Size and the Transmit Size should be the same since the Tx and Rx message sizes cannot be independently configured. If the received values are different, the J1 Path Overhead message size will be set to the larger of the two values.

| - P09                             | 6 Sub-interface - Modify POS | 5 J1 -       |
|-----------------------------------|------------------------------|--------------|
| <u>File Edit Options Window N</u> | avigation <u>A</u> ctions    | <u>H</u> elp |
| N 🥯 🗏 🖪 🖌 💡 🍕                     |                              |              |
| Chassis                           | Expected Size                | bylestó 🗵    |
|                                   | Expected Label               |              |
| Channelized OSM                   | Transmit Size                | bylestó 🗵    |
| OSM-2                             | Transmit Label               |              |
| Channelized OSM SONET IF          | <b>,</b>                     |              |
|                                   |                              | Modify       |
| OSM POS Subinterfaces             | 1                            |              |
|                                   | i                            |              |
|                                   |                              |              |
| tatus: OsmChSonetModule (perflos  | tcomms), Chassis (normal)    | : enabled    |
|                                   |                              |              |

Figure 5-89 SONET J1 Modify Subdialog Box of the C6576M OSM POS Subinterface Dialog Box

## **Performance Tab**

ſ

Figure 5-90 shows the Performance tab of the C6576M OSM POS Subinterface dialog box. All the attributes shown in this tab are read-only.

|                                  | C6576M OSM POS Subinterface Configure Dia                  | log                         |
|----------------------------------|------------------------------------------------------------|-----------------------------|
| <u>Edit Options Window Navi</u>  | ation <u>A</u> ctions                                      | Help                        |
| S 📩 🔳 🗖 🖌 💡                      |                                                            |                             |
| hassis                           | Status Configuration POS Performance POS Statistics Rouing | Protocol Additional Notes   |
| 27600-104-Chassis                | Interface Deskets/Octate Statistics                        |                             |
|                                  | Bandwidth Itil (%)                                         |                             |
| hannalized OSM                   | In Octats Out Octa                                         | ate                         |
|                                  | In Unicast Pkts Out Unic                                   | ast Pikts                   |
|                                  | In Packets/Sec Out Pack                                    | xets/Sec                    |
|                                  | In Bits/Sec Out Bits/                                      | Sec                         |
|                                  | Interface Error Statistics                                 |                             |
| nannelized USM SUNET IF          | CRC Error Pkts.                                            |                             |
| A .                              | In Discarded Pkts. Out Disc                                | arded Pkts.                 |
|                                  | In Dropped Pkts. Out Drop                                  | ped Pkts.                   |
|                                  | In Ignored Pkts.                                           |                             |
|                                  | In Aborted Pkts.                                           |                             |
|                                  | In Error Pkts. Out Error                                   | r Pkts.                     |
| SM POS Subinterfaces             |                                                            |                             |
|                                  | Performance Logging                                        |                             |
|                                  | Start Stop                                                 |                             |
|                                  |                                                            |                             |
|                                  |                                                            |                             |
|                                  |                                                            |                             |
|                                  |                                                            |                             |
|                                  | ,                                                          |                             |
| us: C6576MOsmChSonetModule (norm | al), C6576                                                 | Dynamic updates are enabled |
|                                  |                                                            |                             |

Figure 5-90 Performance Tab of the C6576M OSM POS Subinterface Dialog Box

#### **Interface Packets/Octets Statistics Area**

The Interface Packets/Octets Statistics area contains the following information:

- Bandwidth Util (%)—Percentage of bandwidth utilization.
- In Octets—Total number of received octets including framing characters.
- Out Octets—Total number of transmitted octets including framing characters.
- In Unicast Pkts.—The number of packets delivered by this sublayer to a higher (sub-)layer, which were not addressed to a multicast or broadcast address at this sublayer.
- Out Unicast Pkts.—The total number of packets that higher-level protocols requested be transmitted, and which were not addressed to a multicast or broadcast address at this sublayer, including those that were discarded or not sent.
- In Packets/Sec—Five-minute exponentially decayed moving average of input packets per second.
- Out Packets/Sec—Five-minute exponentially decayed moving average of output packets per second.
- In Bits/Sec—Five-minute exponentially decayed moving average of input bits per second.
- Out Bits/Sec—Five-minute exponentially decayed moving average of output bits per second.

### **Interface Error Statistics Area**

The Interface Error Statistics area contains the following information:

• CRC Error Pkts.—Number of input packets that had cyclic redundancy checksum errors.

- In Discarded Pkts.—The number of inbound packets that were chosen to be discarded even though no errors had been detected to prevent their being deliverable to a higher-layer protocol. One possible reason for discarding such a packet could be to free up buffer space.
- Out Discarded Pkts.—The number of outbound packets that were chosen to be discarded even though no errors had been detected to prevent their being transmitted. One possible reason for discarding such a packet could be to free up buffer space.
- In Dropped Pkts.—The number of packets dropped because the input queue was full.
- Out Dropped Pkts.—The number of packets dropped because the output queue was full.
- In Ignored Pkts.—Number of input packets that were ignored by this interface.
- In Aborted Pkts.—Number of input packets that were aborted.
- In Error Pkts.—The number of inbound packets that contained errors preventing them from being deliverable to a higher-layer protocol.
- Out Error Pkts.—Number of outbound packets that could not be transmitted because of errors.

### **Performance Logging Area**

The Performance Logging area of the C6576M OSM POS Subinterface dialog box contains buttons to enable data logging of all the interface attributes of the interface.

- Start—Turns on performance data logging.
- Stop—Turns off performance data logging.

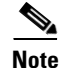

The logged data is available to you through the CEMF Performance Manager. Refer to the *Cisco Element Management Framework User Guide* for more information about the Performance Manager.

## **POS Statistics Tab**

Figure 5-91 shows the POS Statistics tab of the C6576M OSM POS Subinterface dialog box.

Figure 5-91 POS Statistics Tab on the C6576M OSM POS Subinterface Dialog Box

| C657                                         | 5M OSM POS Subint      | erface Configure Dialog                            | ·                     |
|----------------------------------------------|------------------------|----------------------------------------------------|-----------------------|
| e Eart Options window Navigation Actions     |                        |                                                    | Helt                  |
|                                              |                        |                                                    |                       |
| Chassis Status Conf                          | guration POS Performan | ce POS Statistics Rouing Protocol Additional Notes | 1                     |
| C7600-104-Chassis                            | Path Error             |                                                    |                       |
| SON                                          | ET Path Status         | SONET Path Width                                   |                       |
| Channelized OSM Error                        | ed Secs                | Severely Err Secs                                  |                       |
| OSM-9 Unav                                   | ail Secs               | Coding Violations                                  |                       |
| SONET                                        | Far End Path Error     |                                                    |                       |
|                                              | ad Secs                | Severely Err Secs                                  |                       |
| Channelized OSM SONET IE Unav                | ail Secs               | Coding Violations                                  |                       |
|                                              |                        |                                                    |                       |
| OSM POS Subinterfaces                        |                        |                                                    |                       |
|                                              |                        |                                                    |                       |
| atus: C6576MOsmChSonetModule (normal). C657F |                        | Tunani                                             | c updates are enabled |
|                                              |                        | 2 grant                                            |                       |

### **SONET Path Error Area**

The SONET Path Error area contains the following information:

- SONET Path Status—Status of the SONET Path. This status may indicate multiple simultaneous defects. These are possible path defects (bitmask):
  - No defects (1)
  - STS-Path Loss of Pointer (2)
  - STS-Path Alarm Indication Signal (4)
  - STS-Path Remote Defect Indication (8)
  - Unequipped (16)
  - Signal Label Mismatch (32)
- SONET Path Width—Width of the SONET path. This is described by the STS-Nc SPE. A DS3 channel has a width of STS-1 (55.84 Mbps).
- Errored Secs—Number of errored seconds encountered by the SONET Path in the current 15-minute interval.
- Severely Err Secs—Number of severely errored seconds encountered by the SONET Path in the current 15-minute interval.

- Coding Violations—Number of coding violations encountered by the SONET Path in the current 15-minute interval.
- Unavailable Secs—Number of Unavailable Seconds encountered by the SONET Path in the current 15-minute interval.

### **SONET Far End Path Error Area**

The SONET Far End Path Error area contains the following information:

- Errored Secs—Number of far end errored seconds encountered by the SONET Path in the current 15-minute interval.
- Severely Err Secs—Number of far end severely errored seconds encountered by the SONET Path in the current 15-minute interval.
- Coding Violations—Number of far end coding violations encountered by the SONET Path in the current 15-minute interval.
- Unavailable Secs—Number of far end unavailable seconds encountered by the SONET Path in the current 15-minute interval.

## **Routing Protocol Tab**

Figure 5-92 shows the Routing Protocol tab of the C6576M OSM POS Subinterface dialog box.

#### Figure 5-92 Routing Protocol Tab on the C6576M OSM POS Subinterface Dialog Box

|                                        | C6576M OSM POS Subinterface Configure Dialog                                                                                        | $\overline{ } \cdot \Box$ |
|----------------------------------------|----------------------------------------------------------------------------------------------------|---------------------------|
| File Edit Options Window Naviga        | tion Actions                                                                                                    | Help                      |
| 1 2 📩 🗏 🖸 🗸 💡 🔍                        |                                                                                                    |                           |
| Chassis                                | Status Configuration POS Performance POS Statistics Rouing Protocol Additional Notes                                                |                           |
| C7600-104-Chassis                      | C OSPF                                                                                                    |                           |
|                                        | Area ID Trans. Dead (sec)                                                                                                    |                           |
| Channelized OSM                        | Network Type Trans. Priority                                                                                                    |                           |
| OSM-9                                  | Authentication Key Trans. Delay (sec)                                                                                               |                           |
| $\overline{\nabla}$                    | Hello Interval (sec) Retrans. Interval (sec)                                                                                        |                           |
|                                        | FIGRP                                                                                                    |                           |
| Channelized OSM SONET IF               | Interface     Bandwidth Utilization (%)       Hold Time (sec)       Hello Interval (sec)                                            |                           |
|                                        | IS-IS                                                                                                    |                           |
| OSM POS Subinterfaces                  | ISIS Enabled Area Tag Level 1 Helio Interval Level 2 Helio Interval Level 1 Metric Level 2 Metric Level 1 Priority Level 2 Priority |                           |
|                                        | Enable Disable                                                                                                    |                           |
| Status: C6576MOsmChSonetModule (normal | ), C657€ Dynamic updates are enab                                                                                                   | oled                      |

### **OSPF** Area

The OSPF area of the C6576M OSM POS Interface dialog box provides the following information. All the attributes in this area are read-only.

- Network Type—OSPF interface type. By default, a POS interface is point-to-point, however, the OSPF network type may be modified to accommodate different types of network configurations. This attribute has one of the following values:
  - broadcast
  - nbma
  - pointToPoint
  - pointToMultipoint
- Area ID—The predefined ID uniquely identifying the area to which the interface connects. It can be specified as either a decimal value or as an IP address. Value is 0.0.0.0 if interface is a Layer 2 (no IP address assigned) interface. This attribute is read-only.
- Authentication Key—Password to be used by neighboring OSPF routers on a network segment that is using OSPF simple password authentication. It is ignored if Authentication Type is not "simple".
- Hello Interval (sec)—Frequency at which the device will send hello packets on the specified interface and EIGRP autonomous system number.
- Trans. Priority—The priority of this interface. Used in multiaccess networks, this field is used in the designated router election algorithm. The value 0 signifies that the router is not eligible to become the designated router on this particular network. If more than one router has the same value for this field, the routers use their router ID as a tie breaker.
- Trans. Dead (sec)—Number of seconds that a device's hello packets must not have been seen before its neighbors declare the OSPF router down. Must be consistent among all routers on an attached network.
- Trans. Delay (sec)—The estimated number of seconds it takes to transmit a link state update packet over this interface.
- Retrans. Interval (sec)—The number of seconds between link-state advertisement retransmissions for adjacencies belonging to this interface. This value is also used when retransmitting database description and link-state request packets.

### **EIGRP** Area

The EIGRP Area of the C6576M Ethernet Interface dialog box provides the following information:

- EIGRP Interface Table—Describes the EIGRP configuration of the interface on each active autonomous system. The EIGRP parameters of the interface on an autonomous system may be explicitly configured even if EIGRP routing updates in the autonomous system are not currently carried on the interface.
- Bandwidth Utilization (%) —The percentage of the interface bandwidth that the EIGRP protocol can use.
- Hello Interval (sec)—Frequency at that the device will send hello packets on the specified interface and EIGRP autonomous system number.
- Hold Time (sec)—Hold time during that the device will wait for a hello packet to be received on the specified interface and EIGRP autonomous system number. The hold time should be at least three times the hello interval.

### **ISIS Area**

The ISIS area of the C6576M Ethernet Interface dialog box provides the following information:

- ISIS Enabled—Indicates whether or not IS-IS routing is enabled on the interface:
  - true—IS-IS routing is enabled.
  - false—IS-IS routing is disabled.
- Area Tag—The IS-IS routing area in which the interface participates. If multiarea IS-IS is configured on the device, the IS-IS area must be named; otherwise, this value may be an implicit null tag.
- Level 1 Hello Interval—Length of time between hello packets generated on the interface for level 1 routing.
- Level 2 Hello Interval—Length of time between hello packets generated on the interface for level 2 routing.
- Level 1 Metric—Cost of the interface for IS-IS level 1 (intra-area) route calculation.
- Level 2 Metric—Cost of the interface for IS-IS level 2 (inter-area) route calculation.
- Level 1 Priority—Determines which router on a LAN will be the designated router or designated intermediate system (DIS).
- Level 2 Priority—Determines which router on a LAN will be the designated router or DIS.
- Enable button—Enables IS-IS routing on the interface.

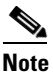

To enable IS-IS on an interface, the user must specify an IS-IS routing process that is already deployed on the device. If the process does not exist, the action will fail.

• Disable button—Disables IS-IS routing on the interface.

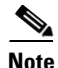

By default, all interfaces are configured as IS-IS Circuit-type Level 1-2.

## **Additional Notes Tab**

Figure 5-93 shows the Additional Notes tab of the C6576M OSM POS Subinterface dialog box.

| C6576M OSM POS Subinterface Configure Dialog                                                                                                    | • E            |
|----------------------------------------------------------------------------------------------------|----------------|
| Edit Options Window Navigation Actions                                                                                                    | <u>H</u> elp   |
| Image: Second Second |                |
| Annelized OSM SONET IF                                                                                                    |                |
|                                                                                                    |                |
| s: C6570HUsmChSonetHodule (normal), C6576 Dynamic updat                                                                                                    | es are enabled |

Figure 5-93 Additional Notes Tab of the C6576M OSM POS Subinterface Dialog Box

### **Notes Area**

The Notes area is a text box that allows you to type in additional notes for the OSM POS Subinterface.